# Google for Education の 構築運用ガイドブック (GIGA スクール構想対応)

第 2.0 版 2021 年 6 月

グーグル合同会社 Google for Education

## はじめに

グローバル社会の到来に伴い、世界水準での教育の実現が求められる時代 にあり、学校における学習用端末の整備は急務となっています。令和元年 12 月に示されました「GIGA スクール構想」は、こうした時代の要請に応えるもの であるとともに、新学習指導要領下で取り組む「主体的・対話的で深い学び」 を、より効率的・効果的に行える教育環境を整えることができます。 またその一方で、2020年3月2日から新型コロナウイルス感染拡大による臨 時休校により、全国の子供たちは長期に渡り家庭での学習を余儀なくされまし た。こうした状況で様々な学習支援が取り組まれる中、学習用端末は「学びを 止めない」最適な学習支援ツールであると、子供たちや保護者、先生方が実感 されております。まさに学習用端末がこれからの教育活動には無くてはならな い必須アイテムであり、「GIGA スクール構想」が、こうした教育環境を実現しま す。

Google for Education では、各自治体様が取り組まれている「GIGA スクール 構想」をご支援させていただくための教育機関向けソリューションとして 「Google GIGA School Package」をパートナー企業と協力し、 ご提供しています。概要は下記のとおりです。「Google GIGA School Package」のご提供をとおして、各自治体様の更なる教育の充実・発展をご支 援させていただきます。

「Google GIGA School Package」は主に5つで構成されています。

- 1. 1人1台の学習端末に適した世界基準の Chromebook
- 2. 全世界 1.4 億人以上の教職員・児童生徒が利用する教育プラットフォーム Google Workspace for Education
- 3. 大規模な端末展開用に専用設計されたクラウドのアカウント管理
- 4. 全世界 1.4 億人の Google Workspace for Education のユーザーの活 用実績を元にした完全無償のトレーニング
- 5. 「教育情報セキュリティに関するガイドライン」準拠

本書では「大規模な端末展開用に専用設計されたクラウドのアカウント 管理」に関して詳細に説明していきます。従来よりはるかに簡単な導入・管理 の実現可能の一助になることを願っております。

| 1 | GIGA  | スクール構    | 構想とは                           | P6  |
|---|-------|----------|--------------------------------|-----|
|   | 1-1   | Google   | GIGA School Package            | P8  |
|   | 1-2   | Chrome   | ebook が最適な理由                   | P9  |
|   | 1-3   | Google   | Workspace for Education でできること | P11 |
| 2 | 構築・運  | 【用の全体    | 概要                             | P12 |
| 3 | Googl | e Worksp | ace for Education の構築          | P14 |
|   | 3-1   | カスタム     | ドメインの準備                        | P17 |
|   | 3-2   | 申し込み     | L.                             | P18 |
|   | 3-3   | ドメインア    | 所有権の確認                         | P22 |
|   | 3-4   | 審査       |                                | P23 |
|   | 3-5   | 組織部門     | 引(OU)の作成                       | P24 |
|   |       | 3-5-1    | 組織部門(OU)とは                     | P24 |
|   |       | 3-5-2    | 組織部門の作成                        | P26 |
|   | 3-6   | ユーザー     | - アカウントの作成                     | P28 |
|   |       | 3-6-1    | 命名規則                           | P28 |
|   |       | 3-6-2    | 作成数の上限                         | P29 |
|   |       | 3-6-3    | CSV 一括登録                       | P31 |
|   |       | 3-6-4    | その他の登録                         | P32 |

| 3 | Googl | e Works  | pace for Education の構築                  |     |
|---|-------|----------|-----------------------------------------|-----|
|   | 3-7   | サービス     | スの設定(Gmail など)                          | P33 |
|   |       | 3-7-1    | Google Workspace for Education コアサービス一覧 | P33 |
|   |       | 3-7-2    | サービスの設定                                 | P34 |
|   | 3-8   | 管理者      | の設定                                     | P36 |
|   |       | 3-8-1    | 管理者の役割とは                                | P36 |
|   |       | 3-8-2    | 管理者の役割の設定                               | P37 |
|   | 3-9   | Google   | e グループの設定(任意)                           | P39 |
|   |       | 3-9-1    | Google グループとは                           | P39 |
|   |       | 3-9-2    | Google グループ作成(管理コンソール)                  | P40 |
|   |       | 3-9-3    | Google グループ作成(Google Groups)            | P43 |
|   |       | 3-9-4    | Google グループ作成(GAS やアドオンでの一括作成)          | P45 |
| 4 | Chrom | nebook Ø | の構築                                     | P46 |
|   | 4-1   | 組織部      | 門の作成                                    | P47 |
|   | 4-2   | 端末の      | 登録(= キッティング)                            | P48 |
|   | 4-3   | 端末情      | 報の更新(アセットIDなど)                          | P49 |
|   | 4-4   | ネットワ     | ークの設定(Chrome Education Ugrade 必須)       | P50 |
|   | 4-5   | ユーザー     | ーとブラウザの設定                               | P51 |
|   | 4-6   | 端末の      | 設定(Chrome Education Ugrade 必須)          | P52 |

| 目次 |
|----|
|----|

| 5   | 運用     |                            | P53 |
|-----|--------|----------------------------|-----|
|     | 5-1    | 端末の運用                      | P54 |
|     |        | 5-1-1 OS の更新               | P54 |
|     |        | 5-1-2 故障時の対応               | P56 |
|     |        | 5-1-3 紛失時の対応               | P57 |
|     | 5-2    | サポート                       | P59 |
|     | 5-3    | アカウント関連                    | P60 |
|     |        | 5-3-1 パスワードリセット            | P60 |
|     |        | 5-3-2 データ移行(卒業時)           | P61 |
|     |        | 5-3-3 アカウント停止(卒業時)         | P62 |
|     |        | 5-3-4 アカウント削除(卒業時)         | P63 |
| 6   | 参考     |                            | P64 |
|     | 6-1    | ユーザーとブラウザの設定項目一覧           | P65 |
|     | 6-2    | 端末の設定項目一覧                  | P86 |
|     | 6-3    | Google Workspace コアサービス設定例 | P92 |
| Арр | pendix |                            | P96 |

# GIGA スクール構想とは

1

2

3

1-1. Google GIGA School Package

1-2. Chromebook が最適な理由

1-3. Google Workspace for Education で できること

### GIGA スクール構想とは

GIGA スクール構想は、子どもたち 1 人 1 人に個別最適化され、創造性を 育める教育 ICT 環境の実現に向けて、「端末」「ネットワーク」「クラウド」の 3 つを整備することで、次世代の学校・教育現場を目指すとともに、教師の校務 の効率化を図ることでより子どもたちへの時間をかける ことを目的としています。

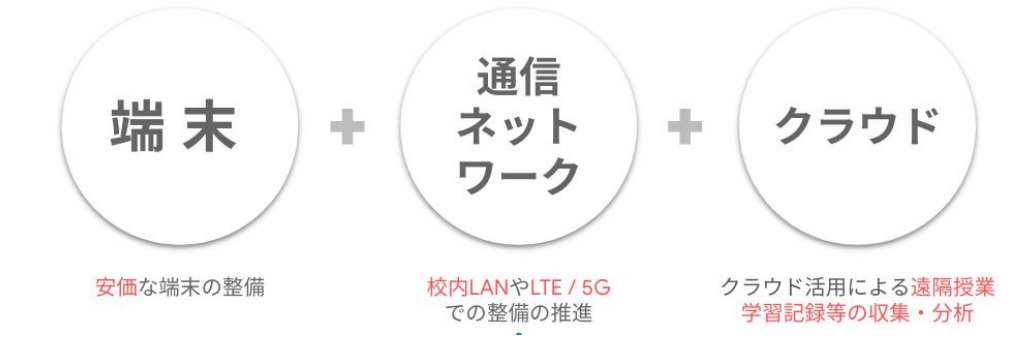

GIGA スクール構想においては、「学習者用コンピュータの標準仕様書」が提示されており、「新時代の学びを支える先端技術推進方策」の考え方に基づき、学習者用コンピュータのモデル仕様を、3種の OS について提示しています。標準仕様書の記載内容を参考にしながら、各自治体が必要な内容を取捨選択し、調達仕様書を作成することが求められます。 以下は、Chrome OS における標準仕様です。

|        | 仕様                                                                                                    |
|--------|----------------------------------------------------------------------------------------------------|
| OS     | Google Chrome OS                                                                                                    |
| CPU    | Intel Celeron 同等以上 2016 年 8 月以降に製品化さ<br>れたもの                                                                                                    |
| ストレージ  | 32GB 以上                                                                                                    |
| メモリ    | 4GB 以上                                                                                                    |
| 画面     | 9~14 インチ(可能であれば 11~13 インチが望ましい)<br>タッチパネル対応                                                                                                    |
| 無線     | IEEE 802. 11 a/b/g/n/ac 以上                                                                                                    |
| LTE 通信 | LTE 通信に対応していること<br>(本体内蔵または外付けドングルを使用)                                                                                                    |
| キーボード  | Bluetooth 接続でない日本語 JIS キーボード                                                                                                    |
| カメラ機能  | インカメラ・アウトカメラ                                                                                                    |
| 音声接続端子 | マイク・ヘッドフォン端子×1以上                                                                                                    |
| 外部接続端子 | USB3.0以上×1以上                                                                                                    |
| バッテリ   | 8時間以上                                                                                                    |
| 重さ     | 1.5kg 未満                                                                                                    |
| その他    | 本端末を学習者用コンピュータとして適切に運用す<br>るために最低限必須な以下設定について、ネットワー<br>クを介して行うための端末管理ツール<br>(設定作業は含まない)<br>・端末にログイン可能なユーザに関する制御設定<br>・端末が利用するアプリ、拡張機能等の配信設定<br>・接続先ネットワークの制御 |

## 1-1. Google GIGA School Package

Google for Education は、GIGA スクール構想に対応した Google GIGA School Package を提供することで1人1台の整備の実現に向けた世界標準 の学びの環境を提案します。

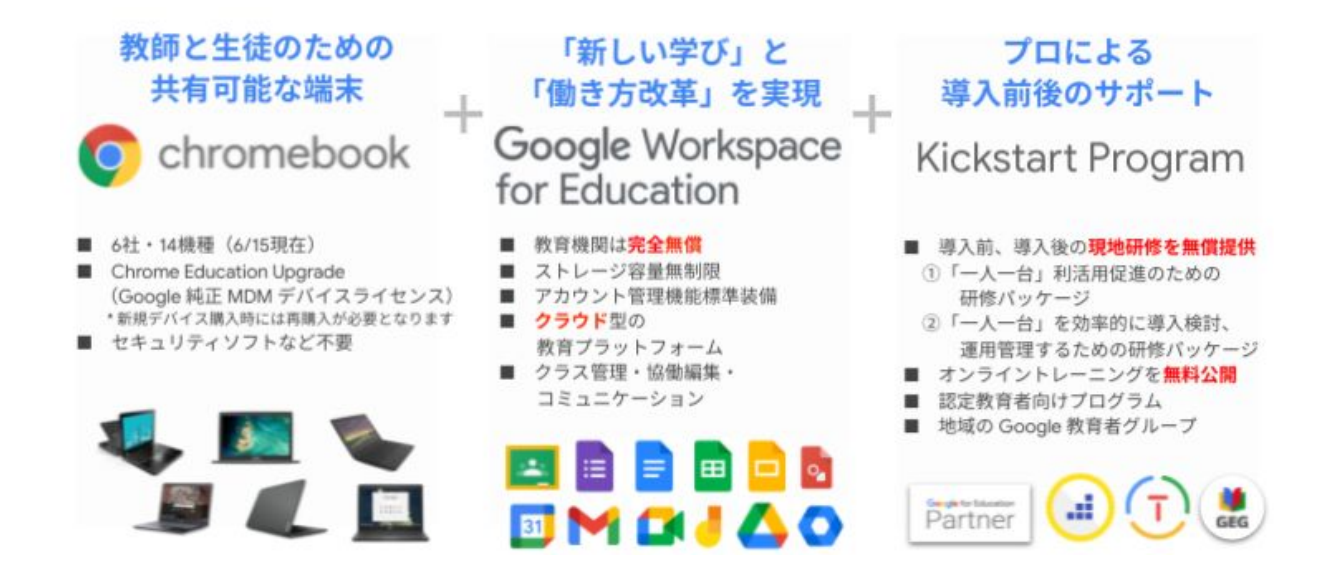

Chromebook については「1-2. Chromebook が最適な理由」、 Google Workspace for Education については「1-3. Google Workspace for Education でできること」にて詳細を説明しています。Kickstart Program で は、管理者向け・教員向けに無償で以下の研修を提供します。

#### 管理者向け

参加者:教育委員会・教育センター、学校にて管理を担当する 情報責任者、外部委託 ICT 支援員など

**目的:**効率的な、ユーザアカウントの作成や、組織階層検討方法、運用方法や端末の管理権限や管理方法への理解を深める

場所:指定された場所 実施時間数:要相談

#### 内容

- 組織・ユーザーの種類と作成方法
- 端末管理・ユーザー管理の方法
- 利用状況の把握方法
- 運用に役立つ各種機能 組織の設計・設定 グループの作成 権限(サポート、パスワード)の付与

#### 教員向け

参加者:教育委員会・教育センター、学校にて研修を担当する研修 担当者、外部委託ICT支援員など(各校1~2名の推進リーダー)

**目的:**持続可能で効果的な活用促進のために各校の推進リーダーを 育成する

場所:指定された場所 実施時間数:要相談

#### 内容

- Google Workspace for Education の各種機能紹介
- Classroom を用いた生徒への課題や資料の配布方法
- 回答結果の回収分析を自動化したアンケートの活用方法
- 同時編集を活用した協働学習
- その他、業務や授業における活用の紹介

## 1-2. Chromebook が最適な理由

Chromebookは、教育機関で利用するために専用に開発された端末です。 ここでは、Chromebookを教育期間で利用することが最適な理由について 説明します。

### 1. 教育機関向けに設計・開発されたパソコンであること

#### 起動が速く、バッテリーは長持ち

起動は10秒以内。長時間駆動バッテリーを備えてい るので、1回の充電で終日利用できます。メモリ不足 による速度低下は一切なく、操作は快適です。

安心のセキュリティ環境

最新のOSに自動更新されるため、セキュリティは常 に万全です。また、端末にデータを残さないので、 情報漏洩の心配はありません。

#### 数字でみるChromebook

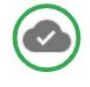

#### 生徒同士で端末を簡単に共有

Googleアカウントにログインするだけで、個人の設定 や拡張機能のすべてが自動的に適用されるので、共有パ ソコンとして最適です。

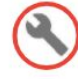

#### 一元的な設定・管理

Chrome Education Upgradeの管理コンソールを使用す れば、1台の端末から同じドメインのすべての端末を遠 隔で管理、設定できます。

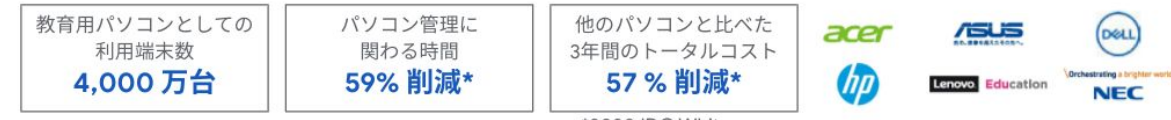

\*2020 IDC Whitepaper

### 2. 状況に応じてモードを使い分けながら利用可能であること

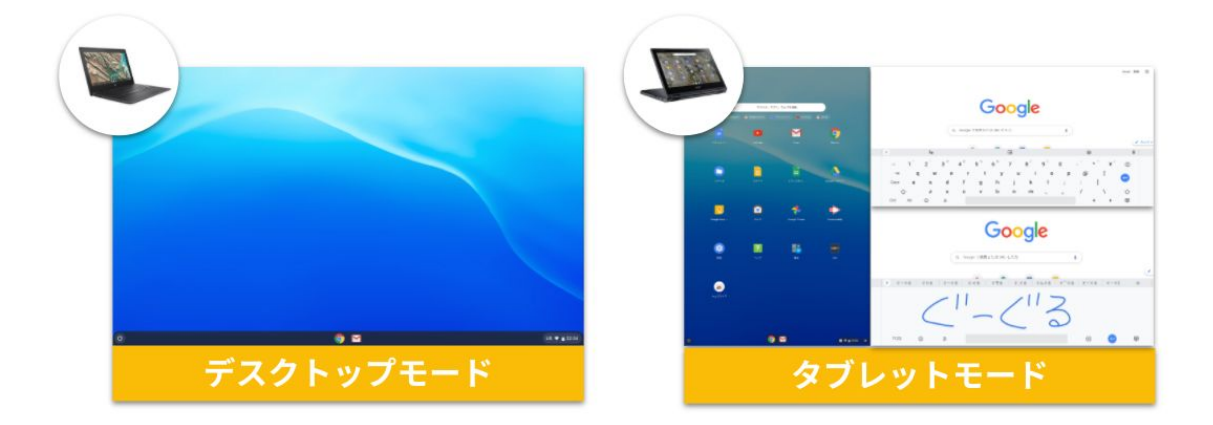

- ✓ デスクトップモードとタブレットモードを切り替えることで、 使い慣れた画面で使うことも可能
- √ タブレットモードでは音声入力や手書き入力も

## 1-2. Chromebook が最適な理由

### 3. 手間いらずの全く新しいOSを搭載していること

#### 従来PCの課題

- 1. 更新作業の負荷やコストが膨大
- 2. 更新時のユーザの待ち時間
- 3. MDMによる遠隔更新は最後まで完了しない
- 2. 深夜等の一括更新はネットワーク負荷が膨大 (キャッシュサーバや帯域増強が必要、 LTE更新不可)
- 5. OS更新によりアプリが正常に動作しなくなる

Chrome OSが生み出した解決策

- 1. 自動更新でユーザ負荷はゼロ
- 2. 再起動するだけで完了
- 3. 作業不要で更新完了
- 学校毎の帯域に合わせて分散更新 サイズは従来PCの10分の1程度
   LTEでも更新可能
- 5. 特定のバージョンに固定可能
   手動に切り替え可能

### 4. 従来の PC の脆弱性を解決していること

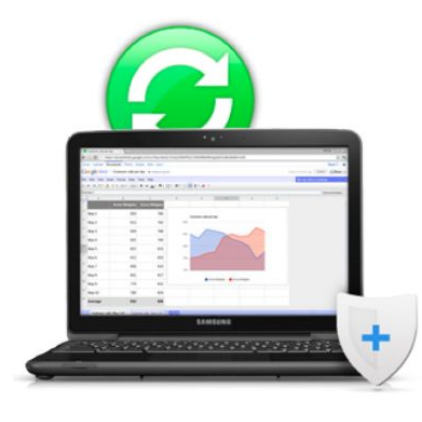

#### ウイルス対策の自動更新

ウイルス対策が標準装備、アップデートも自動、常に最新

#### サンドボックス

開いたインターネットとアプリケーションは「サンドボックス」という 隔離環境で動作、ウイルスに感染したページを開いても他の影響なし

#### 確認付きブート

起動都度、セルフチェックが行われ、システム改ざんや破損を自動 検出、自己修復。常に健全なOSのみ立ち上げる。

#### データの暗号化

すべての取り扱いデータは暗号化、不正アクセスも安心

#### 復元モード

問題が生じた場合、復元モードですぐに初期状態や良好な状態に復元

## 1-3. Google Workspace for Education でできること

Google Workspace for Education では、学校現場で利用可能な様々な機能があ ります。ここでは Google Workspace for Education にて**無償で**実施可能な主な項 目を説明します。

|         | ツール名               | 該当ツール                                                        |
|---------|--------------------|--------------------------------------------------------------|
|         | ワープロソフト            | Google ドキュメント                                                |
|         | 表計算ソフト             | Google スプレッドシート                                              |
|         | プレゼンテーションソフト       | Google スライド                                                  |
|         | 写真·動画撮影            | 端末搭載のインカメラ / アウトカメラ                                          |
|         | 地図作成ソフト            | Google マイマップ                                                 |
| 学習用ツール  | ファイル共有機能           | Google ドライブ                                                  |
|         | アンケート機能            | Google フォーム                                                  |
|         | 電子メール              | Gmail                                                        |
|         | チャット機能             | Google Chat                                                  |
|         | ビデオ通話機能            | Google Meet                                                  |
|         | インターネットブラウザ        | Chrome ブラウザ                                                  |
|         | 各種設定·管理            | 管理コンソール                                                      |
| 管理・セキュリ | 端末管理               | 管理コンソール<br>※ Chrome Education Upgrade の契約要<br>※ 基本モデルに含まれます。 |
| 71      | データの<br>記録保持・アーカイブ | Google Vault                                                 |
|         | ウイルス対策             | Chrome OS に標準搭載                                              |
| その他     | データ分析              | Google アナリティクス                                               |

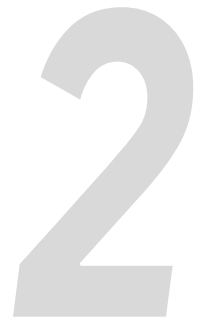

# 構築・運用の全体概要

## 2. 構築・運用の全体概要

Google for Education は、専門スキルを必要とすることがなく、非常に 簡単に導入していただくことが可能です。構築・運用に必要なツールは 管理コンソール(admin.google.com)のみ。Chromebook 端末・ Google Workspace for Education の導入までの手順は以下の 3 ステップで完 了します。

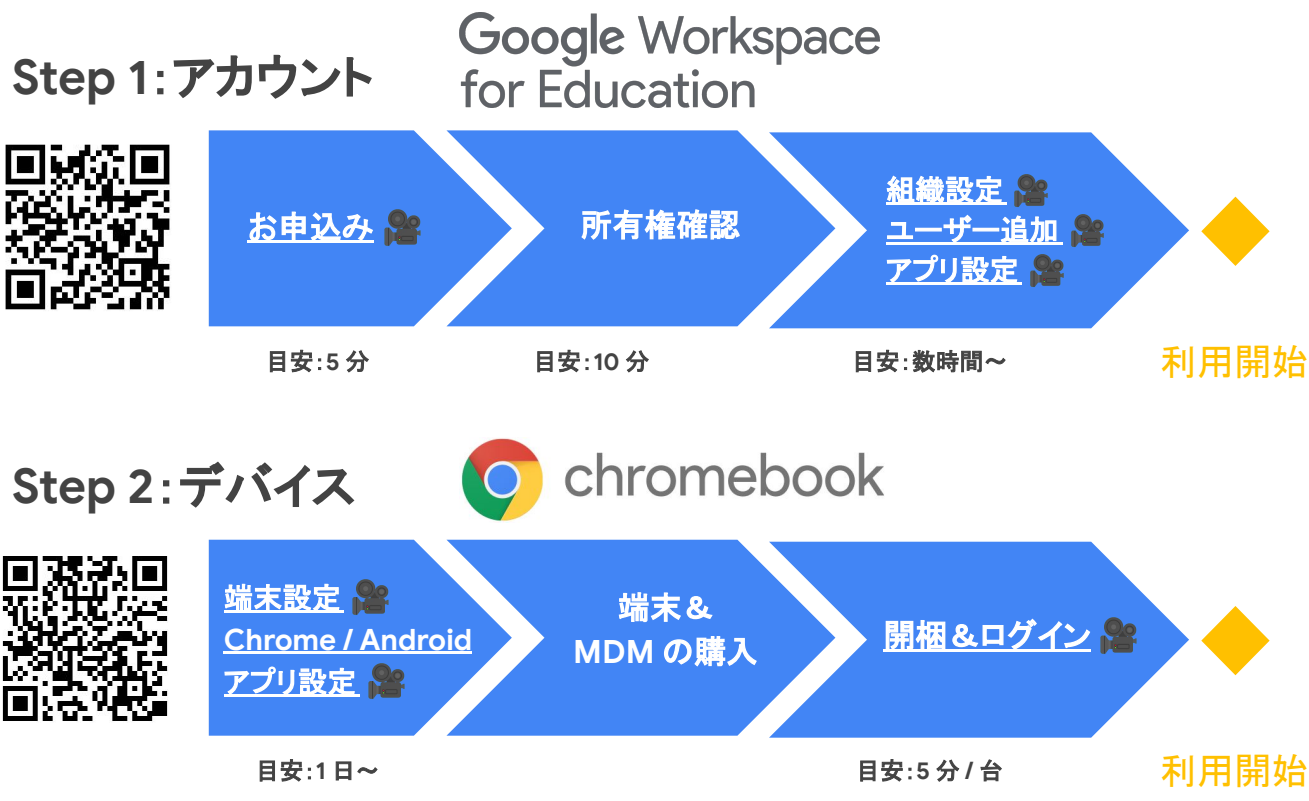

また、管理コンソール上で実施可能な Google for Education のあらゆる 設定は、クラウド上から遠隔で一括で設定・適用させることが可能です。

| 1 3-4+, 71-7, 821<br>A48-24-2425213-7-                                 | REALEME PROGRAMMATING                       | 0 0                                                                                          |     | 1 | Ŧ |          | 3 (1) | (± |
|------------------------------------------------------------------------|---------------------------------------------|----------------------------------------------------------------------------------------------|-----|---|---|----------|-------|----|
| - ····································                                 | = MED<br>TZ25972000EDEELET                  | L MO                                                                                         |     |   |   |          |       |    |
| 4 75-7<br>x->>7\x+95>>-#805075-760<br>SLIT                             | アプリ<br>クセアアプラキモバイルアプシのアラモスに最近年間<br>単します     | C 71142                                                                                      |     |   |   |          |       |    |
| 7599188<br>886707c-3482189.81                                          | 4 KREFT<br>4V5-BROID-7-187CBD.81            |                                                                                              |     |   |   |          | 1 0   | ŧ  |
| <ul> <li>L#-3<br/>BB01-7-908807794(94088L81</li> <li>SB8D-5</li> </ul> | EST427207-2<br>EST427.000.002.07<br>7-00005 | <ul> <li>⊕ <sup>A=A</sup>/<sub>73→1(72&gt;2&gt;08EA-5488.87</sub></li> <li>● 7E-5</li> </ul> | Œ   |   |   |          |       |    |
| ER22//-SAMEROLAD-ARBURTEY                                              | B07070101-030407-9128LEF                    | · A177535512288(125)                                                                         | Q   | Ū |   |          |       |    |
|                                                                        |                                             |                                                                                              |     |   |   |          |       |    |
|                                                                        |                                             |                                                                                              |     | Ē | Ð |          |       | 1  |
|                                                                        |                                             |                                                                                              |     |   | H | <u> </u> |       | ۲  |
|                                                                        |                                             |                                                                                              | 100 |   | m |          |       | 60 |

# Google Workspace for Education の構築

3-1. カスタムドメインの準備

3-2. 申し込み

1

2

3

4

5

3-3.所有権の確認

3-4. 審査

3-5. 組織部門(OU)の作成

- 3-5-1. 組織部門(OU)とは

- 3-5-2. 組織部門の作成

# Google Workspace for Education の構築

## 3-6. ユーザー アカウントの作成

- 3-6-1. 命名規則

6

7

8

9

- 3-6-2.作成数の上限
- 3-6-3. CSV 一括登録
- 3-6-4. その他の登録
- 3-6-5. 必要なデータの収集

## 3-7. サービスの設定(Gmail など)

- 3-7-1. Google Workspace for Education コアサービス一覧

- 3-7-2. サービスの設定

## 3-8. 管理者の設定

- 3-8-1. 管理者の役割とは
- 3-8-2. 管理者の役割の設定

## 3-9. Google グループの設定(任意)

- 3-9-1. Google グループとは
- 3-9-2.グループ作成(管理コンソール)
- 3-9-3. グループ作成 (Google Groups)
- 3-9-4. グループ作成(GAS やアドオンでの一括作成)

## Google Workspace for Education 利用開始までの手順

Google Workspace for Educationの申し込みから利用開始までは、主に以下の手順となります。

### カス

1

### カスタムドメインの準備

Google for Education ドメインの申請の際には、 <u>独自ドメイン</u>をご準備いただく必要があります。 ドメインは既存でご利用のもの、新規で取得いただくもののど ちらでも申請可能です。新規で取得いただく場合は、 Google からの購入、ドメインプロバイダからの購入を 選択いただけます。

2 Google Workspace for Education 申し込み Google Workspace for Education は、Web 上から簡単に お 申し込みいただけます。

## 3 ドメインの所有権確認

Google Workspace for Education の利用にあたり、申請に利用 したドメインが皆様のものであることを証明する必要があります。

4

## Google Workspace for Education 審査

Google Workspace for Education の利用にあたり、所定の審査があります。申請内容から以下を確認できない場合、学校認定証などの証明書の提示を求められることがあります。

### 5 利用開始

## 3-1. カスタムドメインの準備

Google Workspace for Education の申し込みには、「ドメイン」を準備していた だく必要があります。ドメインとは、メールアドレスの @マークの後や、ウェブアド レスの www.の後に続く一意の名前です。また、ドメインを管理するサーバーを DNS サーバと呼びます。

Google Workspace for Education お申込みに際してドメインをご登録いただく 目的は、教育委員会専用の Google Workspace for Education の環境 (Google Workspace for Education アカウント)を作成するためです。最初に登録いただくドメイン

(「プライマリドメイン」と呼びます)で専用環境が作成されるため、 最初から本番を想定したドメインを登録いただくことを推奨いたします。

### ✓ドメインの種類について

申請いただくドメインに指定はございませんが、「.ed.jp」は初等中等教育機関 および 18 歳未満を対象とした教育機関、「.ac.jp」は高等教育機関および学校 法人などがそれぞれ登録できる固有のドメインです。

このため教育機関は .ed.jp、.ac.jp ドメインで Google Workspace for Education を利用いただくことを推奨していますが、.jp などの汎用的なドメイン でもお申込みは可能です。

なお、「.lg.jp」は地方公共団体と、それらの組織が行う行政サービスが登録・利 用する固有のドメインですのため、行政職員を示すはずの .lg.jp を児童生徒が 使用することは推奨いたしません。

### √ドメインの購入について

.jp、.com、.net などのドメインは、Google Workspace for Education お申し込 みの途中で、クレジット カード決済にて購入いただくことも可能です が、.ed.jp、.ac.jpドメインや .jp、.co.jpドメインなどは例えば以下のようなドメイ ン登録サービスから購入いただく必要があります。各サービスのページで料金 も確認できます。

JPDirect: https://jpdirect.jp/domain/edjp.html

- ・お名前.com:https://www.onamae.com/service/
- ・さくらのドメイン: https://domain.sakura.ad.jp/jpdomain/edjp/

## 3-2. 申し込み

Google Workspace for Education は、Web 上から簡単に申請することが可能です。自治体の場合は、教育委員会ごとに申請していただくことになります。

| Google Workspace | 使ってみましょう                                                                                               |   |
|------------------|----------------------------------------------------------------------------------------------------|---|
| for Education    | IC ノ C V G U G ノ<br>Google Workspace for Education は、特定の要件を満たした教育機関                                    |   |
|                  | を対象に無料で提供されています。<br>教育機関用のアカウントを作成して、無償版(Google Workspace for                                          |   |
|                  | Education Fundamentals)の 30 日間の試用を開始する手順をご案内<br>します。                                                   |   |
|                  | 試用期間中、生徒や教職員の方々に、これまでとは違う方法で協働学<br>習や効率的な指導を行えるツールをお試しいただけます。なお、この<br>問に書他の3日感染を確認させていたさままで、提供所のためには、3 |   |
|                  | 間に良校の利用負種を確認させていたさます。認用版のの中じ込み<br>を終えたら、ご連絡先のメールアドレス宛てに届いているメールをご<br>確認ください。そのメールには、ドメインの所有権を証明する手順と   |   |
|                  | 利用資格を証明する手順が記載されています。ご利用が承認される<br>と、完全なアクセス権が付与され、組織内のユーザーのアカウントを                                      |   |
|                  | 作成できるようになります。                                                                                          |   |
|                  | <i>i</i> tr.                                                                                           | _ |
|                  |                                                                                                    |   |
|                  | 中达。中式に限力で使わ                                                                                            |   |
|                  | 頁 代・ 頁 所 に 関 9 る <b></b>                                                                               | - |
|                  | 機関名                                                                                                    |   |
|                  |                                                                                                    |   |
|                  | 貴校・貴所で提供している教育の種類を選択してください                                                                             |   |
|                  | ご不明な場合は詳細をご覧ください                                                                                       |   |
|                  | <ul> <li>初等または中等教育機関</li> <li>学区、小学校、高校を含む</li> </ul>                                                  |   |
|                  | ○ 高等教育機関<br>大学、専門学校、大学院を含む                                                                             |   |
|                  | 200                                                                                                    |   |
|                  |                                                                                                    |   |
|                  | 貴校・貴所の詳細                                                                                               |   |
|                  | 員役・員所のウェブサイト<br>例: example.edu                                                                         |   |
|                  |                                                                                                    |   |
|                  | 生体や病菌員の数<br>お選びください *                                                                                  |   |
|                  | · 次へ                                                                                                   |   |
|                  |                                                                                                    |   |
|                  |                                                                                                    |   |
|                  |                                                                                                    |   |
|                  |                                                                                                    |   |
|                  |                                                                                                    |   |
|                  |                                                                                                    |   |
| 員 4              | 夜・貢所の所在地と電話番号                                                                                          | - |
| 2                |                                                                                                    |   |
| a a              |                                                                                                    |   |
| 82               |                                                                                                    |   |
| 責权               | ・責所の電話番号                                                                                               |   |
|                  | · ·                                                                                                    |   |

1 Google Workspace for Education (https://goo.gl/xrvzJ9)に アクセスします。

### 2 教育委員会名(学校名)を入力

貴校・貴所で提供している教育の種 類を選択してください。

### 3 ウェブサイトを入力

xxx.schoolname.com などの URL を 入力し、生徒と教職員の数を 選択してください。

#### 4 国と電話番号を入力

貴校の所在地(国)と電話番号を入 カしてください。

## 3-2. 申し込み

| 町村、番地 |  |
|-------|--|
| 番地 2  |  |

| ご連絡先                     | をお知らせください。                  |
|--------------------------|-----------------------------|
| Google からの連絡を受け<br>ください。 | ナ取れるよう、定期的に確認するメールアドレスを入力して |
| 姓                        |                             |
| 名                        |                             |
| 現在のメールアド।                | νz                          |
| 次へ                       |                             |

| 貴校・貴所の<br>する情報                                         | )ドメイン所有に関                                |
|--------------------------------------------------------|------------------------------------------|
| 2 OTH TR                                               |                                          |
| 学校用のメールと Google Worksp<br><i>example.edu</i> のようなドメインが | ace for Education アカウントを設定するには、<br>必要です。 |
|                                                        |                                          |

| 頁稅          | ・貢所の        | ドメインネ        | らを人刀      |
|-------------|-------------|--------------|-----------|
| 貴校・貴所カ<br>⑦ | このドメインの所有者が | かどうか確認する方法を; | 追ってご案内します |
| ご利用の        | ドメイン名       |              |           |
| 例: example. | edu         |              |           |
|             |             |              |           |

5 住所を入力

貴校の郵便番号、都道府県、所在地 詳細を入力します。

6 メールアドレスを入力

受信できるメールアドレスを入力 します。

7 ドメイン所有情報

[使用できるドメインがある] 既にご準備されているドメインで Google Workspace for Education をご利用す る場合

[ドメインを購入] 新規でドメインを購入し、 Google Workspace for Education をご利用す る場合

### 8 ドメイン名を入力

既にお持ちのドメイン名を入力しま す。

## 3-2. 申し込み

| diam'r a charachar a charachar | ご利用のドメイン                  |
|----------------------------------------------------------------------------------------------------|---------------------------|
| decise.                                                                                                    | こ利用のドメイン                  |
| このアカウントでメールアドレスを訪                                                                                                    | 設定するまで、gfe.com に送信されるメールへ |
| 影響はありません。                                                                                                    |                           |
|                                                                                                    |                           |
| 次へ                                                                                                    |                           |
|                                                                                                    |                           |
|                                                                                                    |                           |

| ユーザー名          |   |
|----------------|---|
| パスワード          | 2 |
| 8文学以上で指定してください |   |

| 9 | ドメイ | ン名 | を確認 |
|---|-----|----|-----|
|---|-----|----|-----|

使用するドメイン名を確認して ください。

10 ログイン情報を入力

管理者のメールアドレスとパスワードを作成します。

| Google for Educ | ation に関する最新    | 情報、特典、更新  | 情報を希望されますか?便利な |
|-----------------|-----------------|-----------|----------------|
| 使い方やお得な!<br>OK  | 情報、各種のお知<br>いいえ | らせなどが随時メー | -ルで届くようになります。  |
| UK              | UUIX            |           |                |
|                 |                 |           |                |

| G                  | oogle Workspace                                        |
|--------------------|--------------------------------------------------------|
| =                  |                                                        |
| Goog               | le Workspace for Education に関する学校同意書                   |
| 生徒が G              | oogle Workspace for Education のコアサービス(以下「コアサービス」)を使用   |
| するには               | 、学校の同意が必要です。                                           |
| Google V           | Vorkspace for Education で Google がデータを収集、利用、開示する方法に関し、 |
| 下記の情               | 報をご確認のうえ、以下で同意していただく必要があります。この同意を得ない限                  |
| り、Gooj             | gle が生徒の個人情報を収集、利用、または開示することはありません。                    |
| また、18              | 歳未満の生徒に <u>追加サービス</u> の利用を許可する場合は、学校が親または保護者の          |
| 同意を得               | る必要があります。生徒に対して有効にするコアサービスについても、親または保                  |
| 護者の同               | 意を得ることをおすすめします。親および保護者に対して使用できるカスタマイズ                  |
| 可能な <mark>テ</mark> | ンプレートなど、保護者の同意を得るためのリソースについては、こちらをご覧く                  |

#### 11 お知らせ受信設定

Googleより様々なお知らせなどの受け取りにご協力いただける場合は 「OK」をクリックします。

12 Google Workspace for Education に関する学校同意書

> 内容をご確認の上、「同意して 続行」をクリックします。

## 3-2. 申し込み

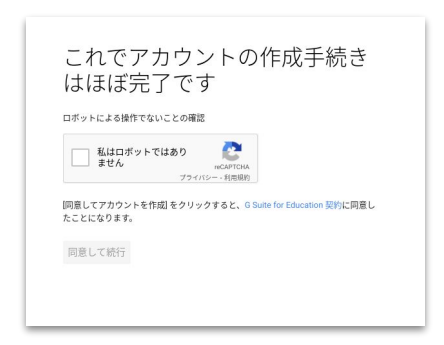

13 Google Workspace for Education 申し込み完了

> 「私はロボットではありません」に チェックを入れ、申し込みを 完了します。

手続きを完了すると、Google Workspace for Education を 14 日間試用できる ようになります(試用期間中は 10 ユーザーまでの制限があります)。 Google Workspace for Education を引き続きご利用になる場合は、 できるだけ早く次の手順を行っていただく必要があります。

- まず、ドメインの所有権を証明します。これによって Google サービスのドメインを他のユーザーが許可なく使用していない ことが確認されます。(22ページ参照)
- Education へのアップグレードのお申し込みが自動的に送信され ます。Google Cloud サポートチーム(<u>esupport@google.com</u>) からのメールをご確認のうえ、ご返信ください。

## 3-3.ドメインの所有権確認

Google Workspace for Education の利用にあたり、申請に使用したドメイン の「所有権確認」を実施する必要があります。これは、第三者が無断でそのドメ インを Google サービスに利用するのを防ぐために必要な作業となります。ドメ インの所有権の証明が完了すると、Google Workspace サービスの設定を開 始できます。所有権確認作業は、試用期間の開始後 9日以内に実施する必要があります。

ドメインの所有権確認は、以下の方法で実施してください。

#### Step 1: 管理コンソールでの作業

- 1. 管理コンソール(admin.google.com)へアクセスします。
- 2. 画面上部に表示されている「ドメインの所有権を選択する」を 選択して、「次へ」をクリックします。
- 3. 「ドメインの所有権を確認してください」のポップアップが表示 されたら、ドメイン発行元の選択肢から「その他」を選択します。
- 4. 「確認を開始」をクリックします。
- 5. 「おすすめの方法」の項目から、「ドメイン レジストラまたはプロバイダを 選択」で「その他」を選択し「確認」をクリックします。
- TXT レコードが表示されますので、これをコピー等で保存します。
   ※ ここでは、左下の「確認」はまだクリックしないでください。

#### Step2:ドメイン管理画面での作業

- 1. ブラウザの新しいタブを開きます。
- ご利用のドメインホストでの <u>手順を確認</u>します。
   ※ご利用のドメインホストが記載されていない場合は、<u>一般的な手順</u>をご確認ください。
- 3. ドメインホストヘログインし、上記手順に沿って作業を進めます。

#### Step 3: 管理コンソールでの作業

- 1. Step 1:6 の画面に戻り、「確認」をクリックします。
- 2. 「所有権が確認されました」と表示が出たら完了です。

### 3-4. 審査

幼稚園、小中高校、高等教育機関は、次の条件を満たしている必要がありま す。なお、利用にあたっては所定の利用資格の審査があり、申請内容から以 下を確認できない場合、学校認定証などの証明書の提示を求められることが あります。

- 非営利の教育機関であると認知されている。
- 初等、中等、高等以降の各レベルで、国内的または国際的に 承認された認定資格を提供する、政府公認校として正式な認可を 受けた教育機関である。

## 3-5. 組織部門(OU)の作成

### 3-5-1. 組織部門(OU)とは

Google Workspace for Education アカウントの初期状態では、ベースとなる 最上位の組織(OU)が1つ用意されています。この最上位の組織の配下に、 用途に合わせて組織の階層構造を作成します。アカウント内のすべてのユー ザー及び端末が、いずれかの組織部門(OU)に所属します。 現在、合計で最大 40,000 個の 組織部門を作成することができ、各組織部門 の直下には最大 5,000 個のサブ組織部門を作成することができます。 この上限を超えることのない最適な階層を検討してください。

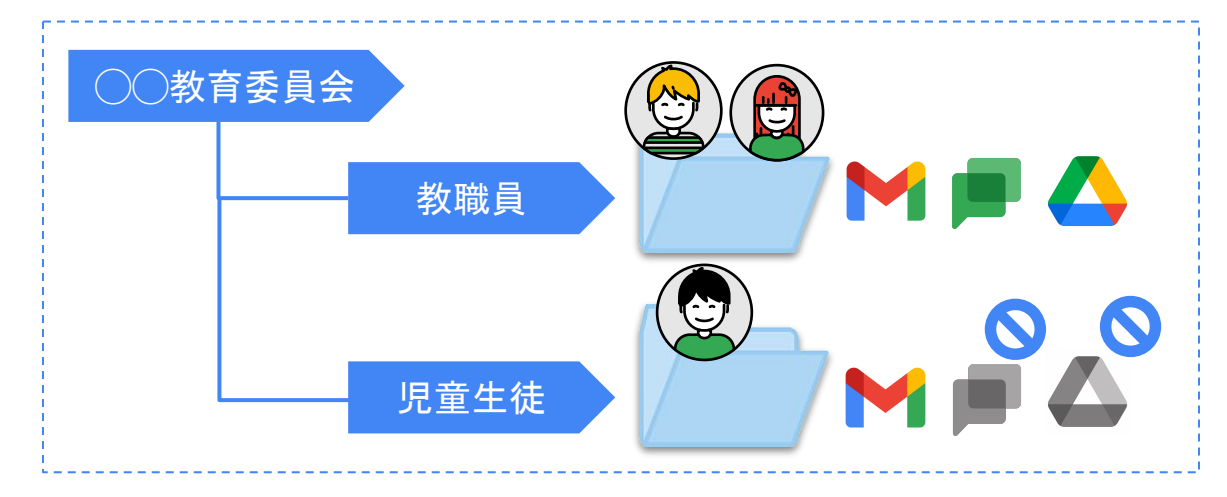

組織部門は、主に以下の用途で利用します。

- 1. Google Workspace for Education の各サービスの有効化 / 無効化の適用
- 2. ユーザー設定の適用
- 3. 端末の設定の適用

また、Google Workspace for Education のよくある組織部門(OU)構成は、次の2パターンです。(詳細は次ページ)

1. 教育委員会の場合(役割ベース) 教育委員会の ICT 管理者が、ポリシー設定およびユーザーの追加・削除作業などを 一括して行う場合

#### 2. 教育委員会の場合(組織ベース)

各学校に、一部のポリシー設定およびユーザーの追加・削除作業などを委任する場合

### 3-5. 組織部門(OU)の作成

### 3-5-1. 組織部門(OU)とは

この項目では、組織部門のよくあるパターンについて説明します。なお、管理の煩雑さを避けるため、組織部門はできるだけシンプルに作成することを推奨しています。

#### 1. 役割ベース

ユーザーおよび端末の役割ごとに組織部門(OU)を作成します。教育委員会の ICT 管理者が、 ユーザー / 端末権限の定義、ユーザーの追加・削除作業などを一括して行う場合に適しています。

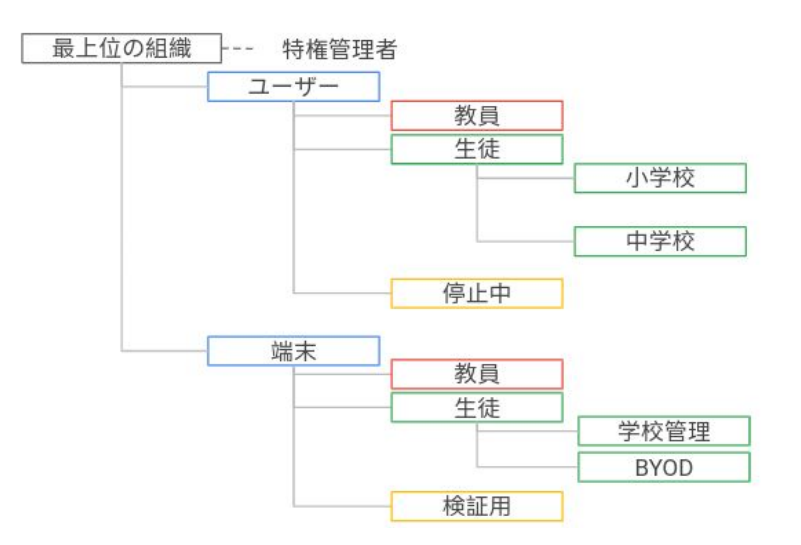

#### 2. 組織ベース

学校などの組織ごとに OUを作成します。各学校に、一部のユーザー権限設定およびユーザーの 追加・削除作業などを委任する場合に適しています。

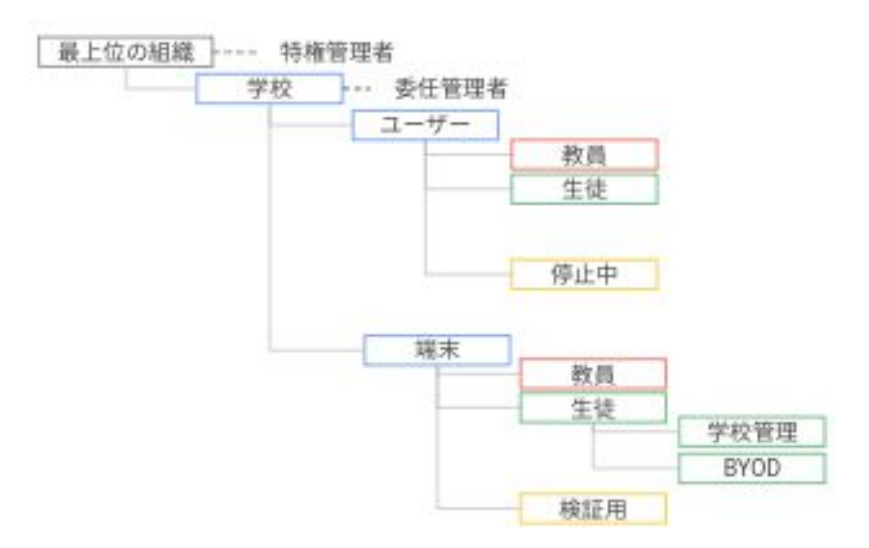

## 3-5. 組織部門(OU)の作成

## 3-5-2. 組織部門(OU)の作成

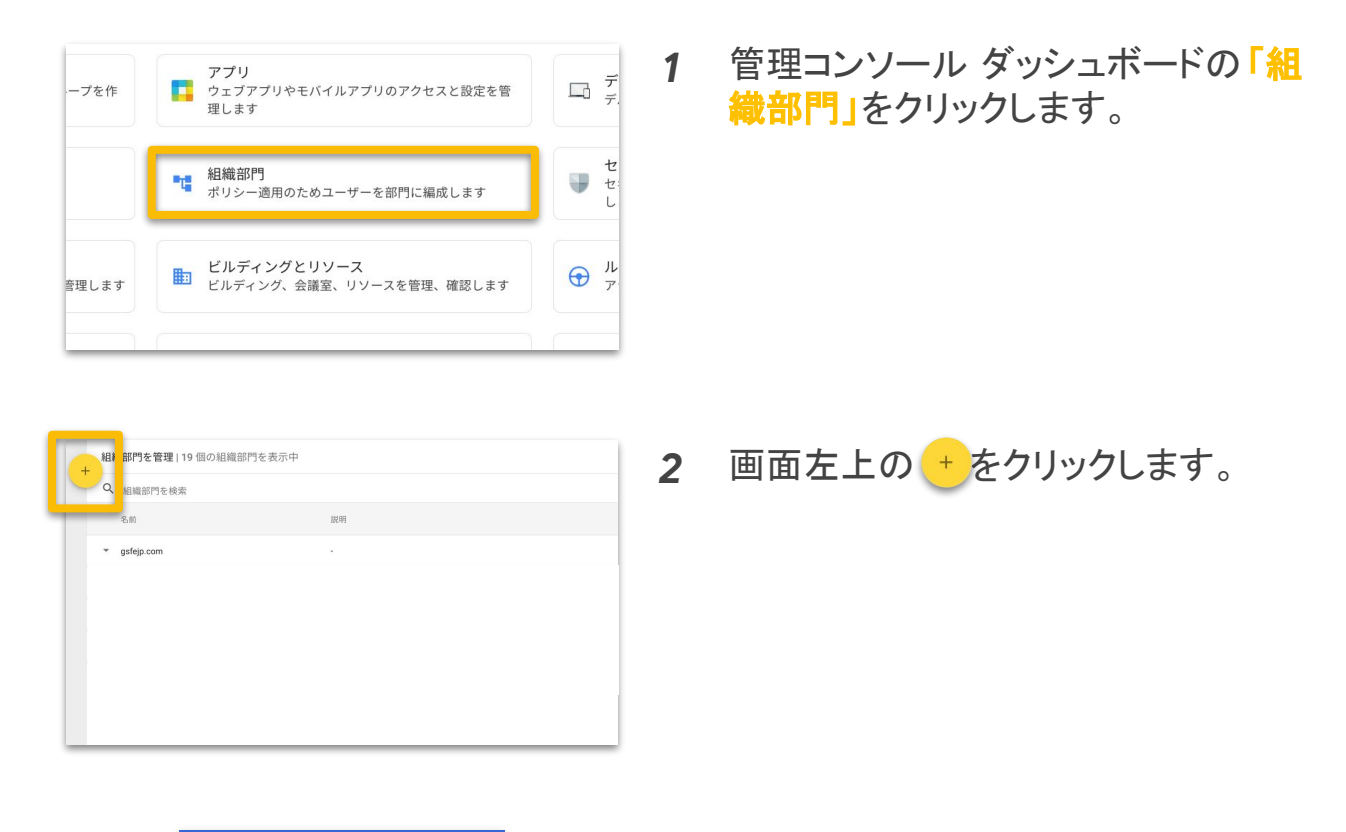

| 作成します。              | 一のために新しい組制 | 戦部門を |
|---------------------|------------|------|
| 組織部門の名前*<br>D市教育委員会 |            |      |
| 説明                  |            |      |
| 親の組織部門*             |            |      |
| gsfejp.com          |            | /    |
|                     |            |      |

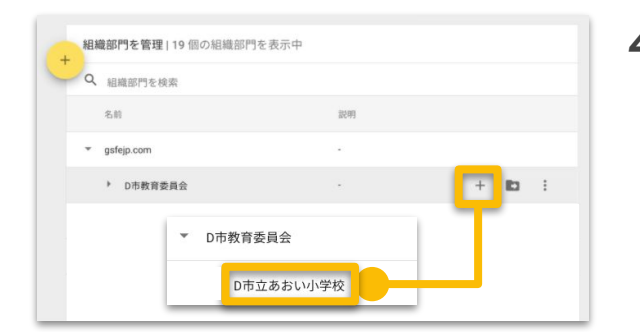

- 3 「組織部門の名称」に組織部門名を 入力します。 「親の組織部門」は変更せず、「作 成」をクリックします。
- 4 トップ以下の各階層にカーソルを合わせ、「+」をクリックすると、該当の階層の下に組織部門が作成できます。

## 3-5. 組織部門(OU)の作成

## 3-5-2. 組織部門(OU)の作成

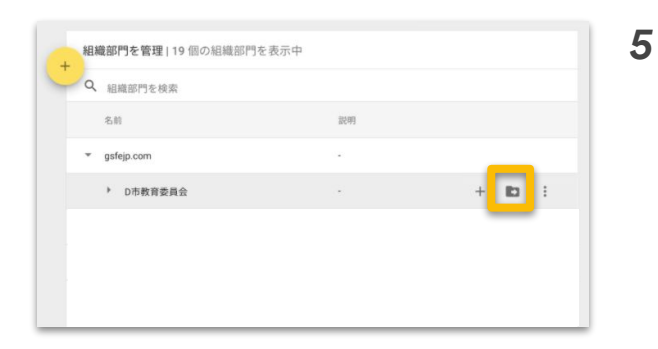

別の組織部門の配下に移動させると きは、移動させたい組織部門にカー ソルをあわせ、を **し** クします。

- 組織部門を移動 D市教育委員会 ・ gsfejp.com ・ D市教育委員会 E町教育委員会
- 6 移動させたい組織部門を選択し、 「続行」をクリックすると選択した組織部門 の配下に移動します。

| 5.00                           | 2280 |        |
|--------------------------------|------|--------|
| 1.62.07.9                      | 8072 |        |
| <ul> <li>gsfejp.com</li> </ul> |      | _      |
| ▶ D市教育委員会                      |      | + 10 1 |
|                                |      |        |
|                                |      |        |

7 組織部門名を変更したいときは、移動させたい組織部門にカーソルをあわせ、 きょうしゃうします。

参照 URL: 組織部門の追加

### 3-6-1. 命名規則

ユーザー アカウントを作成する際によくあるアカウントの命名規則と それぞれのメリット、デメリットについて説明します。

|      | 命名パターン                          | 例                              | 備考                                         |
|------|---------------------------------|--------------------------------|--------------------------------------------|
| 管理者  | 名字 + 名前(+ 番号)                   | google-taro@<br>google-taro-1@ | 覚えやすい                                      |
|      | 自治体コード+ admin<br>+ ランダム英字2 文字   | 01admin.xx@                    |                                            |
| 教員   | 名字 + 名前(+ 番号)                   | google-taro@<br>google-taro-1@ | 覚えやすい                                      |
|      | 教員コード                           | XXXXX@                         | 既存ADとの連携可                                  |
|      | 教員コード+ ランダム英字2 文字               | XXXXX.ab@                      | 既存ADとの連携可                                  |
| 児童生徒 | 名字 + 名前(+ 番号)                   | google-taro@<br>google-taro-1@ | 英字入力の考慮要。<br>自治体ポリシー上の個人名<br>取扱に考慮が必要なケースも |
|      | 入学年度 + 固有の識別番号                  | 2000001@                       | 小学校低学年でも入力が容易                              |
|      | 学校コード + 入学年度 + 連番               | 999-02-999@                    | 転校時に変更あり                                   |
|      | 入学年度 + 生徒⊐ード<br>+ ランダム英字2 文字    | 209999.xx@                     | 既存 AD との連携可                                |
|      | 自治体コード+ 学校コード<br>+ 入学年度 + 生徒コード | 001-001-20-9999@               | 進学や転校時に変更あり                                |
|      | 自治体コード+ 学校コード<br>+ 生徒英字1文字 + 連番 | 001-001-a-999@                 |                                            |
|      | 接頭文字 + 生徒⊐ード<br>(学籍番号等)+ 乱数     | s_9999_1234@                   | 進学や転校時に変更あり                                |

※ アルファベット、数字、ダッシュ(-)、アンダースコア(\_)、アポストロフィ(')、ピリオド(.)を使用可能です。

※ 連続した複数のピリオド(.)、アクセント記号、アクセント付き文字、アンパサンド(&)、等号(=)、山カッコ(<、>)、

プラス記号(+)、カンマ(,)は使用できません。

※ ユーザー名の先頭または末尾に英数字以外の文字の使用も可能です(ピリオド( .)は不可)。また最大文字数は 64文字です。

Google Workspace Chrome browser and devices

### 3-6-2. 作成数の上限

Google Workspace for Education のアカウント作成数は、契約時の上限は 10,000 名に設定されています。10,000 名を超えてユーザーを作成する場合 は、サポート窓口へお問い合わせの上、上限引き上げを依頼してください。 ※ サポート窓口の問い合わせについては 以下を参照ください。

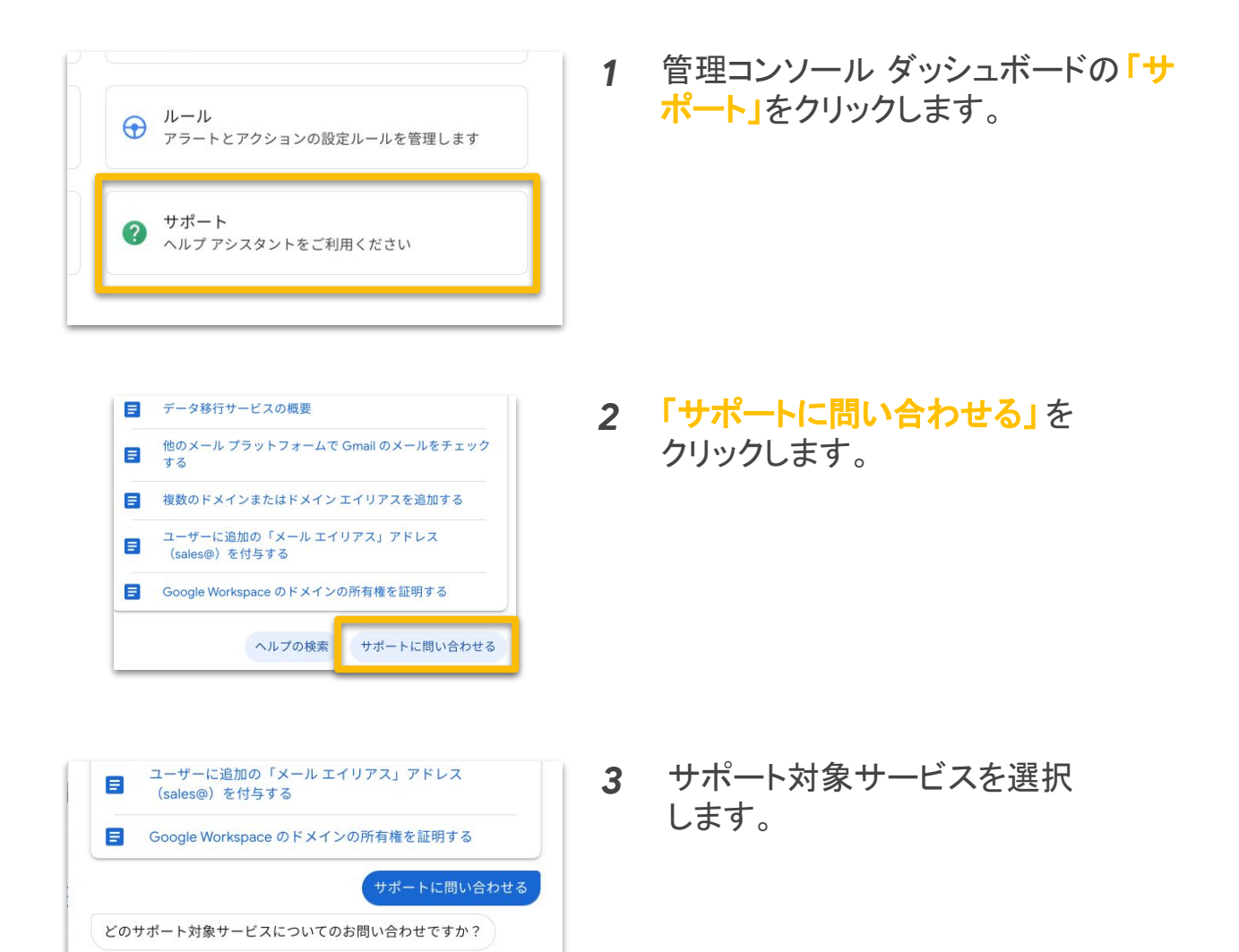

## 3-6-2. 作成数の上限

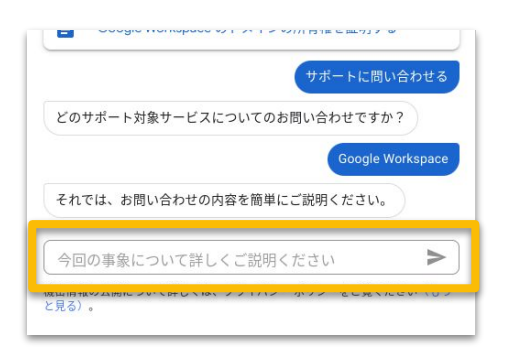

4 問い合わせの内容を記入します。

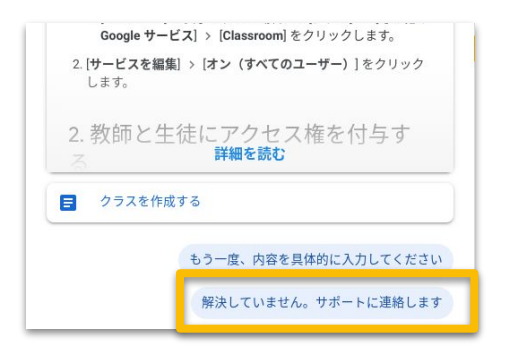

5 問い合わせ内容に関するヘルプページが表示されます。問い合わせが解決していない場合「解決していません。サポートに連絡します」をクリックします。

|      | 解決していません。サポートに連絡します  |
|------|----------------------|
| どのよう | こサポートに連絡しますか?        |
| 続行する | には、お問い合わせ方法を選択してください |
| 0 🗉  | チャット 推奨              |
| 0 5  | 電話                   |
| 0 🖻  | メール                  |
| -    | サポート ポータル            |

**6** 問い合わせ方法を選択します。

#### ・チャット(推奨)

月 - 金の午前9時から午後6時まで日本語対応 可能です。

#### ·電話

24 時間日本語対応です。管理コンソールから 取得できる電話サポート用のPIN 番号が必要です。

#### ・メール

フォームを入力すると、Google Cloud サポート センターにケースが登録されます。以降メールで サポートメンバーとやりとりいただきます。

#### ・サポートポータル

サポートとの過去のやり取りの確認や新しいリクエ ストの送信ができるGoogle Cloud サポートセン ターをご利用いただけます。

### 3-6-3. CSV での一括登録

✓ /ここしい。 市市和田

2

3

一番下に 1000

行 追加

ユーザー作成は、個別もしくは CSV での一括登録が可能です。ここでは、 大量のユーザー作成に便利な CSV での一括登録方法について説明します。

-----

|     | <ul> <li>ユーザー</li> <li>ユーザーを追加、管理します</li> </ul>                                                                                                    | 1 | 官理コンソール タッシュホートの<br>「ユーザー」をクリックします。                                       |
|-----|----------------------------------------------------------------------------------------------------|---|---------------------------------------------------------------------------|
|     | グループ<br>メーリングリストやボリシー適用のためグループを作<br>成します                                                                                                    |   |                                                                           |
|     |                                                                                                    | 2 |                                                                           |
| ×   | × ユーザー13生徒のユーザーを表示中 新しいユーザーの道理 ユーザーをダウンロー     + フィルタを追加     ・    ・    ・    ・    ・    ・    ・                                                                                     | 2 | 画面上の「ユーサーの一括更新」をクリックします。                                                  |
| ユーザ | □ ● auden 006 7297-7 559前<br>□ ● auden 007 729-77 129月前<br>□ ● auden 007 729-77 129月前                                                                                           | 3 | ポップアップ画面上部の「空の CSV                                                        |
|     | <ul> <li>ファイルをダウンロード</li> <li>ユーザー情報を CSV ファイル形式でダウンロード</li> <li>空の CSV テンプレートをダウンロード</li> <li>デンプレート内のユーザー情報を追加または編集 詳細</li> <li>メールスドレス、パスロード、時時の中のパスは必須用日本は、形式を確認</li> </ul> |   | テンフレートをタワンロート」 をクリッ<br>クし、テンプレートをダウンロードしま<br>す。                           |
|     | A B C D E                                                                                                    |   |                                                                           |
| fx  | users ☆ ⊡<br>ファイル 編集 表示 挿入 表示形式 データ ツール ア<br>~ 급 ? 100% ~ ¥ % .0 .0 123 Arial<br>A B C D                                                                                        | 4 | CSV の A 列(名)、B 列(姓)、<br>C 列(メールアドレス)、D 列<br>(パスワード)、F 列(組織部門)が必須<br>項目です。 |
| 1 1 | First Name [Pogi Last Name [Pogi Email Address [E Password [Pogui P                                                                                                    |   | ※ 不更な列け削除しても問題なりません                                                       |

※ 不要な列は削除しても問題ありません。 ※ Z 列のパスワードの変更は任意ですが、初回 ログイン時に変更させる場合は「TRUE」、 変更させない場合は「FALSE」とそれぞれ入力 することをおすすめします。

1.8

18

## 3-6. ユーザー アカウントの作成

3-6-3. CSV での一括登録

/ F列:組織部門(Org Unit Path)の入力について

|   | А        | В        | С       | D       | E       | F                   | G       | ł   |
|---|----------|----------|---------|---------|---------|---------------------|---------|-----|
| 1 | First Na | Last Nar | Email A | Passwor | Passwor | Org Unit Path [Requ | New Pri | Rec |
| 2 | 太郎       | 山田       | t-yamad | demo12  | 34      | /D市教育委員会            |         |     |

・組織部門は、「/(半角スラッシュ)」を入力後、続けて組織部門名を 入力します。トップの組織部門(ドメイン名)に追加する場合は、 「/」のみを入力します。

・トップの組織から2階層以上下にユーザーを追加する場合には、 以下のように入力します。

| ・ gsfejp.com(トップ) | 左の例の入力方法:             |
|-------------------|-----------------------|
| ▼ D市教育委員会         | /D 市教育委員会 /D 市立あおい小学校 |
| ▶ D市立あおい小学校       | ※スラッシュの前後にスペースは不要です。  |

参照 URL: CSV ファイルから複数のユーザーを追加または更新する

### 3-6-4. その他の登録

CSV での一括登録の他、大規模なユーザー アカウント作成には、以下の いずれかの方法で作成することも可能です。詳しくは、リンクをご確認 ください。

- Microsoft® ActiveDirectory® 等の LDAP Directory をご利用の場合 Google Cloud Directory Sync を使用して、既存の LDAP ディレクトリ内の ユーザーデータと Google アカウントを同期する
- 2. その他、柔軟なオプションを使用して作成したい場合 Admin SDK Directory API を使用する

## 3-7. サービスの設定

## 3-7-1. Google Workspace for Education コアサービス一覧

Google Workspace for Education のコアサービスには以下があり、管理コンソー ル上で各サービスの有効化 / 無効化、詳細の設定を行うことができます。

| 0  | Google Chrome    | 世界中で利用される Web ブラウザ                  |
|----|------------------|-------------------------------------|
| M  | Gmail            | 世界中で利用される Web メールアプリ                |
|    | Google Classroom | 課題の一元管理ができる授業支援アプリ                  |
|    | Google ドライブ      | 共有と共同編集ができるコラボレーション ツール             |
|    | Google Meet      | 100 名同時に安全に遠隔で繋がれるビデオ通話アプリ          |
|    | Google Chat      | トピックごとのチャットルームで会話ができるアプリ            |
| 31 | Google カレンダー     | 予定の作成・共有ができるスケジュール管理アプリ             |
|    | Google サイト       | 簡単に Web サイトを作成・共有できるアプリ             |
|    | Google Keep      | Web 上で作成・共有できるデジタルメモアプリ             |
|    | Google Tasks     | To Do リストを作成・管理できるアプリ               |
|    | Google Jamboard  | 手書きにも対応したデジタル ホワイトボード アプリ           |
| -  | Google Groups    | メーリング リストやトピックごとにフォーラムが作成できるア<br>プリ |
| X  | Google Vault     | Gmail やチャット記録のアーカイブや監査を実施できるアプリ     |

### 3-7. サービスの設定

### 3-7-2. サービスの設定

各サービスの設定は、組織部門(OU)ごとに一括で反映させることが できます。この項目では、サービスの設定方法について説明します。

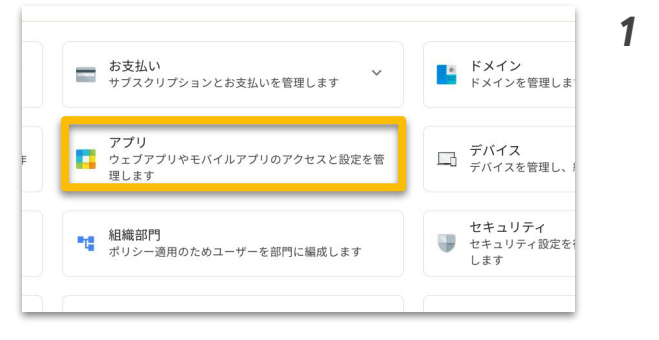

管理コンソール ダッシュボードの「ア プリ」をクリックします。

画面左上の「Google Workspace」
 をクリックします。

| Google Workspace        | その他の Google サービ 🧲         | ウェブアプリとモバイル                       | Google Workspace        |   |
|-------------------------|---------------------------|-----------------------------------|-------------------------|---|
| Google Workspace コアサービス | プログ、写真、動画、ソーシャル ツー<br>ルなど | SAML, Android, IOS のアプリを管理<br>します | サードバーティ加アプリを追加、<br>増します |   |
| サービス 14 個               | サービス 57 個                 | 77911個                            | <b>∀−ビス3</b> ∰          | a |
| サービスなし                  | クライアントはありません              |                                   |                         |   |
|                         |                           |                                   |                         |   |
|                         |                           |                                   |                         |   |

| G Google Workspace                           |   | 1個のサービスを選択 ×                  |                      |               |    |    |  |    |  |  |  |  |  |  |                  |    |    |
|----------------------------------------------|---|-------------------------------|----------------------|---------------|----|----|--|----|--|--|--|--|--|--|------------------|----|----|
|                                              |   | EX 🕈                          | サービスのステータス           | オンノオフの継承ステータ: |    |    |  |    |  |  |  |  |  |  |                  |    |    |
| このアカウントのすべてのユーザー                             |   | Classroom                     | オン                   | 線承            |    |    |  |    |  |  |  |  |  |  |                  |    |    |
| グループ                                         | ~ | 🗹 M Gmail                     | オン                   | 總承            |    |    |  |    |  |  |  |  |  |  |                  |    |    |
| 日地並門                                         | ^ | 📄 🔎 Google Chat と従来のハングアウト    | オン                   | 線準            |    |    |  |    |  |  |  |  |  |  |                  |    |    |
| minusciic.tecm<br>≠ gsfejp.com               |   |                               | 🗌 🧔 Google Chrome 同期 | オン            | 総示 |    |  |    |  |  |  |  |  |  |                  |    |    |
|                                              |   | Google Meet                   | オン                   | 総承            |    |    |  |    |  |  |  |  |  |  |                  |    |    |
| <ul> <li>D中教育委員会</li> <li>E町教育委員会</li> </ul> |   |                               |                      |               |    | 11 |  | 11 |  |  |  |  |  |  | 🗌 🔀 Google Vault | オン | 総示 |
| ▶ F町教育委員会                                    |   |                               | Google サイト           | *7            | 総承 |    |  |    |  |  |  |  |  |  |                  |    |    |
|                                              |   | Jamboard                      | オン                   | 經承            |    |    |  |    |  |  |  |  |  |  |                  |    |    |
|                                              |   | 🗆 🖸 Кеер                      | オン                   | 総項            |    |    |  |    |  |  |  |  |  |  |                  |    |    |
|                                              |   | 🗆 🤣 ТоДо УХН                  | オン                   | 經承            |    |    |  |    |  |  |  |  |  |  |                  |    |    |
|                                              |   | <ul> <li>ご アサインメント</li> </ul> | オン                   | 經承            |    |    |  |    |  |  |  |  |  |  |                  |    |    |
|                                              |   | 1 10 カレンダー                    | オン                   | 程承            |    |    |  |    |  |  |  |  |  |  |                  |    |    |

| Google Workspace           | 1 個のサービスを選択 ×          | 1 個のサービスを選択 × |               |      |  |
|----------------------------|------------------------|---------------|---------------|------|--|
|                            | □ ♥=K3 ♦               | 7-63037-93    | オンノオフカ銀芽ステータス |      |  |
| トのすべてのユーザー                 | Classicom              | *>            | 把求            |      |  |
| -7                         | 🗹 M Onel               | オン            | <b>股</b> 章    |      |  |
| 1877                       | Boogle Chat と放来のハングアウト | オン            | <b>股</b> 港    | 1948 |  |
| 100 Pile 18 2              | 🗌 😨 Doogle Chrome 网旗   | オン            | 8.9           |      |  |
| nfeja com                  | 🗋  Google Meet         | オン            | 推弹            |      |  |
| の石敷育委員会                    | 🗆 🔝 Google Vault       | *>            | 10.注          |      |  |
| 10枚用些用豆                    | 🗆 📮 Google 🕫 4 h       | *7            | 超速            |      |  |
| <ul> <li>グモ・総証用</li> </ul> | 🗆 🤳 Janboard           | オン            | 税序            |      |  |
|                            | 🗆 🖸 Keep               | オン            | 総示            |      |  |
|                            | 🗆 💋 Tello U Z F        | オン            | 82            |      |  |
|                            | 🗆 📋 7942X2E            | オン            | 服果            |      |  |
|                            | <ul> <li></li></ul>    | #>            | 18-34<br>1    |      |  |
|                            | ACXEF#3500 A           | *>            | #注            |      |  |
|                            | ビジネス良け Google グループ     | オン            | 超水            |      |  |

- 3 設定を変更したい組織部門を選択します。ドメイン下のユーザーすべてに反映させたい場合は、トップの組織部門を選択します。 ※ 上位の組織部門で設定した内容は、下位の組織部門にも継承されます。
- 4 組織部門を選択後、設定を変更する アプリのチェックボックスにチェックを 入れ、右上の「オフ」をクリックしま す。

## 3-7. サービスの設定

## 3-7-2. サービスの設定

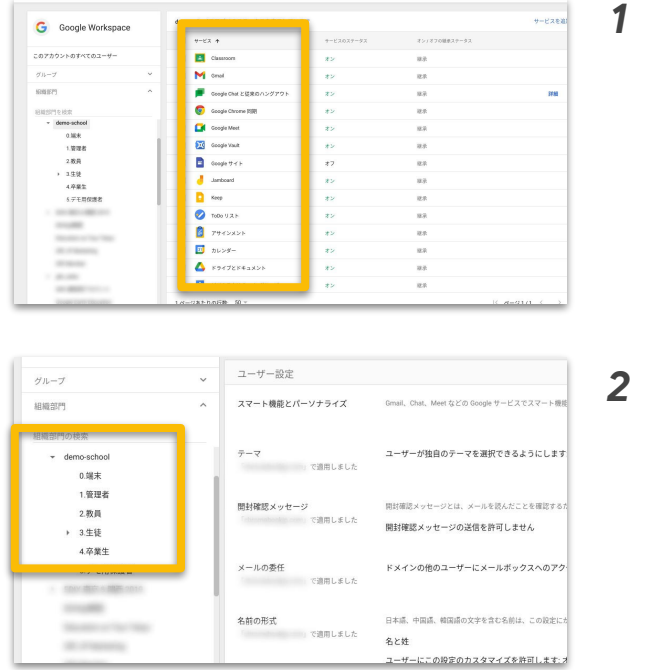

各アプリ名をクリックすると、 そのアプリの詳細設定を行うことがで きます。

各アプリの詳細設定によっては、 ユーザーごとやグループ(※後述)ご となど細かい単位で設定を反映させ ることもできます。

参照 URL: Google Workspace ユーザー向けにサービスを有効または無効にする

## /よくあるアプリごとでできる詳細設定について

| アプリ                 | 設定項目名            | 設定内容                                  |
|---------------------|------------------|---------------------------------------|
| Gmail               | 配信を制限            | ドメイン外のユーザーとのメールの許可/禁止                 |
| Google Meet         | ビデオ通話            | ビデオ通話の主催を教師に限定する                      |
| Google Chat         | 外部とのチャット         | ドメイン外のユーザーとのチャットの許可/ 禁止               |
| Google ドライブ         | 外部との共有           | ドメイン外のユーザーとの共有の許可/ 禁止                 |
| Google サイト          | 外部との共有           | ドメイン外のユーザーとの共有の許可/ 禁止                 |
| Google<br>Classroom | 教師の権限            | 教師の権限を承認制にする                          |
|                     | 保護者のアクセス         | 保護者にGoogle Classroom の情報へのアクセスの許可/ 禁止 |
|                     | クラスのメンバー<br>について | ドメイン外のユーザーへのクラスへのアクセスの許可 禁止           |

### 3-8. 管理者の設定

### 3-8-1. 管理者の役割とは

管理コンソールでは、ユーザーに管理コンソール上の特定の役割を付与 することができます。役割は、あらかじめ用意をしている以下の役割 (システムロール)の他、自由に役割をカスタマイズすることも可能です。 ※ 契約時 のアカウントに特権管理者の役割はあらかじめ付与されています。

| 役割種別          | 内容                                                                               |
|---------------|----------------------------------------------------------------------------------|
|               | 管理コンソール上のすべての設定・管理が可能 です。                                                        |
| 特権管理者         | 特権管理者だけができる操作もあります。<br>・管理者の権限を割り当て<br>・組織部門(OU)を作成・削除<br>・削除したユーザーの復元やメールのログの確認 |
| グループ管理者       | Google グループを作成・削除したり、グループ内のメンバーを変更・削除し<br>たりすることができます。                           |
| ユーザー管理者       | ユーザー アカウントに関するすべての管理(追加・削除・変更)操作を行うこ<br>とができます。                                  |
| ヘルプデスク<br>管理者 | 管理者以外の全ユーザーの パスワードを再設定したり、アカウントの<br>各情報・状況を確認することができます。(閲覧のみ)                    |
| サービス管理者       | 各アプリの設定変更や、有効化の範囲設定などを行うことができます。                                                 |

### ✓ 特権管理者は限られたメンバーのみのアクセスに

特権管理者は、管理コンソール上のすべての設定・管理が可能です。組織内 のすべての情報を閲覧・編集することができてしまうため、特権管理者 アカウントにアクセスができるメンバーは 2人以上の限られた人数に限定する ことを推奨します。

### √ ユーザーに紐付かないアカウントの検討

管理者の役割は組織部門ごとではなく、ユーザーごとに付与します。特定の ユーザーに付与することも可能ですが、当該ユーザーの異動時には、 その権限を別の方に付与し直す作業が発生します。そのため、ユーザーに紐 付けないアカウントを用意することで、ICT 管理担当の方の異動などの際にも 権限を再付与する必要がなく、運用の手間を省くことができます。
### 3-8. 管理者の設定

### 3-8-2. 管理者の役割の設定

管理者の役割はユーザーごとに付与します。この項目ではその付与方法について説明します。

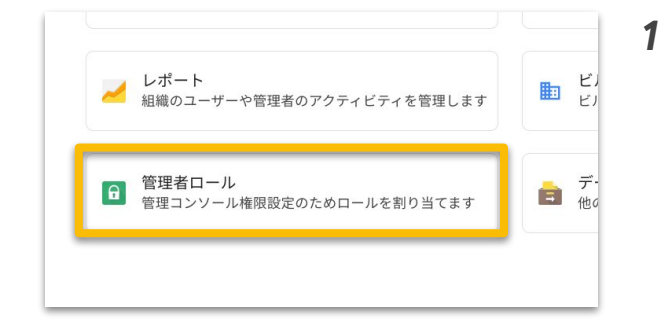

| □ <i>~</i> ル | ロールの説明                          | am O    |                      |
|--------------|---------------------------------|---------|----------------------|
| ヘルプデスク管理者    | Help Desk Administrator         | システムロール |                      |
| サービス管理者      | Services Administrator          | システムロール |                      |
| ユーザー管理者      | User Management Administrator   | システムロール | 管理者を割り当て 開を表示 管理者を表示 |
| 特種管理者        | G Suite Administrator Seed Role | システムロール |                      |
| グループ管理者      | Groups Administrator            | システムロール |                      |
|              |                                 |         |                      |

Admins

1 管理者

すべての管理者を表示しています ユーザーへの割り当て

COD-. TUST

システムロール

ロールをコピー

User Manane

ユーザー管理者

管理コンソール ダッシュボードの「管 <mark>理者ロール」</mark>をクリックします。

- 2 あらかじめ用意された役割(システム ロール)から付与する場合は、任意 の役割名にカーソルを 合わせ、「管理者を割り当て」をクリッ クします。
- 3 画面上部の「ユーザーへの割り当 て」をクリックします。

| ザーを検索して選択                   |              |   |
|-----------------------------|--------------|---|
| ヨでの工物は201回です。               |              |   |
| 訳したユーザー                     | 船械部門         |   |
| ひかり 加藤<br>h-kato@gsfejp.com | gafejp.com 🖌 | × |

4 ユーザー名もしくはメールアドレスを 入力し、「ロールを割り当て」をクリッ クします。

### 3-8. 管理者の設定

ロールの情報

監査権限 1999 各種監査をする管理者 \* (X)505日

### 3-8-2. 管理者の役割の設定

| 0-1-      | ロールの説明                          | an O    |          |       |        |
|-----------|---------------------------------|---------|----------|-------|--------|
| ヘルプデスク管理者 | Help Desk Administrator         | システムロール |          |       |        |
| サービス管理者   | Services Administrator          | システムロール |          |       |        |
| ユーザー管理者   | User Management Administrator   | システムロール | 管理者を削り当て | 権限を表示 | 管理者を表示 |
| 特権管理者     | G Suite Administrator Seed Role | システムロール |          |       |        |
| グループ管理者   | Groups Administrator            | システムロール |          |       |        |

新しくロール(役割)を作成する場合 は、画面右上の「新しいロールを作 成」をクリックします。

5

6

キャンセル 続行

必須項目の役割名を入力し、 「<del>続行」</del>をクリックします。

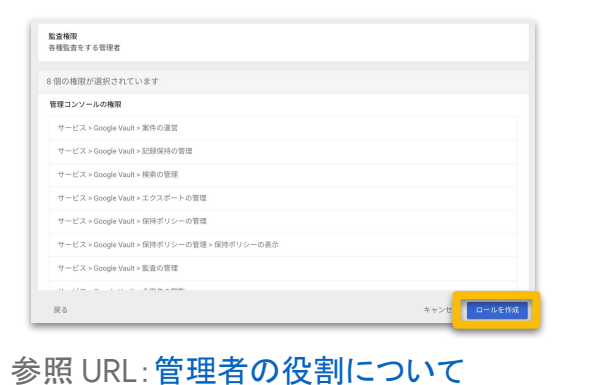

7 作成した役割に付与したい権限の 横のチェックボックスにチェックを入 れ、右下の「続行」をクリックします。

8 権限の内容に問題がなければ、 右下の「ロールを作成」をクリックします。

38

3-9. Google グループの設定

## 3-9-1. Google グループとは

Google グループは、メーリング リストのように複数のメンバーを追加できる メールアドレスです。任意の Google グループを作成し、 そこにメンバーを追加することで様々な用途で利用することができます。

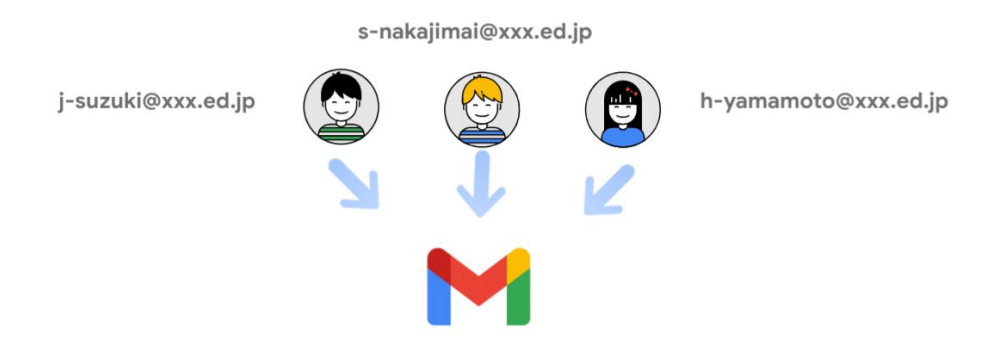

Google グループは、次のような用途で使用することができます。

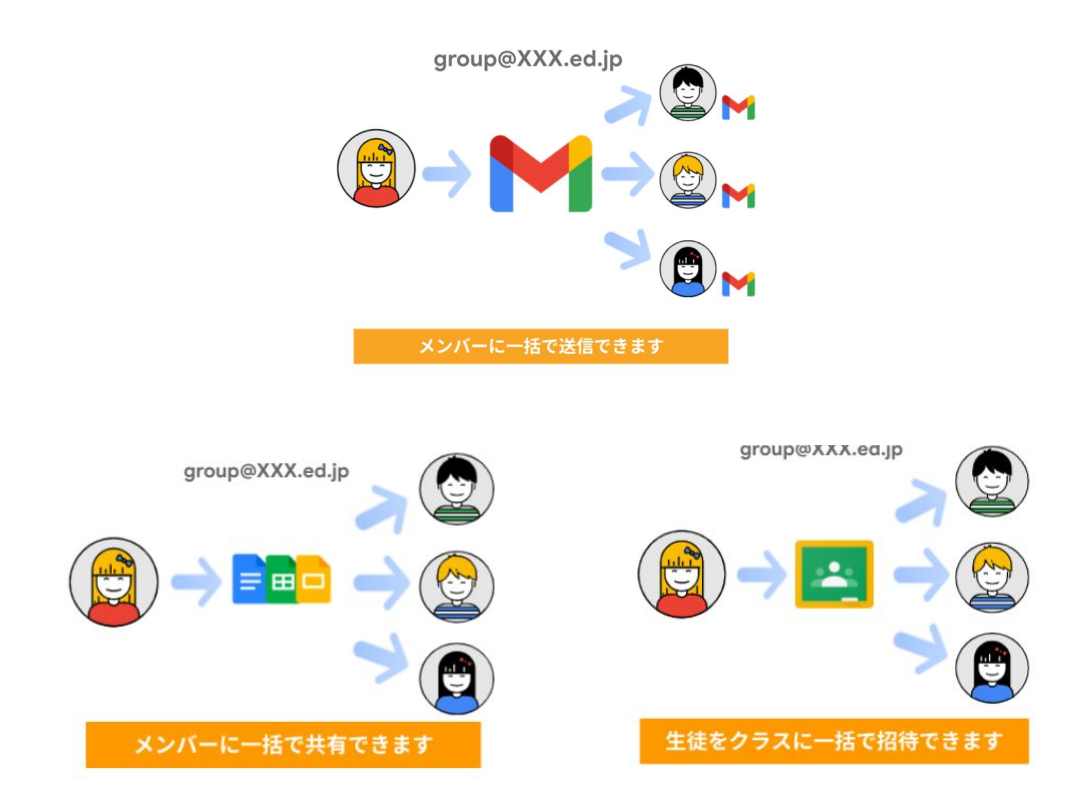

## 3-9. Google グループの設定

## 3-9-2. Google グループ作成(管理コンソール)

この項目では、管理コンソール上での Google グループの作成方法について 説明します。

| <ul> <li>ユーザー<br/>ユーザーを追加、管理します</li> <li>グループ</li> <li>メーリングリストやボリシー適用のためグループを作成します</li> <li>アカウント設定</li> <li>組織のプロフィールや設定を管理します</li> </ul>                                                                                                    | 1 | 管理コンソール ダッシュボードの「グ<br>ループ」をクリックします。                                    |
|----------------------------------------------------------------------------------------------------|---|------------------------------------------------------------------------|
| グループトすべてのグループを表示中・     グループを作成       中 フィルタを追加     ・       クリープ& ★     メームアドレス       メンバー                                                                                                    | 2 | 画面上部の <mark>「グループを作成」</mark> を<br>クリックします。                             |
| グループの評細     ABC中学校教員のグループ       説明     フェーグ・ロンドレス・       マレープのオーナー     (************************************                                                                                                    | 3 | グループの詳細情報を入力し、<br><mark>「次へ」</mark> をクリックします。                          |
| Driver verse verse verse         Image: Image: Image Image: Image: Image: Image: Image: Image: Image: Image: Image: Image: Image: Image: Image: Image: Image: Image: Image: Image: Image: Image: Image: Image: Image: Image: Image: Image: Image: Image: Image: Image: Image: Image: Image: Imag | 4 | アクセスタイプを公開、チーム、通知<br>のみ、制限付き、カスタムから選択<br>し、画面右下の「グループを作成」を<br>クリックします。 |

## 3-9. Google グループの設定

3-9-2. Google グループ作成(管理コンソール)

| てのグループを表示                                                               | 示中 グループを作成                                                                                                    | 5 | 作成したグループにカーソルを合わ                                                     |
|-------------------------------------------------------------------------|----------------------------------------------------------------------------------------------------|---|----------------------------------------------------------------------|
| 皇加                                                                      |                                                                                                    |   | せ「メンハーを管理」をクリックします。                                                  |
| <b>^</b>                                                                | メールアドレス                                                                                                    |   |                                                                      |
| 交教員のグループ<br>                                                            | メンバーを追れ1 メンバーを管理 ま                                                                                                    |   |                                                                      |
| NIR付き<br>AbC中学校教員のグループ<br>abCHabers@grigt.com<br>♪ グループを変更<br>〕 ブループを削除 | メンバー      T <t +="" 0="" c="" t<t="" td="" オーナー<="" フィルタを追加="" メング="" メンバー="" メンバーを表示=""><th>6</th><td>画面左上の + にカーソルを合わせ<br/>「メンバーを追加 」 *<br/>もしくは「メンバーを一括<br/>アップロード * 選択します。</td></t> | 6 | 画面左上の + にカーソルを合わせ<br>「メンバーを追加 」 *<br>もしくは「メンバーを一括<br>アップロード * 選択します。 |

## / 各グループのアクセス設定の違い

| 用途   | 内容                                                                       |
|------|--------------------------------------------------------------------------|
| 公開   | ドメイン内のすべてのユーザーに公開されます。                                                   |
| チーム  | ドメイン内の特定のチームに公開されます。組織内の特定の部署また<br>はチームで利用するグループを作成する<br>場合は、この設定を選択します。 |
| 通知のみ | グループへの情報配信に使用します。たとえば、学校内・教育委員会<br>からの情報を受け取るグループにこの<br>設定を使用します。        |
| 制限付き | 非公開情報や機密情報を共有する一部のメンバーの限定公開グルー<br>プに使用します。                               |
| カスタム | カスタムで設定をする場合に選択します。                                                      |

## 3-9. Google グループの設定

### 3-9-2. Google グループ作成(管理コンソール)

作成した Google グループへのユーザーの追加方法は、個別での追加と CSV での一括追加から選択できます。ここでは CSV での一括追加方法につい て説明します。

2

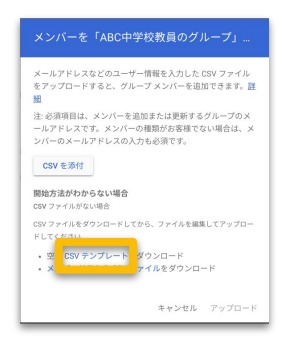

1 Google グループ作成時に、 「ユーザーを一括でアップロード」を選 択後、「CSV テンプレート」をクリック し、テンプレートをダウンロードしま す。

| -  | ファイル 編集               | 表示 挿入 表示形式 デ・                                                                                                    | ータ ツール ア    | ドオン ヘルプ         | 変更内容をす |
|----|-----------------------|----------------------------------------------------------------------------------------------------|-------------|-----------------|--------|
| Ì  |                       | ¥ % .0, .00, 123                                                                                                    | ·▼ Arial    | ▼ 10 <b>▼</b> B | I S    |
| fx |                       |                                                                                                    |             |                 |        |
|    | A                     | В                                                                                                    | С           | D               | E      |
| 1  | Group Email [Rei Memb | er Email                                                                                                    | Member Type | Member Role     |        |
| 2  | abc-teachers          | 10001 all Gentline and                                                                                                    |             |                 |        |
| 3  | abc-teachers          | and - property in                                                                                                    |             |                 |        |
| 4  | abc-teachers          | and a second second sec |             |                 |        |
| 5  | abc-teachers          | and a subsection of the                                                                                                    |             |                 |        |
| 6  | abc-teachers          | and a second second second                                                                                                    |             |                 |        |
| 7  | abc-teachers          | and a supervised sector of                                                                                                    | 101         |                 |        |
| 8  | abc-teachers          | and charactering a                                                                                                    | 6           |                 |        |
| 9  | abc-teachers          | state and realized as                                                                                                    | 6           |                 |        |
| 10 | abc-teachers          |                                                                                                    |             |                 |        |

| ~2/1                     | 2 ADOTTINADI C                                             | 30 X X              |
|--------------------------|------------------------------------------------------------|---------------------|
| メールア I<br>をアップI<br>相     | ドレスなどのユーザー情報を入力した<br>コードすると、グループ メンバーを追                    | CSV ファイル<br>加できます。詳 |
| 注: 必須項<br>ールアドI<br>ンバーの; | 目は、メンバーを追加または更新する<br>ノスです。メンバーの種類がお客様で<br>メールアドレスの入力も必須です。 | グループのメ<br>ない場合は、メ   |
| ファイルが<br>members,        | 添付されています<br>_template - members_template (1) (2).          | csv 🗙               |
| 開始方法/<br>CSV ファイ         | <b>がわからない場合</b><br>ルがない場合                                  |                     |
| CSV ファイ<br>ドしてくだ         | ルをダウンロードしてから、ファイルを編が<br>さい                                 | もしてアップロー            |
| ・空の 0<br>・メンバ            | SV テンプレートをダウンロード<br>(ーリストの CSV ファイルをダウンロ                   | - F                 |
|                          |                                                            | _                   |

参照 URL: <u>グループの作成方法</u>

CSVのA列(Googleグループアド レス)、B列(メンバーのメールアドレ ス)が必須項目です。 ・A列には2行目と同じグループメールを コピーしてください。 ・B列にはグループメールに登録するメンバーのメー ルアドレスを各行に入力してください。 ・C列・D列は空欄で問題ありません。

3 CSV データを更新後、CSV データを 添付してアップロードしてください。

## 3-9. Google グループの設定

### 3-9-3. Google グループ作成(Google Groups)

Google グループは、管理コンソール上から作成することもできますが、 その際にはユーザーに管理者の役割を付与する(「3-7. 管理者の設定」参照) 必要があります。Google Workspace for Education コアサービスの「ビジネス 向け Google Groups」を有効化することで、一般ユーザーも Google グループ の作成が可能になります。ここではその作成方法について説明します。

1

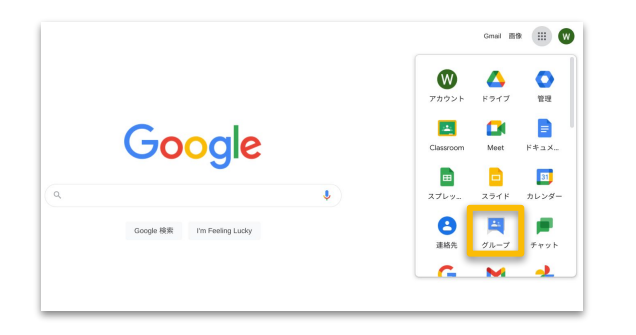

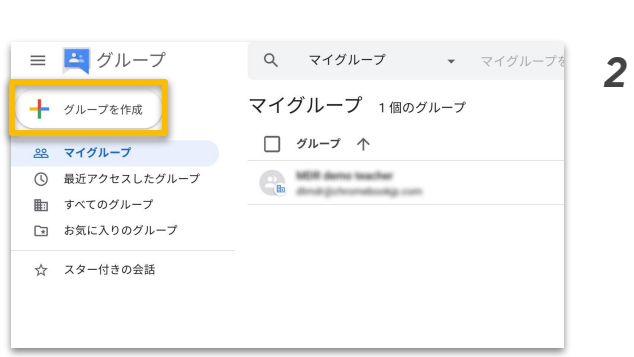

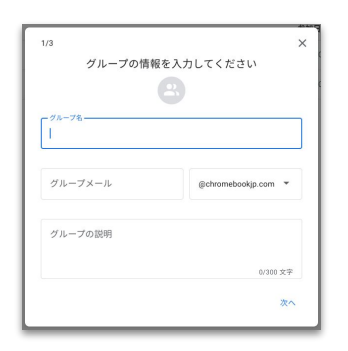

Chrome ブラウザを開き、画面右上 のアプリランチャーから <mark>「グループ」</mark>をクリックします。

e 画面右上の「グループを作成」をク リックします。

3 グループ名、メールアドレスを 入力し、「次へ」をクリック します。

## 3-9. Google グループの設定

## 3-9-3. Google グループ作成(Google Groups)

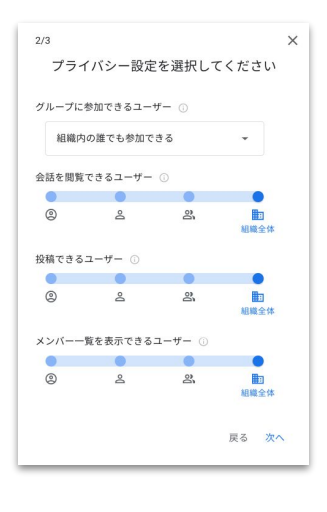

| 15                       | >          |
|--------------------------|------------|
| メンバー                     | を追加        |
| グループ メンバー                |            |
| グループのマネージャー              |            |
| グループのオーナー                |            |
| 🔞 Workshop講師用 (あなた       | =)         |
| デフォルトであなたがグループのオー        | ーナーになっています |
| ウェルカム メッセージ              |            |
|                          | 0/1,000 文字 |
| 登録                       |            |
| すべてのメール                  | -          |
| メンバーを直接追加<br>グループにメンバーを計 | 直接追加します    |
|                          |            |

**4** Google グループのプライバシー 設定を選択し、「次へ」をクリックしま す。

5 Google グループに参加するメン バーを追加し、「グループを作成」をク リックします。

## 3-9. Google グループの設定

## 3-9-3. Google グループ作成(Google Groups)

## / グループの役割について

| 役割             | オーナー | マネー<br>ジャー | メンバー |
|----------------|------|------------|------|
| グループメンバーの表示    | 0    | 0          | 0    |
| グループからの退会      | 0    | 0          | 0    |
| グループへのメッセージ送信  | 0    | 0          | 0    |
| グループへのメンバー追加   | 0    | 0          |      |
| グループのメンバー削除    | 0    | 0          |      |
| グループメンバーの役割変更  | 0    | 0          |      |
| グループの設定変更      | 0    | 0          |      |
| グループの削除        | 0    |            |      |
| グループのオーナー権限の譲渡 | 0    |            |      |

参照 URL: <u>グループの作成方法</u>

3-9-4. Google グループ作成(GAS やアドオンでの一括作成)

Google グループは、個別や CSV での一括作成の他、GAS やアドオンを 使って作成することもできます。詳しくは以下のリンクをご確認ください。

• <u>**アドオンでの一括作成</u>**(Ok Goldy を使用する場合)</u>

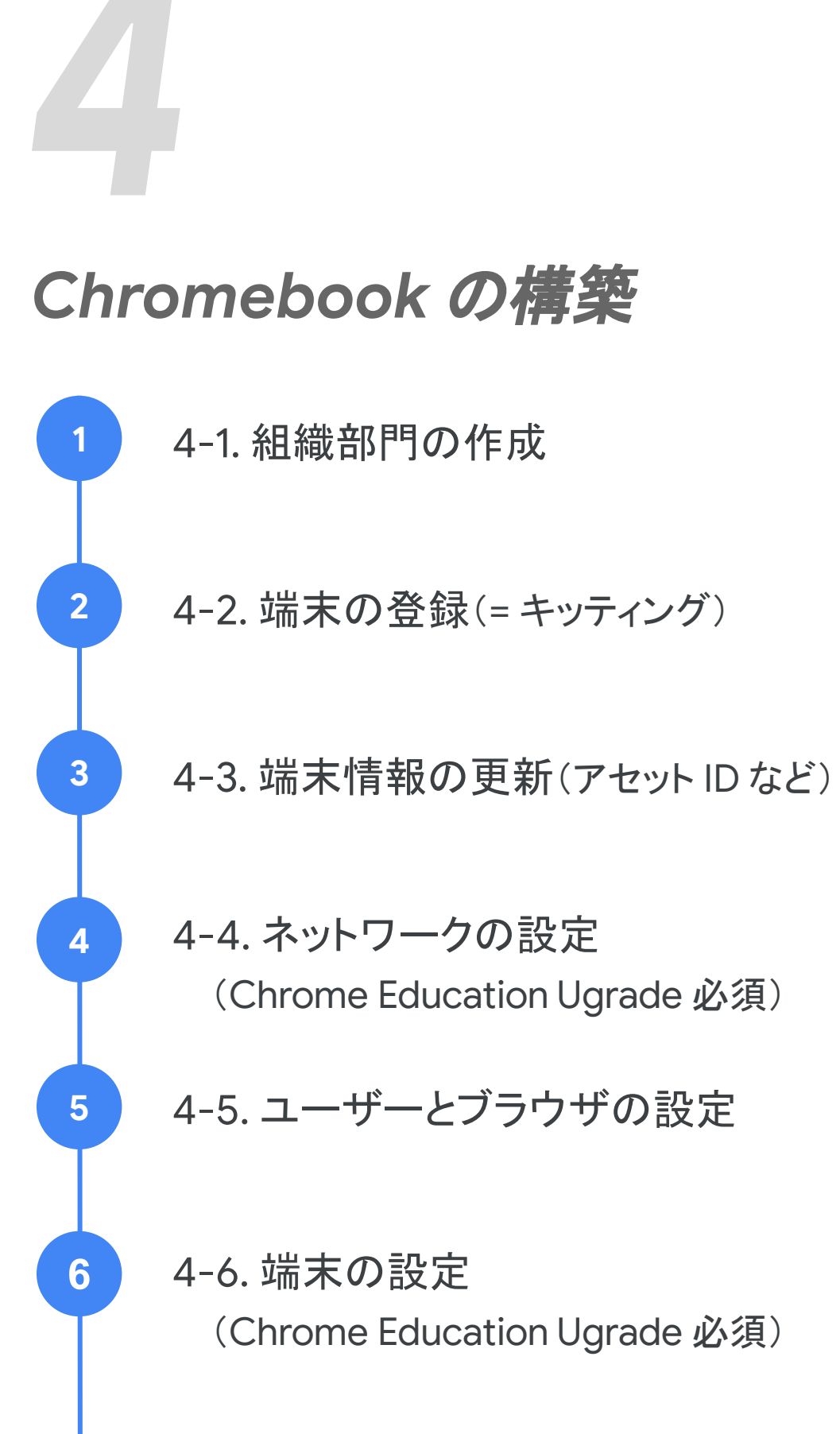

## 4-1. 組織部門の作成

Chromebookを端末の登録(=キッティング)すると、端末は組織部門の一番 上(=ルート OU)に自動的に登録されます。

組織内のすべての端末を同一設定で利用する場合には新たに組織部門を 作成する必要はありませんが、新たに端末用の組織部門を作成して管理する こともできます。

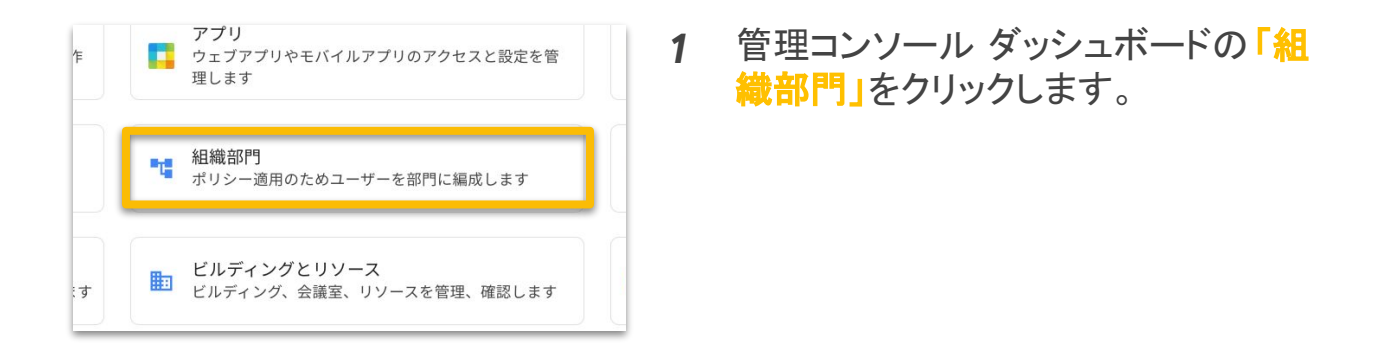

| + 組織部門を管理 19個の組織部門 | を表示中 |  |
|--------------------|------|--|
| ▲ 組織部門を検索          |      |  |
| 名前                 | 説明   |  |
| ▼ gsfejp.com       |      |  |
|                    |      |  |
|                    |      |  |
|                    |      |  |
|                    |      |  |
|                    |      |  |
|                    |      |  |

2 画面左上の + をクリックします。

| します。     | なユーザーのために新しい組織部門を作成 |
|----------|---------------------|
| 組織部門の名前* |                     |
| 喻不用      |                     |
|          |                     |
| 説明       |                     |

参照 URL: 組織部門の追加

3 「組織部門の名称」に組織部門名を 入力します。いずれかの組織 部門の配下に作成する場合は、「親 の組織部門」から上位の組織部門を 選択し、「作成」をクリックします。

## 4-2. 端末の登録(=キッティング)

教育機関で Chromebook 端末を利用する際には、Chromebook 端末を 管理コンソール上に登録する作業(=端末の登録)が必要となります。専門ス キルが不要なシンプルな工程ですので、教育委員会・学校様でもキッティング 作業が実施可能です。

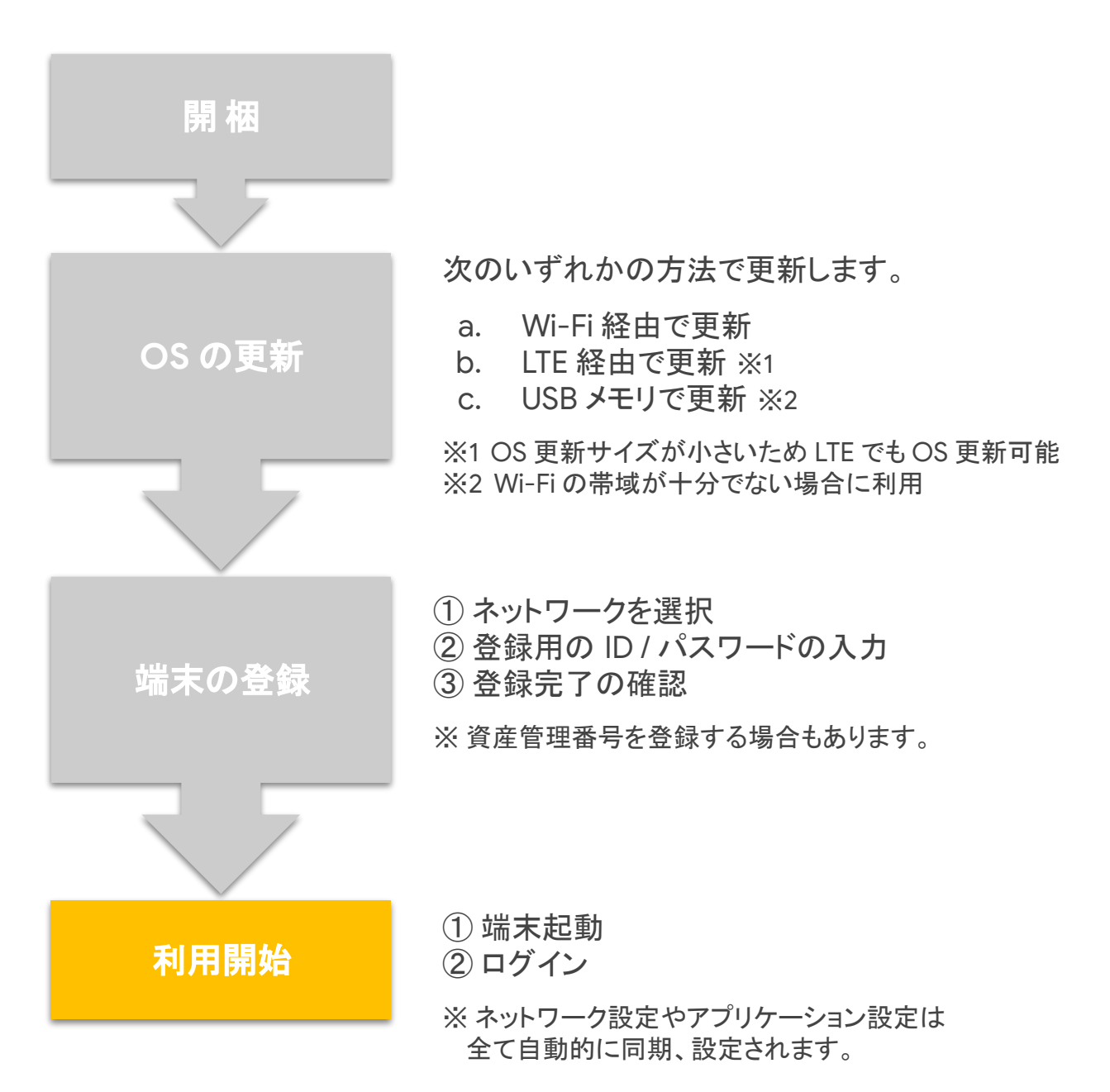

1台あたり数分程度で端末の登録が完了

### 4-3. 端末情報の更新(アセット ID など)

端末の登録した端末は、管理コンソール上から端末の詳細情報を 確認したり、アセット ID 等を追加することもできます。ここでは、その 端末情報の更新方法について説明します。なお、<u>Chromebook Getter by</u> <u>AdminRemix</u> などのアドオンを利用すると、端末情報のエクスポート及び 「組織部門・アセット ID・場所・ユーザー・メモ」の一括更新が可能です。

#### します ► ド×イン ド×インを管理します をスと設定を管 こ デバイス デバイスを管理し、組織のデータを保護します 単 セキュリティ とます マキュリティ とます

| Chrome                             |                                     |                                                   |                                          |
|------------------------------------|-------------------------------------|---------------------------------------------------|------------------------------------------|
| デバイス                               | モバイル デバイス                           | エンドポイント 📮                                         | Chrome デバイス 🌀                            |
| 管理対象ファワサ<br>・ 設定<br>・ アプリと拡張機能     | Android、iOS、Google Sync デ<br>バイスの管理 | Windows 10、パソコン版ドライ<br>ブ、エンドポイントの確認、基<br>本デバイスの管理 | Chrome デバイスの管理                           |
| ・ プリンタ<br>・ レポート                   | 792 (80.97/1472)                    | 4807/112                                          | 1,000 (811,207)/147                      |
| Google Meet ハードウェア<br>モバイルとエンドポイント | 管理対象ブラウザ                            | Google Meet ハードウェア 🎑                              | Jamboard デバイス 🤳                          |
| ネットワーク                             | Chrome ブラウザの管理                      | ミーティング ルーム ハードウェ<br>アの管理                          | 共同作業で創造性を発揮し、チ<br>ームのアイデアを実現しましょ<br>う。詳細 |
|                                    | 75996L                              | デバイスがありません                                        |                                          |

| Chrome デバイス 5148 台                   |           |         |              |                   |                   |
|--------------------------------------|-----------|---------|--------------|-------------------|-------------------|
| ステータス: プロビジョニング済み                    | + フィルタを追  | 加、または検索 |              |                   |                   |
| - シリアル番号                             | ステータス     | アセットロ   | 組織部門         | 登録時刻              | ポリシーの最終同期 🕹       |
| ———————————————————————————————————— | ロビジョニング済み |         | 0.貸出端末と登録ユーザ | 2020/04/03、15:18  | 2020/06/28、14:57  |
|                                      | ロビジョニング済み |         | 0.貸出端末と登録ユーザ | 2020/04/14、10:34  | 2020/06/28、14:54  |
|                                      | ロビジョニング済み |         | 0.貸出端末と登録ユーザ | 2020/05/12, 14:16 | 2020/06/28, 14:51 |
|                                      | ロビジョニング済み |         | 0.貸出端末と登録ユーザ | 2020/05/20, 16:10 | 2020/06/28、14:50  |
|                                      | ロビジョニング済み |         | 0.貸出端末と登録ユーザ | 2020/05/18, 15:35 | 2020/06/28、14:35  |
|                                      | ロビジョニング済み |         | 0.貸出端末と登録ユーザ | 2020/05/08、14:46  | 2020/06/28、14:33  |
|                                      | ロビジョニング済み |         | 0.貸出端末と登録ユーザ | 2020/05/12、17:40  | 2020/06/28、14:28  |
|                                      | ロビジョニング済み |         | 0.貸出端末と登録ユーザ | 2020/05/30、14:54  | 2020/06/28、14:27  |

| NXGUNSJ001923154D07                 | ハードウェアと OS                           |                                                                    |
|-------------------------------------|--------------------------------------|--------------------------------------------------------------------|
| 600                                 | 稅種                                   | シリアル番号                                                             |
| プロビジョニング済み<br>最終同期:2020/06/28、14:57 | 管理モード<br>クラウド                        | WI-FI MAC<br>a4c3f0300e03                                          |
| Annalysis - Jack Ball               | Chrome のパージョン<br>83.0.4103.119       | プラットフォームのバージョン<br>13020.87.0 (Official Build) stable-channel coral |
|                                     | TPM ファームウェアのバージョン<br>831c53f0beddeb2 | 起動モード<br>確認済み                                                      |
| 1 移動<br>③ ユーザー プロフィールをクリア           | Directory API ID                     | 自動更新の有効期限<br>6月 2024                                               |
| 「無効にする                              |                                      | _                                                                  |
| デプロビジョニング                           | カスタム フィールド                           | -                                                                  |
| -                                   | アセット ID<br>アセット ID を追加               | ユーザー                                                               |
|                                     | メモ<br>メモル設備                          |                                                                    |
|                                     |                                      |                                                                    |
|                                     | システム アクティビティとトラブ                     | ルシューティング                                                           |
|                                     | 最近のアクティビティ<br>2020/06/27、5時間 31 分    | 最近ログインしたユーザー<br>ドメインで管理されないユーザー                                    |

 管理コンソール ダッシュボードの「デ バイス」をクリックします。

2 「Chrome デバイス」を クリックします。

**3** アセット ID を追加する端末を選択します。

 イ 「アセット ID を追加」を選択し、ID 情報を更新後、「保存」を クリックします。

参照 URL: デバイス情報を表示、編集する

## 4-4. ネットワークの設定

この項目では、ネットワークの設定について説明します。なお、本設定には Chrome Education Upgrade ライセンスの契約が必須となります。

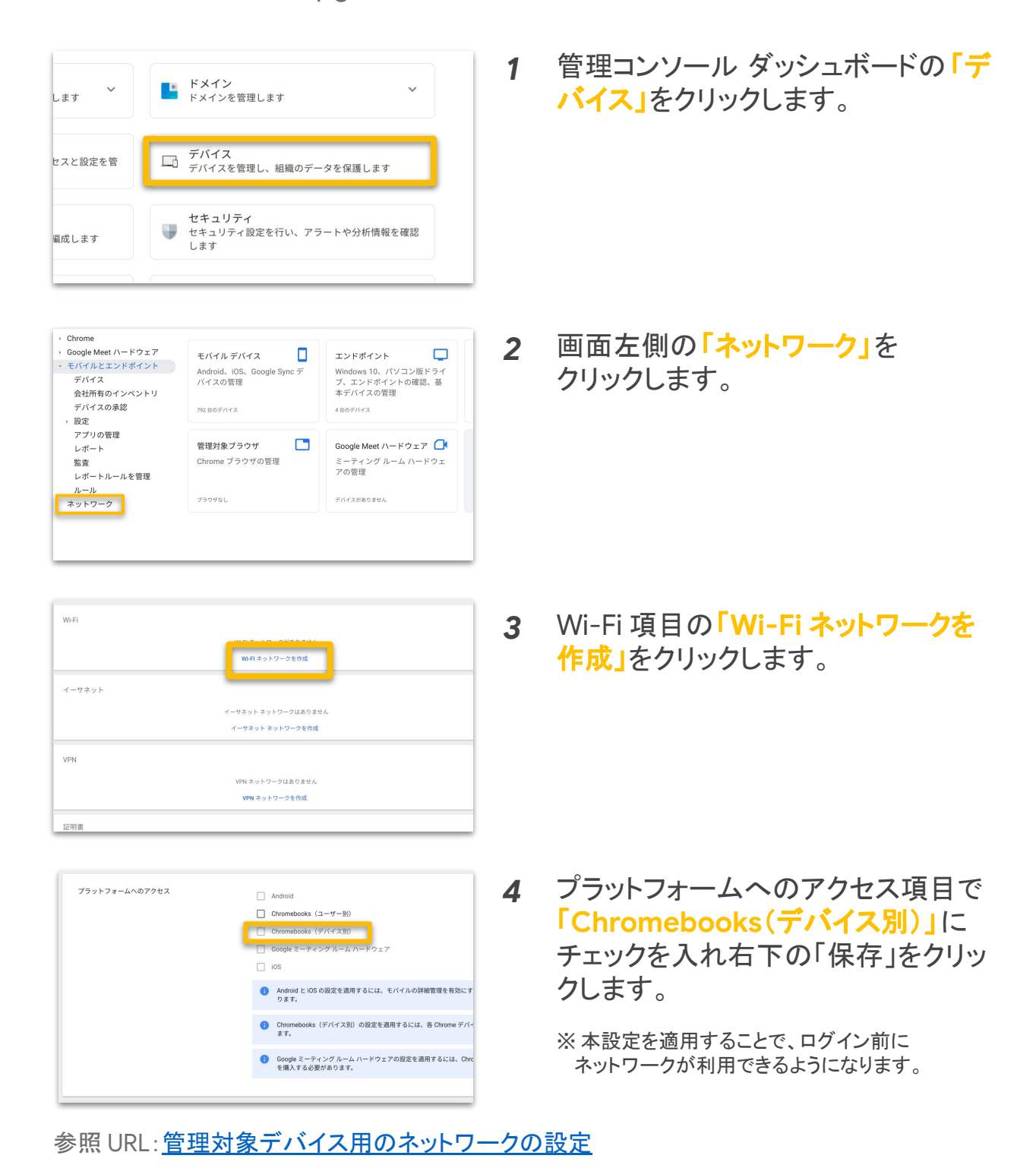

50

### 4-5. ユーザーとブラウザの設定

この項目では、ユーザーごとのブラウザの利用方法について設定することができます。※設定項目の一覧については本ガイド最後に記載

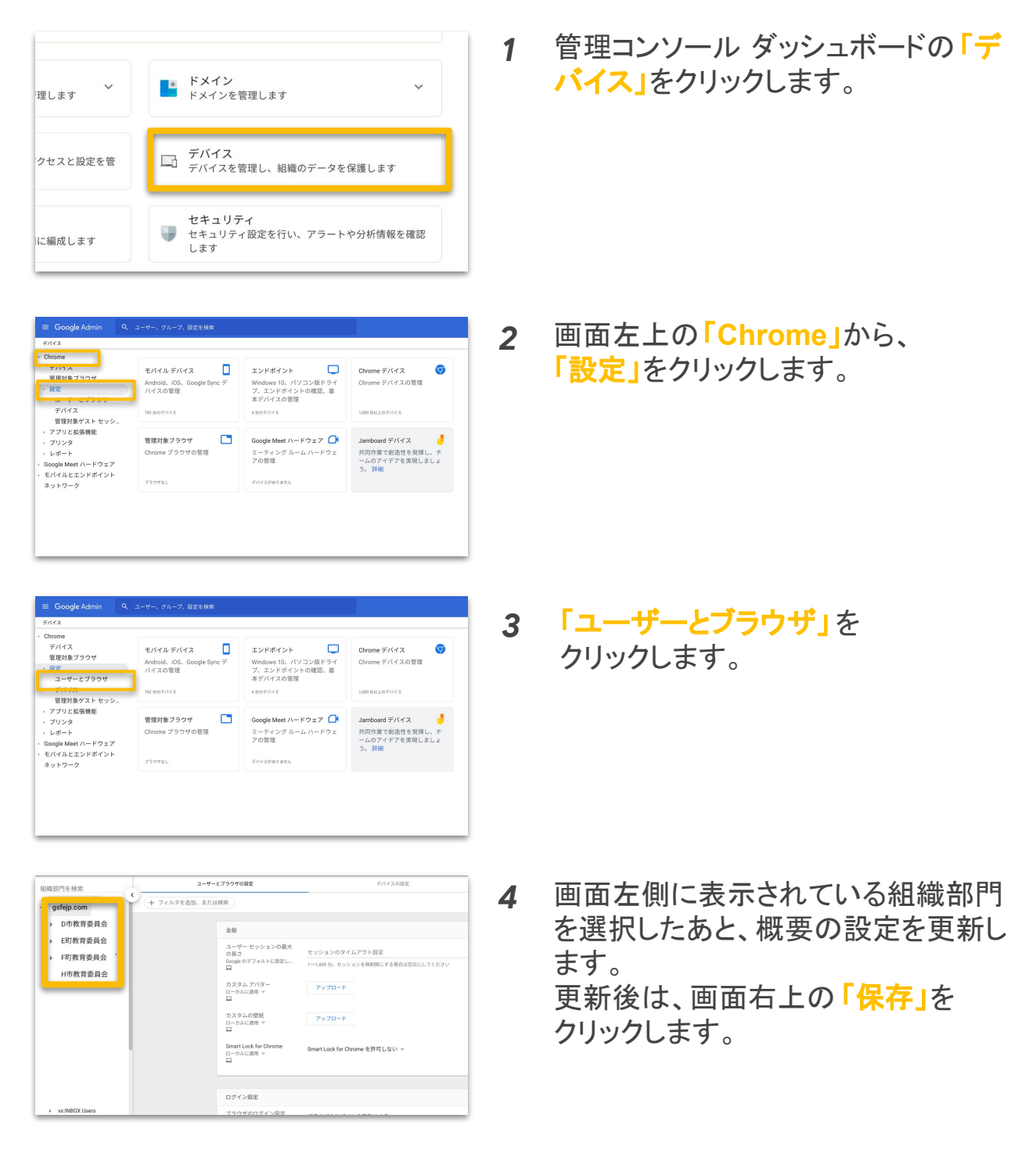

参照 URL: ユーザーまたはブラウザに Chrome のポリシーを設定する

## 4-6. 端末の設定

この項目では、Chromebook端末の利用方法について設定することができます。※設定項目の一覧については本ガイド最後に記載

| を管理します<br>のアクセスと設定を管<br>部門に編成します                                                                                                    | <ul> <li>▶ ドメイン<br/>ドメインを管理します</li> <li>▶ デバイス</li> <li>アバイス</li> <li>デバイスを管理し、相端のデータを保護します</li> <li>▶ セキュリティ</li> <li>♥ セキュリティ<br/>セキュリティ<br/>します</li> </ul> | 1 | 管理コンソール ダッシュボードの「デ<br>バイス」をクリックします。                                                        |
|----------------------------------------------------------------------------------------------------|----------------------------------------------------------------------------------------------------|---|--------------------------------------------------------------------------------------------|
| Coogle Admin         Q           γετα            • Other            • Bill of Sont            • Trick            • Trick            • Trick            • Trick            • Trick            • Trick            • Trick            • Trick            • Other            • Trick            • Other            • Other <td>エノ・ディーナ、な友をも互           モバール デバイス         ・           Activet, 65, 65, 66, 96, 97, 97, 42, 20, 72, 72, 72, 72, 72, 72, 72, 72, 72, 72</td> <td>2</td> <td>画面左上の「Chrome」から<br/>「<mark>設定」</mark>をクリックします。</td> | エノ・ディーナ、な友をも互           モバール デバイス         ・           Activet, 65, 65, 66, 96, 97, 97, 42, 20, 72, 72, 72, 72, 72, 72, 72, 72, 72, 72                         | 2 | 画面左上の「Chrome」から<br>「 <mark>設定」</mark> をクリックします。                                            |
| Coorgie Admin         Q           FVF4            Chme         デバイス           FUBJRはアウサ            STF4            Am-とゴラウザ            FUBJRはアウサ            STF4            Am-とゴラウザ            FUBJRはアントセッシー            FUBJRはアントセッシー            FUBJRはアントセッシー            FUBJRはアントセッシー            FUBJRはアントセッシー            FUBJRはアントセッシー            FUBJRはアントレッシー            FUBJRはアントレッシー <td< td=""><td></td><td>3</td><td>「デバイス」をクリックします。</td></td<>                                                     |                                                                                                    | 3 | 「デバイス」をクリックします。                                                                            |
| アパイス取り、Down + 版区 -<br>Services<br>gefejocom<br>・ 口物教育委員会<br>・ 印教育委員会<br>H市教育委員会                                                                                                    | ユーザービブのサの協定         デバイス協定           サーブイルクを認知、また以降剤         デバイス協定           サーブイルクを認知、また以降剤                                                                 | 4 | 画面左側に表示されている組織部門<br>を選択したあと、概要の設定を更新し<br>ます。<br>更新後は、画面右上の「 <mark>保存」</mark> を<br>クリックします。 |

参照 URL: Chrome デバイスのポリシーを設定する

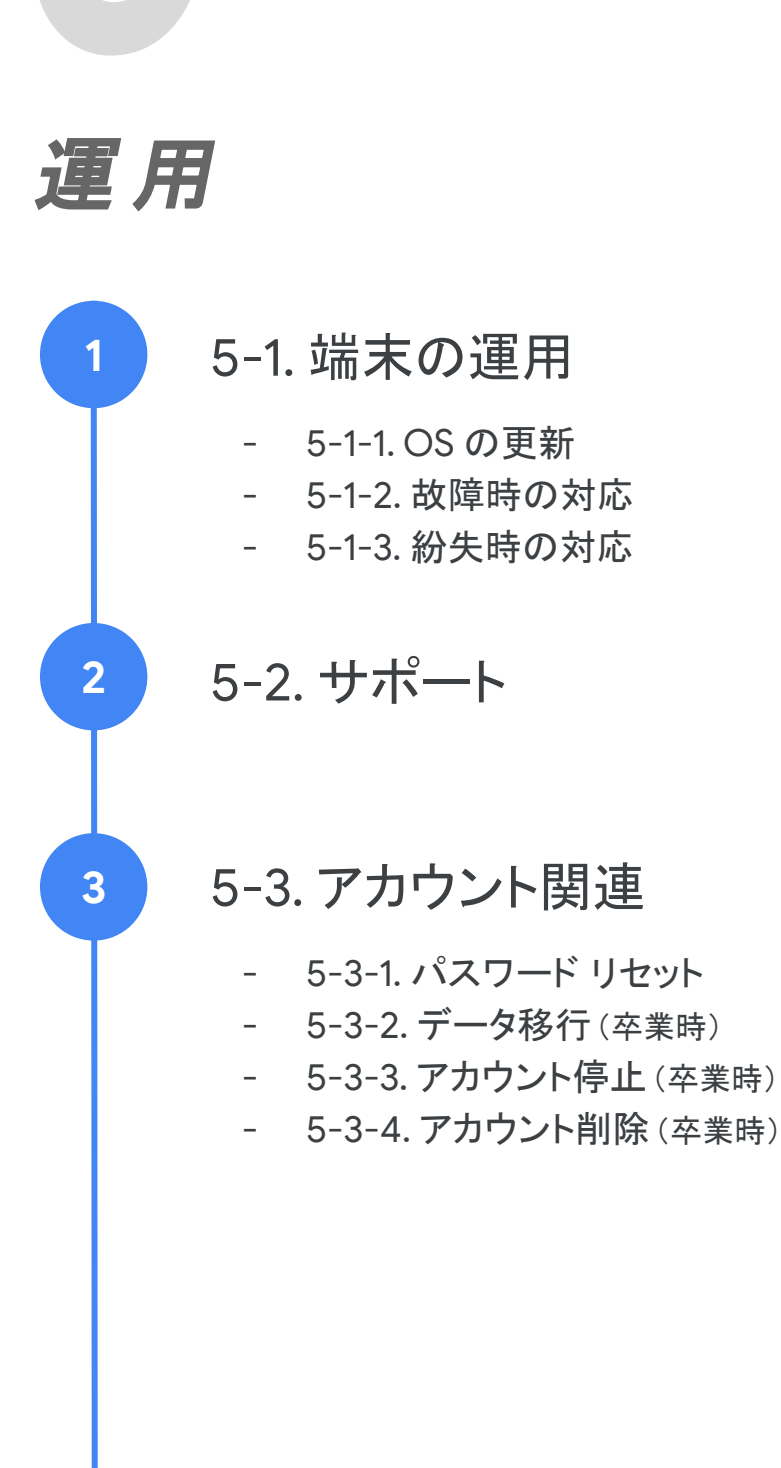

### 5-1. 端末の運用

#### 5-1-1. OS の更新(管理コンソール上の OS の更新設定)

Chrome OS の更新は、管理コンソール上で自動更新・手動更新を設定することができます。ここでは、自動・手動の更新設定方法及び、それぞれの更新方法について説明します。

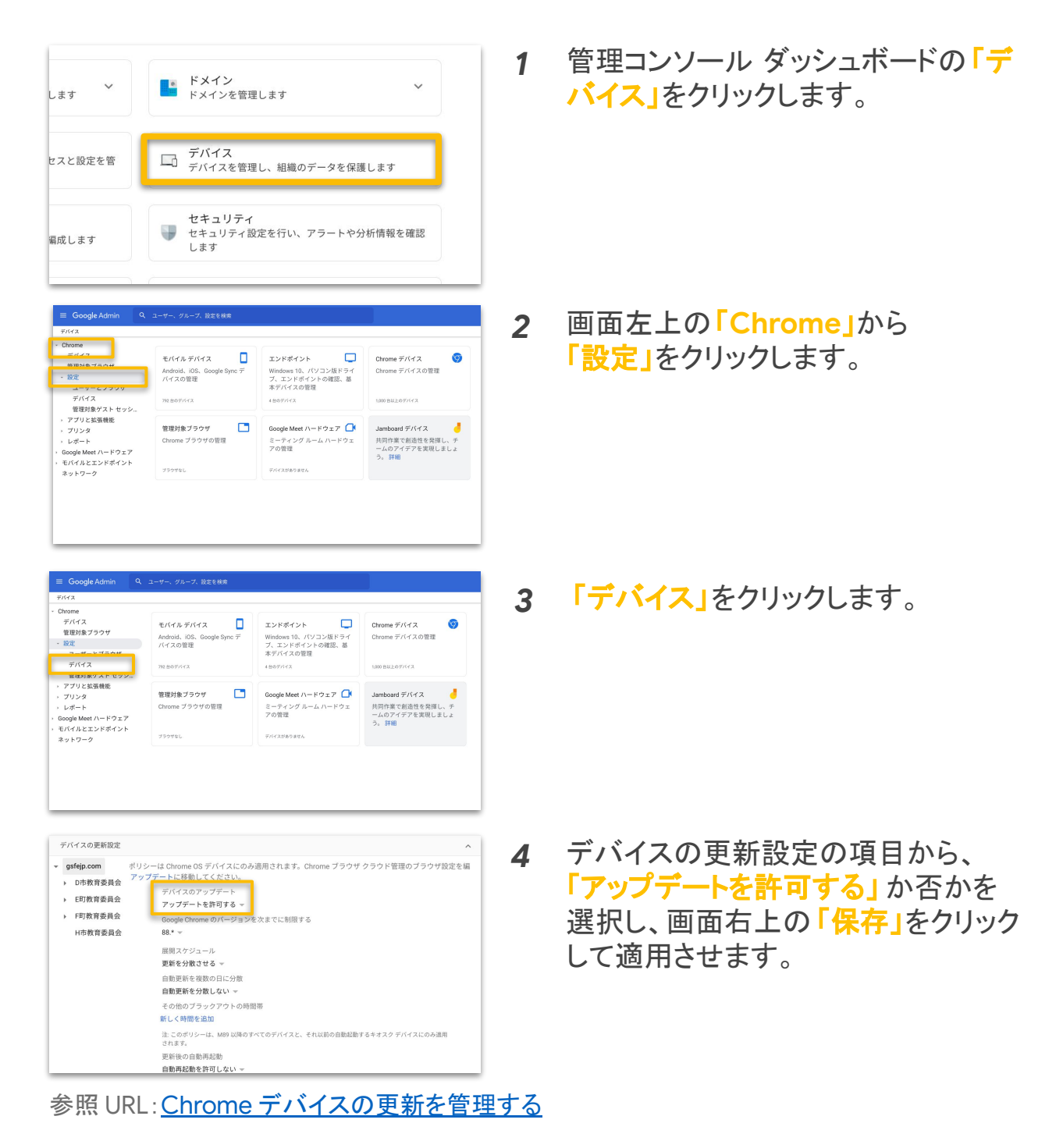

### 5-1. 端末の運用

#### 5-1-1. OS の更新(自動更新方法)

Chromebook では、OS の自動更新を許可している場合、Wi-Fi またはイーサ ネットに接続されている際に、アップデートの確認とダウンロードが自動的に行 われます。

#### 自動更新を完了する

- Chromebook にソフトウェア アップデートがダウンロードされると、右下に 通知が色付きで表示されます。
   青: 更新は推奨です。
   オレンジ: 更新は必須です。
- 2. [再起動して更新]を選択します。
- 3. Chromebook が再起動し、更新が行われます。

#### 手動で更新を確認する

※下記作業は、電源を入れ、Wi-Fiに接続されている状態で行ってください。

- 1. Chromebook 右下の時刻を選択します。
- 2. 設定 ※ 選択します。
- 3. 左パネルの下部にある [Chrome OS について]を選択します。
- 4. [アップデートを確認]を選択します。
- 5. ソフトウェア アップデートが見つかった場合は、 自動的にダウンロードが開始されます。

### 5-1. 端末の運用

#### 5-1-2. 故障時の対応

Chromebookを使用中に、正常に動作しない等の問題が発生した場合は、 サポートページの以下をお試しください。 それでも問題が解決しない場合は、各メーカーにお問い合わせください。

#### 1. ハードウェアとシステムの問題を解決する

上記では、以下の解決方法について記載があります。

- □ ハードウェアの問題
- ・バッテリーが充電されない
- ・Bluetooth が動作しない
- ・カメラが動作しない
- ・モニターに接続できない
- ・キーボードが動作しない
- ・サウンドが機能しない
- ・タッチパッドが動作しない
- ・タッチスクリーンが動作しない

#### □ システムの問題

- ・「Chrome OS が存在しないか破損しています」
- ・Chromebook がクラッシュまたはフリーズする
- Chromebookの動作が遅い
- ・Chromebookの電源のオンとオフが繰り返される
- ・Chromebookの電源が入らない、充電されない
- ・システム アップデートでエラーが発生する
- ・システム アップデートがダウンロードされない

#### 2. <u>Chromebook を復元する</u>

 Chromebook を初期状態にリセットする 初期状態へのリセットをする際には、管理者へ連絡し、Chromebook データの消去と、職場または学校のネットワークへのデバイスの 再登録を依頼してください。

#### 4. <u>端末修理をメーカーに依頼する</u>

### 5-1. 端末の運用

#### 5-1-3. 紛失時の対応

Chromebook を紛失した場合は、以下の方法をお試しください。

#### <u>Chromebookを保護する</u>

- 1. Chrome などのブラウザを開きます。
- 2. 他ユーザーの端末を使用する場合は、シークレットモードを使用します。
- 3. Google アカウントを開きます。
- 4. [セキュリティ]の[お使いのデバイス]で[デバイスを管理]を選択します。
- 5. 紛失したスマートフォン、タブレット、Chromebookを選択します。
- 6. デバイスが最後に使用された日時・検出された都市が表示されます。
- アカウントアクセス]の横の [ログアウト]を選択します。 画面の手順に沿って、 デバイス から Google アカウントと接続済みアプリへのアクセスを削除します。

なお、紛失した Chromebook で使用していたユーザー アカウントのパスワードは、 変更の手順で変更してください。

#### Google アカウントのパスワードを変更する

- 1. Google アカウントを開きます。ログインが必要になることもあります。
- 2. [セキュリティ]で[Google へのログイン]を選択します。
- 3. [パスワード]を選択します。再度ログインが必要になる場合があります。
- 4. 新しいパスワード情報を入力して、[パスワードを変更]を選択します

#### 端末を無効化する

- 1. 管理コンソール上から[デバイス] 次に [Chrome 管理] に移動します。
- 2. 画面上部のフィルタから無効にするデバイスの現在のステータスを選択します。
- 3. 無効にするデバイスの横にあるチェックボックスをオンにします。
- 4. 画面上部で、 ふっクリックします。
- 5. [無効にする]をクリックします。

## 5-2. サポート

以下の手順でサポート窓口への問い合わせが可能です。

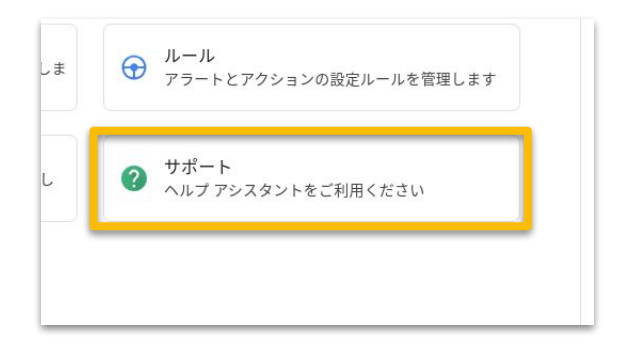

1 管理コンソール ダッシュボードの「サ ポート」をクリックします。

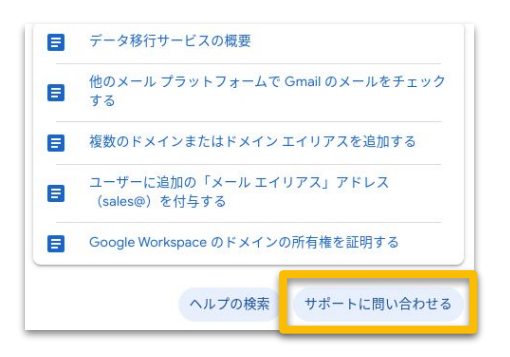

2 「サポートに問い合わせる」を クリックします。

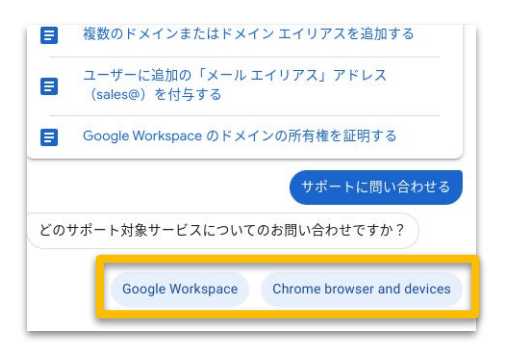

3 サポート対象サービスを選択 します。

## 5-2. サポート

以下の手順でサポート窓口への問い合わせが可能です。

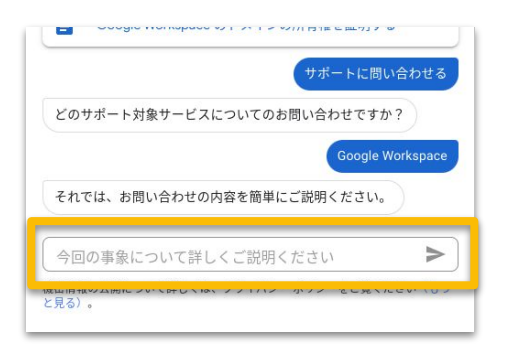

**4** 問い合わせの内容を記入します。

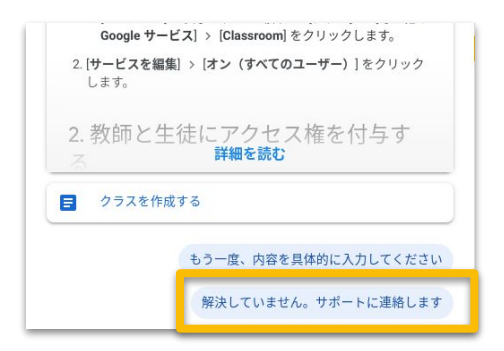

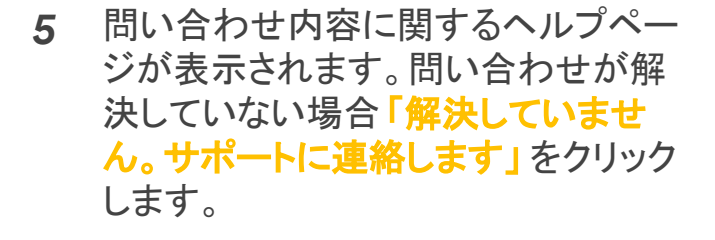

| どのように | こサポートに連絡しますか?        |
|-------|----------------------|
|       |                      |
| 続行する  | には、お問い合わせ方法を選択してください |
|       | チャット 堆招              |
|       | ノヤット 推失              |
|       | 電話                   |
|       | 電話 メール               |

**6** 問い合わせ方法を選択します。

#### ・チャット(推奨)

月 - 金の午前9時から午後6時まで日本語対応 可能です。

#### ·電話

24 時間日本語対応です。管理コンソールから 取得できる電話サポート用のPIN 番号が必要です。

・メール

フォームを入力すると、Google Cloud サポート センターにケースが登録されます。以降メールで サポートメンバーとやりとりいただきます。

#### ・サポートポータル

サポートとの過去のやり取りの確認や新しいリクエ ストの送信ができるGoogle Cloud サポートセン ターをご利用いただけます。

## 5-3. アカウント関連

5-3-1. パスワードリセット

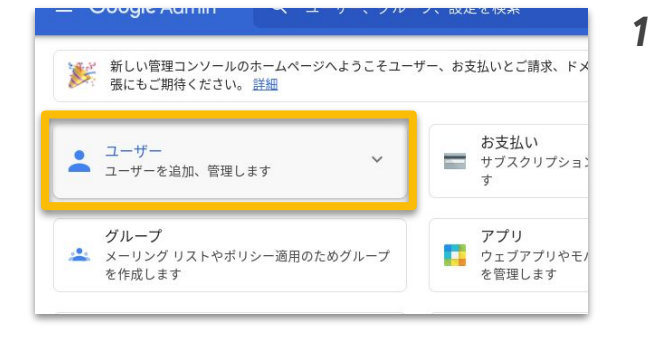

管理コンソール ダッシュボードの 「ユーザー」をクリックします。

| ×  | <b>ユーザー   3.生徒</b> のユーザーを表示中 | 新しいユーザーの追加 | ユーザーの一括更新                | ユーザーをダウン                 |
|----|------------------------------|------------|--------------------------|--------------------------|
| (+ | フィルタを追加                      |            |                          |                          |
|    | 名前 个                         | x-n        | 27-92                    | 最終ログイン                   |
|    | student 001                  |            | プ <sup>フ</sup> ティパスワードを車 | 写設定 ユ・ <mark>ザ</mark> ー名 |
|    | student 002                  |            | アクティブ                    | 5 か月前                    |
|    | student 003                  |            | アクティブ                    | 1 か月前                    |
|    | student 004                  |            | アクティブ                    | 5 か月前                    |
|    | student 005                  |            | アクティブ                    | 3 か月前                    |
|    | student 006                  |            | アクティブ                    | 5 か月前                    |

再設定をしたいユーザーにカーソル を合わせ、「パスワードを再設定」をク リックします。

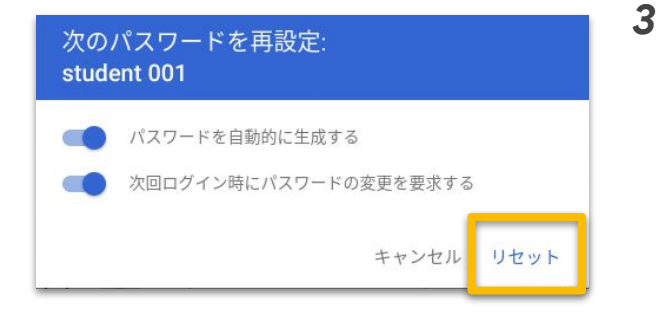

参照 URL: ユーザーのパスワードを再設定する

パスワードを再設定し、 「リセット」をクリックします。 ※ ランダムなパスワードを自動生成するか、 次回ログイン時にパスワードの変更を 要求するかを選択することができます。

2

### 5-3. アカウント関連

#### 5-3-2. データ移行

Google データエクスポートのコンテンツ移行許可を設定することで、 学校内のユーザーに自分のドキュメントやメールのコピーを別の Google アカ ウントに転送することを許可できます。本設定により、卒業する予定の生徒を 対象に転送を有効にできます。

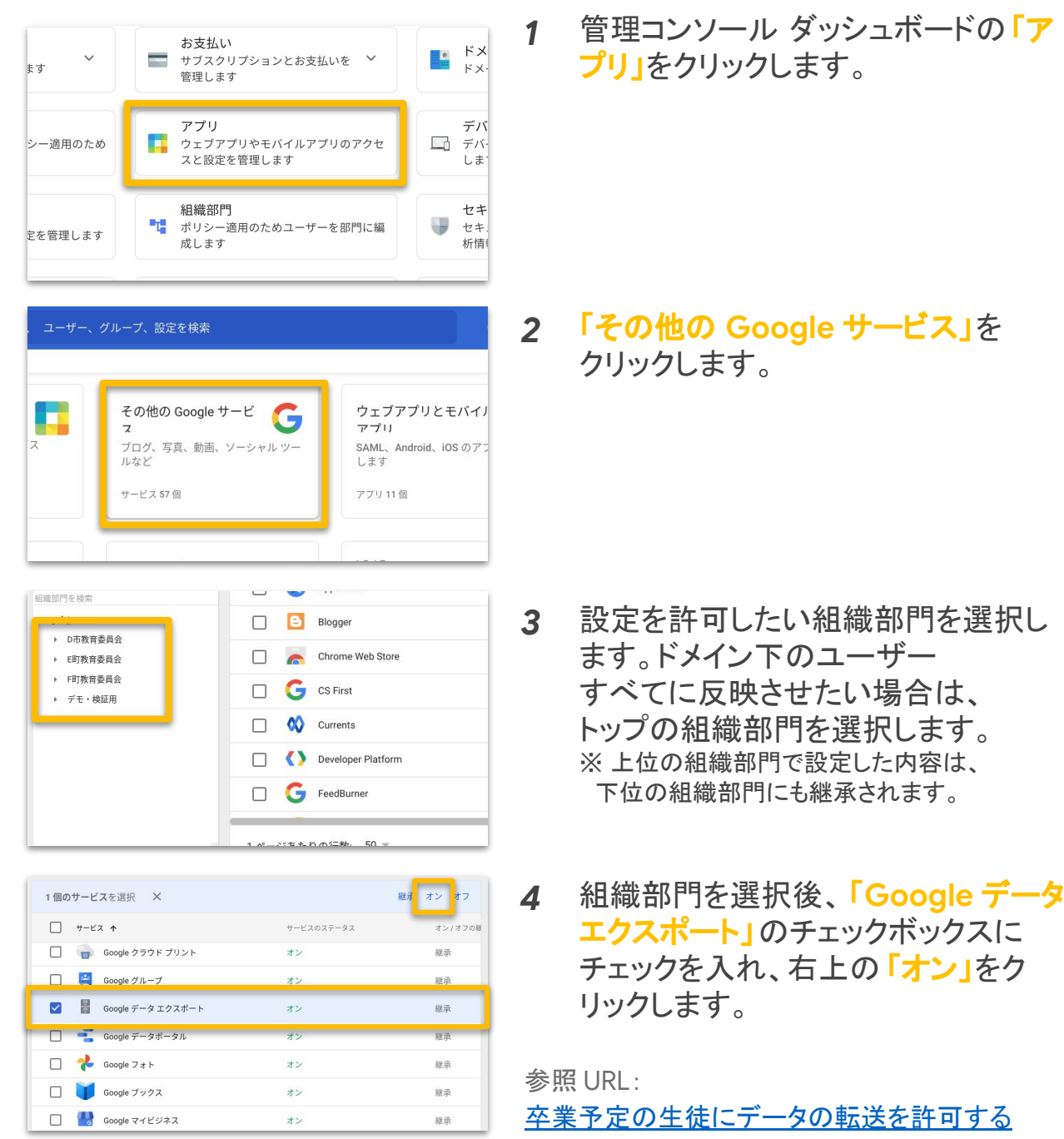

## 5-3. アカウント関連

### 5-3-3. アカウント停止

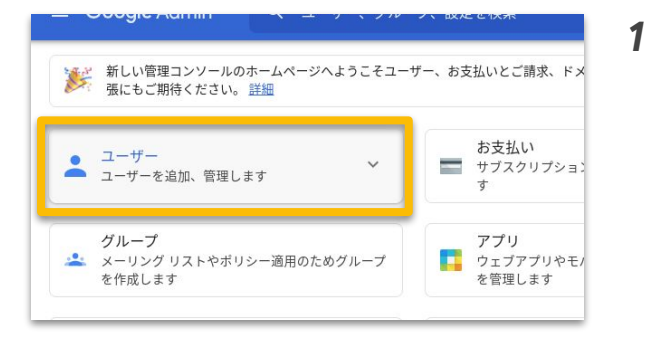

| <b>ブー   3.生徒</b> のユーザーを表示中 | 新しいユー | ザーの追加 | ユーザーの一括更新 | <b>-</b> |
|----------------------------|-------|-------|-----------|----------|
| ルタを追加                      |       |       |           | •        |
| <b>^</b>                   | x-n   |       | ステータス     | i        |
| student 001                |       |       | アクティブ     |          |
| student 002                |       |       | アクティブ     |          |
| student 003                |       |       | アクティブ     |          |
| student 004                |       |       | アクティブ     |          |

|                                         | 古史新            |                    |                |                    |
|-----------------------------------------|----------------|--------------------|----------------|--------------------|
|                                         |                |                    |                |                    |
| CSVファイル                                 | をダウンロード        |                    |                |                    |
|                                         |                |                    |                |                    |
|                                         | ー情報を CSV フ     | ァイル形式でダウンロー        | н              |                    |
| ◆ 空の CS                                 | V テンプレート       | をダウンロード            |                |                    |
|                                         |                |                    |                |                    |
|                                         | - ト内のフーザー!     | 青報を追加または編集 詳細      | 1              |                    |
| LISV エンフレー                              | アドレス、パスワー      | -ド、組織部門のパスは必       | -<br>須項目です。 形式 | でを確認               |
| CSV テンプレー<br>氏名、メールJ                    |                |                    |                |                    |
| CSV テンプレー<br>氏名、メールJ                    |                |                    |                |                    |
| CSV テンプレー<br>氏名、メールフ<br>A               | В              | С                  | D              | E                  |
| GSV テンプレー<br>氏名、メールT<br>A<br>First name | B<br>Last name | C<br>Email address | D Password     | E<br>Org Unit Path |

|       | <b>r</b> - | ୍ତ୍ତ     | Calib   | ri •    | · 12 ·  | B 2     | <u>u</u> | ÷   | A - 4             | <b>€</b> .• E | - EE    | - =   |
|-------|------------|----------|---------|---------|---------|---------|----------|-----|-------------------|---------------|---------|-------|
| $f^x$ | First Nar  | ne (Requ | ired]   |         |         |         |          |     |                   |               |         |       |
|       | A          | В        | С       | D       | E       | F       | G        |     | н                 | 1             | J       | K     |
| 1     | First Na   | Last Nar | Email A | Passwor | Passwor | Org Uni | New      | Pri | Recover           | Home S        | Work Se | Recov |
| 2     | かな         | 岡山       | dss001@ | ••••    |         | /demo-s | chool,   | 3.4 | 主徒/デキ             | E用生徒          |         |       |
| 3     | たくや        | 長野       | dss002@ | ****    |         | /demo-s | chool,   | 3.4 | 主徒/デ <sup>ー</sup> | E用生徒          | 1       |       |
| 4     | こうじ        | 福岡       | dss003@ | ••••    |         | /demo-s | chool,   | 3.4 | 主徒/デ <sup>ー</sup> | E用生徒          | 1       |       |
| 5     | はなえ        | 前橋       | dss004@ | ****    |         | /demo-s | chool,   | 3.4 | 主徒/デー             | E用生徒          |         |       |
| 6     | ゆき         | 豊田       | dss005@ | ****    |         | /demo-s | chool,   | 3.4 | 主徒/デ <sup>ー</sup> | E用生徒          | 1       |       |
| 7     | やよい        | 関        | dss006@ | • • • • |         | /demo-s | chool,   | 3.  | 主徒/デ <sup>ー</sup> | E用生徒          |         |       |
| 8     | りゅう        | 石川       | dss007@ | ****    |         | /demo-s | chool,   | 3.4 | 主徒/デー             | E用生徒          |         |       |
| 9     | みなみ        | 金城       | dss008@ |         |         | /demo-s | chool    | 3.4 | = 徒/デ=            | E用生徒          |         |       |

参照 URL: ユーザーを一時的に停止する

管理コンソール ダッシュボードの 「ユーザー」をクリックします。

画面右上の「ユーザーの一括更新」 をクリックします。

3 ポップアップ画面上部の「ユーザー情報を CSV ファイル形式でダウンロード」をクリックします。

4 CSV の AA 列 [New Status [Upload Only]] 列に「Suspended」と入力し、 管理コンソール上に CSV ファイルを アップロードしてアカウント停止を完了 します。

2

### 5-3. アカウント関連

### 5-3-4. アカウント削除

この項目では、ユーザーアカウント削除の手順について説明します。 なお、以下は個別に削除する手順ですが、一括での削除を実行する場合は、 Ok Goldy などのアドオンツールを利用します。

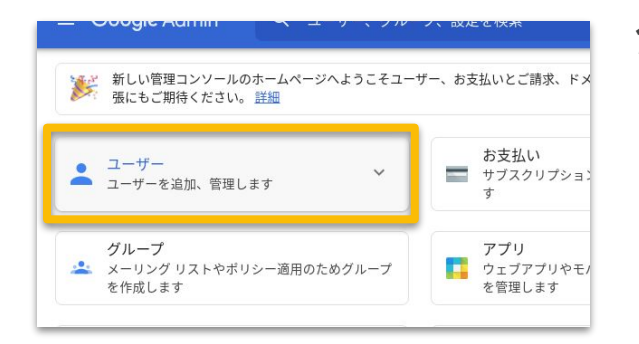

1 管理コンソール ダッシュボードの 「ユーザー」をクリックします。

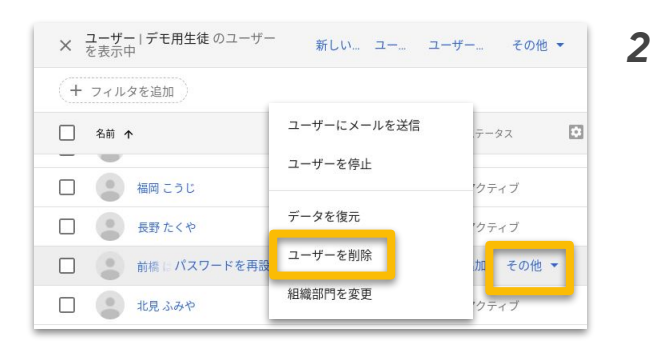

再設定をしたいユーザーにカーソル を合わせ、「その他」をクリックし、 「ユーザーを削除」を選択します。

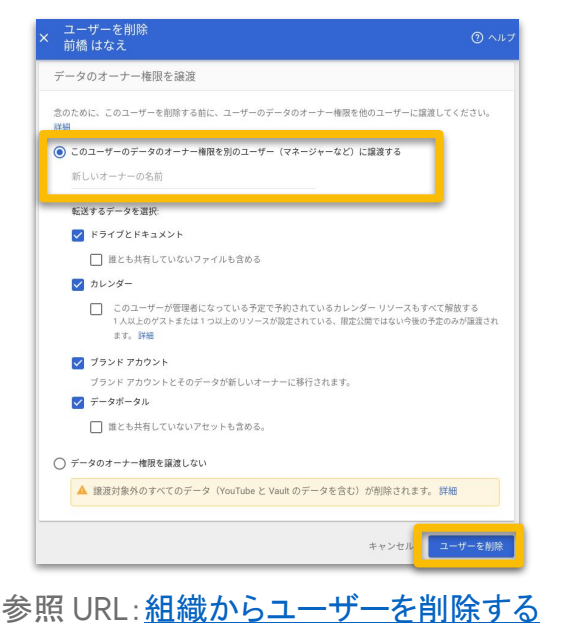

3 削除するユーザーの該当のアプリの データを別のユーザーに譲渡 する場合は、チェックボックスを クリックし、譲渡先ユーザーを 選択した上で、「ユーザーを削除」を クリックします。 ※データを譲渡せずにそのまま削除することも 可能です。 ※削除から20日間は復元することが可能です。

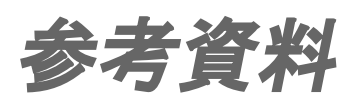

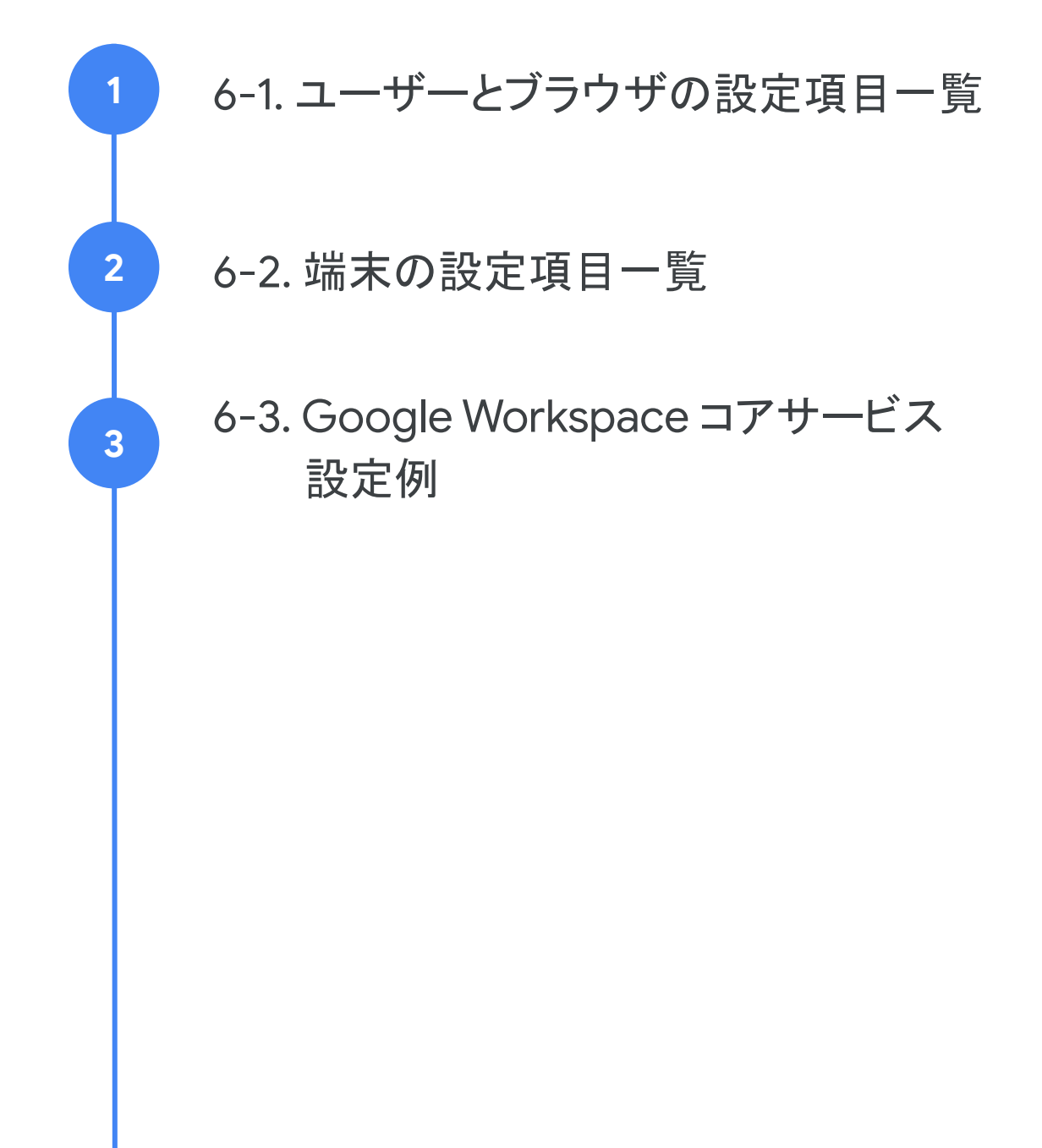

## / ユーザーとブラウザの設定項目一覧 1/21

| カテゴリ   | 設定項目名                           | 設定内容                                                                                                    |
|--------|---------------------------------|----------------------------------------------------------------------------------------------------|
| 全般     | ユーザー セッションの<br>最大の長さ            | ユーザー セッションの継続時間を1分~1440分(24時間)までの<br>値で管理ができます。                                                                                                    |
|        | カスタムアバター                        | アイコンのアバターをカスタムのアバターに変更できます。JPG 形<br>式で 512 KB 以下の画像である必要があります。                                                                                                    |
|        | カスタムの壁紙                         | デスクトップの壁紙をカスタムの壁紙に変更できます。<br>JPG 形式で16 MB 以下の画像である必要があります。                                                                                                    |
| ログイン設定 | ブラウザのログイン設<br>定                 | Chrome ブラウザへのログイン時、ブラウザ情報をGoogle アカウ<br>ントに同期し、ブックマーク、履歴、パスワード、その他の設定情報を<br>連携できるかを指定します。                                                                                                    |
|        | アカウントのパターンで<br>ログインを制限する        | Chrome ブラウザのメインアカウントとするGoogle アカウントを正<br>規表現で指定できます。指定がない場合、ユーザーはChrome ブ<br>ラウザのメインアカウントに任意のGoogle アカウントを設定できま<br>す。                                                                            |
|        | パスワード表示ボタン<br>を表示する             | ユーザーがパスワードを表示できるようにするボタンをログイン<br>画面とロック画面に表示するかどうか指定します。                                                                                                    |
| モバイル   | Chrome Mobile<br>(ベータ版)         | サポートされているユーザー設定を、ユーザーのデバイス全体でポ<br>リシーと設定が同期されます。いずれのデバイスでも、管理対象ア<br>カウントでユーザーがChrome ブラウザにログインすると設定が適<br>用されます。                                                                                  |
| 登録の管理  | Microsoft® Active<br>Directory® | [Active Directory の管理を有効にする]を選択すると、<br>Microsoft <sup>®</sup> Active Directory <sup>®</sup> (AD)または管理コンソールを使用<br>して Chrome デバイスを管理できます。(注新規ユーザーの方に<br>は、ADを使用した Chrome OS デバイス管理をご利用いただけま<br>せん) |
|        | デバイス管理モード                       | Chrome デバイスを管理する際に、Microsoft® Active Directory®<br>または管理コンソールのどちらを使用するのかを指定します。                                                                                                    |
|        | デバイスの登録                         | Chromebookを、最上位の組織部門もしくは端末を使用するユー<br>ザーの組織部門に配置させることができます。                                                                                                    |
|        | 登録時のアセッHD                       | 各端末のユーザー、シリアル番号、登録日などの情報をユーザーに<br>指定することを許可させるかを選択できます。                                                                                                    |
|        | 登録の権限                           | ユーザーに端末の登録やプロビジョニング解除後の再登録を許可<br>するかを指定します。                                                                                                    |

## / ユーザーとブラウザの設定項目一覧 2/21

| カテゴリ         | 設定項目名                          | 設定内容                                                                                                    |
|--------------|--------------------------------|----------------------------------------------------------------------------------------------------|
| アプリの拡張<br>機能 | アプリと拡張機能                       | 以下を一元管理することができます。<br>- アプリの許可、ブロック/ アプリの自動インストール<br>- タスクバーへのアプリの固定/ おすすめアプリと拡張機能                                                                                                    |
|              | アプリの設定                         | アプリと拡張機能のその他の設定を行うことができます。                                                                                                    |
|              | タスクマネージャー                      | Chrome タスクマネージャーでのプロセスの終了をユーザーに許<br>可させるかを指定します。                                                                                                    |
| サイト分離        | サイト分離                          | Chromebook で管理対象のChrome ブラウザを使用している<br>ユーザーに対してサイト分離を有効にすると、指定したウェブサイト<br>と発行元を分離され、各サイトが専用のレンダリングプロセスで実<br>行されます。これにより、データの盗用を<br>防ぐためのセキュリティ対策が悪意のあるサイトによって<br>バイパスされるのを一層強靭に防ぐことができます。 |
|              | サイト分離<br>(Android の<br>Chrome) | Android デバイスで管理対象のChrome ブラウザを使用している<br>ユーザーに対してサイト分離を有効にすると、指定したウェブサイト<br>と発行元を分離できます。                                                                                                   |
| セキュリティ       | パスワード<br>マネージャー                | パスワードマネージャーの使用により、パスワードをChromeブラ<br>ウザに保存し、次回サイトへのログイン時にパスワードを自動入力<br>できるかを指定します。                                                                                                    |
|              | ロック画面                          | デバイスでのロック画面のオンとオフを切り替えます。ロック画面を<br>無効にすると、通常であればロック画面が有効になる状況でユー<br>ザーがログアウトされます。                                                                                                    |
|              | ロックのクイック<br>解除                 | ユーザーがPIN や指紋などのロックのクイック解除モードを使用し<br>て端末のロック画面を解除できるかを指定します。                                                                                                    |
|              | PINの自動送信                       | ロック画面とログイン画面でPIN の自動送信機能をするかを指定します。                                                                                                    |
|              | ロック画面でのメディア<br>の再生             | デバイスのロック中にユーザーがメディアを再生できるようにするか<br>どうかを指定します。                                                                                                    |
|              | アイドル設定                         | ・アイドル時間:スリープもしくはログアウトまでの時間<br>・アイドル時の操作:スリープ/ロック画面/ログアウト<br>・カバーを閉じた際の操作:スリープ/ログアウト<br>・スリープ時のロック画面:スリープ時のロックの許可                                                                          |
|              | シークレット モード                     | シークレットモードでブラウジングできるかを指定します。                                                                                                    |

## / ユーザーとブラウザの設定項目一覧 3/21

| カテゴリ   | 設定項目名                                         | 設定内容                                                                                                    |
|--------|-----------------------------------------------|----------------------------------------------------------------------------------------------------|
| セキュリティ | ブラウザの履歴                                       | ブラウザにユーザーの閲覧履歴を保存するかを指定します。                                                                                                    |
|        | ブラウザの履歴の削除                                    | ユーザーが閲覧履歴やダウンロード履歴などの閲覧データを削除<br>できるかどうかを指定します。                                                                                           |
|        | ー時的ログインモード<br>を適用                             | ー時的ログインモードでブラウジングするかを指定します。これにより、従業員が個人のPC や信頼できる共有端末で作業した場合、端<br>末に閲覧情報が残る可能性を低減できます。                                                    |
|        | オンライン失効チェック                                   | Chrome デバイスでHTTPS 証明書のオンライン失効チェックが実<br>行されます。                                                                                             |
|        | 位置情報                                          | ユーザーの物理的な現在地の追跡をウェブサイトに許可するかを<br>設定します。Chrome ブラウザでは、物理的な現在地の追跡をデ<br>フォルトで許可または禁止するか、ウェブサイトから物理的な現在地<br>が要求されるたびにユーザーに毎回確認するように指定できます。    |
|        | シングル サインオン<br>(SSO)による<br>オンラインログインの<br>頻度    | SAML ベースのSSO アカウントに対してオンラインログインフロー<br>を適用する頻度を設定します。設定した期間が経過するとユーザー<br>はログアウトされ、その都度SAML ベースのSSO アカウントのオン<br>ラインログインフローに沿った操作を行う必要があります。 |
|        | シングルサインオン<br>(SSO)                            | Chrome デバイスに対してSAML ベースの SSO を有効または<br>無効にできます。                                                                                           |
|        | TLS の RC4 暗号ス<br>イート                          | 従来のサーバーでの必要に応じて、TLS で RC4 暗号スイートを一<br>時的に有効または無効にできます。<br>※ RC4 は安全ではないため、AES 暗号化をサポートするよう<br>にサーバーを再設定することをおすすめします。                      |
|        | ローカルトラスト<br>アンカーの証明書                          | ・ローカル アンカーの一般名を使用したフォールバック<br>・Symantec 社の Legacy PKI インフラストラクチャ                                                                          |
|        | Certificate<br>Transparency の許可<br>リスト: URL   | Certificate Transparency(証明書の透明性)の要件が証明書に適用されないURLを指定します。                                                                                 |
|        | Certificate<br>Transparency の許可<br>リスト: CA    | 証明書チェーン内の証明書に、指定され <i>ts</i> ubjectPublicKeyInfo<br>ハッシュが使用されている場合、証明書の透明性の要件は証明書<br>に適用されません。                                            |
|        | Certificate<br>Transparency の許可<br>リスト: 以前のCA | 証明書チェーンに含まれる証明書が以前の認証局CA)によって発行されたもので、指定されたsubjectPublicKeyInfo ハッシュがこの証明書に使用されている場合、証明書の透明性の要件は証明書に適用されません。                              |

## / ユーザーとブラウザの設定項目一覧 4/21

| カテゴリ   | 設定項目名                            | 設定内容                                                                                         |
|--------|----------------------------------|----------------------------------------------------------------------------------------------|
| セキュリティ | インストールしたCA<br>証明書のユーザーに<br>よる管理  | 証明書マネージャーを使用して、認証局CA)証明書の読み込み、<br>編集、削除を実行できるかを指定します。                                        |
|        | インストールしたクライ<br>アント証明書のユー<br>ザー管理 | クライアント証明書の管理をユーザーに許可するかを指定します。                                                               |
|        | CPU タスク<br>スケジューラ                | パフォーマンスを高めるために、Intel® Hyper-Threading<br>Technology® を最適化するかを指定します。                          |
|        | レンダラコードの整合<br>性チェックの有効           | 有効にすることで、Chrome ブラウザのレンダラプロセス内に悪質<br>な疑いのある不明なコードの読み込みを防ぎます。                                 |
|        | アンビエント認証                         | Chrome 80 以降でサポートされ、ポリシーが未設定の場合、すべ<br>てのセッション(標準、シークレットモード、ゲストの各セッション)で<br>アンビエント認証が有効になります。 |
|        | 入力された認証情報に<br>対する漏洩の検出の<br>有効    | Chrome ブラウザと、Chrome OS バージョン79 以降のデバイスで<br>は、Chrome でユーザー名とパスワードの漏洩をチェックするかを<br>指定できます。      |
|        | Chrome クリーンアッ<br>プ               | 望ましくないソフトウェアを対象としたシステムスキャンを、Chrome<br>クリーンアップツールで定期的に行うかを指定します。                              |
|        | サードパーティのコード                      | サードパーティソフトウェアに Chrome のプロセスへの実行コード<br>の挿入を許可するかどうかを指定します。                                    |
|        | 音声のサンドボックス<br>化                  | 重要なシステムリソースやその他のプログラムから音声処理を隔<br>離して、サンドボックス化するかを指定します。サンドボックス化によ<br>り、システム セキュリティが強化されます。   |
|        | サポートされていない<br>システム警告             | サポートされていないPCやOSで Chrome を使用する場合に、警<br>告をユーザーに表示するかを指定します。                                    |
|        | 高度な保護機能プログ<br>ラム                 | 高度な保護機能プログラムに登録済みのユーザーを、オンライン攻<br>撃(アカウントへの不正アクセスや有害なダウンロードなど)から保<br>護するかを指定できます。            |
|        | 保護されていないオリ<br>ジンに対する制限を無<br>視する  | 保護されていないオリジンに対する制限を適用しないオリジン<br>(URL)またはホスト名のパターンを指定します。                                     |
|        | コマンドラインフラグ                       | 危険性のあるコマンドラインフラグ付きで Chrome を起動した場合<br>にセキュリティ警告を表示するかを指定します。                                 |

## / ユーザーとブラウザの設定項目一覧 5/21

| カテゴリ         | 設定項目名                     | 設定内容                                                                                                    |
|--------------|---------------------------|----------------------------------------------------------------------------------------------------|
| セキュリティ       | ポップアップのインタラ<br>クション       | target を _blank に設定して開いたポップアップに、そのページとの<br>インタラクションを許可するかを指定します。                                                                                  |
|              | セキュリティトークンの<br>削除         | ユーザーがセキュリティトークンを削除した場合の操作を以下から<br>指定します。<br>・なし<br>・ユーザーをログアウトする<br>・現在のセッションをロックする                                                               |
| リモート<br>アクセス | リモート アクセス<br>クライアント       | アクセスを許可するリモートアクセスクライアントのドメイン名を指定<br>し、ユーザーがこの設定を変更できないようにします。ホストデバイ<br>スに接続できるのは、指定したドメインのクライアントのみになりま<br>す。                                      |
|              | ファイアウォールトラ<br>バーサル        | リモートクライアントからユーザーのデバイスへの接続が試行され<br>る際、NAT(STUN)サーバーとリレー(TURN)サーバーのセッション<br>トラバーサルユーティリティを有効にすることができます。                                             |
| セッションの<br>設定 | トレイにログアウトボタ<br>ンを表示する     | シェルフにログアウトボタンを明示的に表示する場合に選択しま<br>す。                                                                                                    |
| Kerberos     | Kerberos チケット             | Chrome デバイスでKerberos チケットを使用し、Kerberos 認証対<br>応の内部リソースに対してシングルサインオン(SSO)を有効にする<br>か指定します。                                                         |
| ネットワーク       | プロキシモード                   | Chrome OS をインターネットに接続する方法を指定します。<br>・プロキシを使用しない<br>・常にプロキシを自動検出する<br>・常に下記に指定したプロキシを使用する<br>・常に下記に指定したプロキシの自動設定を使用する                              |
|              | キャプティブ ポータル<br>でプロキシを無視する | Chrome OS がキャプティブポータル認証用に構成されたプロキシ<br>サーバーをバイパスできるかを指定します。                                                                                        |
|              | サポートされる認証ス<br>キーム         | サポートされているHTTP 認証スキームを指定します。<br>・ベーシック/ ダイジェスト/<br>NTLM / ネゴシエーション - 最も安全なオプション                                                                    |
|              | HTTP の基本認証を許<br>可する       | Chrome ブラウザではデフォルトで、保護されていないHTTP 接続<br>経由の基本認証チャレンジが許可されています [基本認証スキー<br>ムには HTTPS を必須とする] を選択した場合、Chrome ブラウザで<br>HTTPS を経由した基本認証チャレンジのみが許可されます。 |

## / ユーザーとブラウザの設定項目一覧 6/21

| カテゴリ   | 設定項目名                                  | 設定内容                                                                                                    |
|--------|----------------------------------------|----------------------------------------------------------------------------------------------------|
| ネットワーク | NTLMv2 認証                              | デフォルトで有効になっているNTLMv2 認証の設定します。下位互<br>換性の問題がない限り、認証のセキュリティが低下するため、無効<br>にしないことをおすすめします。                                                                                                    |
|        | SSLレコード分割<br>※ Chrome デバイス<br>のみ       | 有効にすると、Chrome で SSL レコード分割が可能になります。                                                                                                    |
|        | 有効なSSL の最小<br>バージョン                    | ユーザーに許可するTLS(Transport Layer Security)の最小バー<br>ジョンを指定します。                                                                                                    |
|        | SSL エラーのオーバー<br>ライド                    | ユーザーがSSL に関する警告を無視してページに移動できるように<br>するかを指定します。                                                                                                    |
|        | データ圧縮プロキシ                              | Google がホストするプロキシサーバーを使ってウェブサイトのコン<br>テンツを最適化することで、モバイルデバイスでのデータ使用量を<br>減らし、モバイルウェブのブラウジング速度を上げることができま<br>す。                                                                                |
|        | WebRTC UDP ポート                         | ユーザーからのWebRTC 接続に使用するUDP ポートの範囲を指<br>定できます。ポートの範囲は1024~65535 です。                                                                                                    |
|        | ローカル IP を表示する<br>WebRTC ICE 候補の<br>URL | ローカル IP を表示するWebRTC ICE 候補の URL を追加できます。                                                                                                    |
|        | QUIC プロトコル                             | Chrome での QUIC (Quick UDP Internet Connections)プロトコ<br>ルの使用を許可できます。                                                                                                    |
|        | DNS-over-HTTPS                         | 各クエリについて、HTTPS プロトコルを介したリモートでのドメイン<br>ネームシステム(DNS)解決のデフォルトモードを以下から指定して<br>管理します。<br>・DNS-over-HTTPSを無効にする<br>・DNS-over-HTTPSを有効にする(安全でないフォールバックあり)<br>・DNS-over-HTTPSを有効にする(安全でないフォールバックなし) |
|        | 組み込みの DNS クラ<br>イアント                   | 組み込みのDNS クライアントをChrome ブラウザで使用するかど<br>うかを指定します。                                                                                                    |
|        | CORS の以前のモード                           | Chrome ブラウザで以前のCORS プロトコルを使用できるかどうか<br>を指定します。                                                                                                    |
|        | CORS の緩和                               | クロスオリジンリソースシェアリング(CORS)を使用すると、予期し<br>ないクロスオリジンネットワークアクセスから組織を保護する一方<br>で、他のドメインのリソースにアクセスできます。                                                                                              |

## / ユーザーとブラウザの設定項目一覧 7/21

| カテゴリ   | 設定項目名                                            | 設定内容                                                                                                    |
|--------|--------------------------------------------------|----------------------------------------------------------------------------------------------------|
| ネットワーク | 常時接続VPN                                          | Android と Chrome OS で、ユーザーがデバイスを起動したらすぐ<br>に ユーザートラフィックの処理を行うAndroid VPN アプリを指定し<br>ます。                                           |
|        | 統合認証サーバー                                         | 統合 Windows 認証(IWA)を許可するサーバーを指定します。                                                                                                |
|        | Kerberos 委任サー<br>バー                              | 統合 Windows 認証(IWA)のためにChrome の委任先として使用<br>可能なサーバーを指定します。                                                                          |
|        | Kerberos のチケット<br>の委任                            | Kerberos チケットを委任するために、キー配布センターKDC)の<br>ポリシーを適用するかを指定します。                                                                          |
|        | Kerberos のサービス<br>プリンシパル名                        | Kerberosのサービスプリンシパル名(SPN)の生成に使用される名<br>前のソースを指定します。                                                                               |
|        | Kerberos の SPN<br>ポート                            | 生成されたKerberosのサービスプリンシパル名(SPN)に標準以<br>外のポートを含めるかどうかを指定します。                                                                        |
|        | クロスオリジン認証                                        | ページ上のサードパーティのサブコンテンツに対しHTTP 基本認証<br>のダイアログボックスのポップアップ表示を許可するかを指定しま<br>す。                                                          |
|        | デフォルトの参照ポリ<br>シー                                 | Chrome のデフォルトの参照ポリシーを指定します。                                                                                                    |
|        | ユーザーエージェント<br>クライアントのヒント                         | ユーザーのブラウザと環境に関する情報を含むリクエストを<br>Chrome ブラウザでアクティブに作成できるかどうかを指定します。                                                                 |
|        | Signed HTTP<br>Exchange(SXG)                     | デフォルトでは、[Signed HTTP Exchange として配信されるウェブ<br>コンテンツを許可する」が選択されており、コンテンツの整合性と帰<br>属情報を維持しながら、コンテンツの移植や他者による再配布を安<br>全に行えるようになっています。 |
|        | グローバルスコープの<br>HTTP 認証のキャッ<br>シュ                  | HTTP サーバー認証の認証情報を使用して、各プロファイルにつき<br>グローバル キャッシュを1つだけ設定できます。                                                                       |
|        | ローカルトラストアン<br>カーでオンライン<br>OCSP/CRLチェック<br>を必須にする | ローカルにインストール済みのCA 証明書によって署名された確認<br>済みのサーバー証明書に対して、Chrome が常に失効確認を行う<br>かどうかを指定します。                                                |
|        | プロキシあたりの接続<br>数の上限                               | プロキシサーバーの同時接続数の上限を7 以上 100 未満の間で<br>指定できます。                                                                                       |

## / ユーザーとブラウザの設定項目一覧 8/21

| カテゴリ        | 設定項目名                                    | 設定内容                                                                                                    |
|-------------|------------------------------------------|----------------------------------------------------------------------------------------------------|
| ネットワーク      | GSSAPI ライブラリ名                            | HTTP 認証に使用するGSSAPI (Generic Security Service<br>Application Program Interface) ライブラリを指定します。                                                                                                    |
|             | HSTS ポリシー バイパ<br>スリスト                    | HTTP Strict Transport Security(HSTS)ポリシーチェックを適用し<br>ないホスト名のリストを指定できます。                                                                                                    |
|             | HTTP ネゴシエーション<br>認証用のアカウントの<br>種類        | HTTP ネゴシエーション認証対応のAndroid 認証アプリが提供する<br>アカウントの種類を指定します(例 Kerberos 認証)。                                                                                                    |
|             | DNS 傍受チェックを有<br>効にする                     | DNS 傍受チェックを実行するかどうかを指定します。                                                                                                    |
|             | WebRTC での従来の<br>TLS / DTLS へのダウ<br>ングレード | Web Real-Time Communications (WebRTC) での従来のTLS<br>(Transport Layer Security)とDatagram Transport Layer<br>Security (DTLS) のダウングレードを許可できます。このポリシーは<br>一時的なもので、Google Chrome の今後のバージョンでは削除さ<br>れる予定です。Google Chrome (Linux、Mac、Windows)のバー<br>ジョン 87 以降および Google Chrome OS のバージョン87 以降で<br>サポートされています。 |
|             | WPAD 最適化                                 | Google Chrome での WPAD (ウェブプロキシ自動検出) の最適化<br>を有効または無効にします。                                                                                                    |
|             | ネットワーク認証用の<br>ログイン認証情報                   | Chrome OS バージョン89 以降のデバイスの場合、NTLM 認証で<br>保護された管理対象プロキシの認証にユーザー名とパスワードを使<br>用するかを指定します。                                                                                                    |
| Android アプリ | Android のバックアッ<br>プと復元サービスを制<br>御する      | ユーザーがAndroid アプリのコンテンツ、データ、設定をGoogle<br>アカウントにバックアップできるようにします。ユーザーは別の<br>Chromebook にログインしてAndroid アプリのデータを復元できま<br>す。                                                                                                    |
|             | Google 位置情報サー<br>ビス                      | ユーザーの物理的な現在地の追跡をAndroid アプリに許可するか<br>を設定します。                                                                                                    |
|             | アカウント管理                                  | managed Google Play で明示的に許可されているAndroid<br>アプリ以外も利用できるよう、予備のアカウント(個人用のGmail ア<br>カウントなど)を追加できます。※Chrome 75 以前                                                                                                    |
|             | 証明書の同期                                   | Chrome OS の認証局(CA)証明書をAndroid アプリに対して同期<br>し、使用できるようにするかを指定できます。                                                                                                    |
#### / ユーザーとブラウザの設定項目一覧 9/21

| カテゴリ     | 設定項目名                         | 設定内容                                                                                                    |
|----------|-------------------------------|----------------------------------------------------------------------------------------------------|
| 起動       | ホームボタン                        | ツールバーにホームボタンを表示するかを指定します。                                                                                                    |
|          | ホームページ                        | ツールバーのホームボタンをクリックしたときに表示される内容を管<br>理します。                                                                                                    |
|          | 新しいタブページ                      | 新しいタブページのURLを指定し、ユーザーがこのURLを変更でき<br>ないように設定できます。                                                                                                    |
|          | 起動時に読み込む<br>ページ               | ユーザーがChromebookを起動したときに読み込む追加ページ<br>の URL をリストに指定できます。                                                                                                    |
|          | デフォルトのブラウザ<br>の確認             | デフォルトのブラウザの決定をユーザーに許可するかを指定しま<br>す。                                                                                                    |
|          | ブラウザ起動時のプロ<br>ファイル選択画面の表<br>示 | ブラウザ起動時のプロファイル選択画面の状態(有効、無効、強制)<br>を指定します。                                                                                                    |
| 設定のインポート | 自動入力データのイン<br>ポート             | Chrome ブラウザを初めて起動したときに、デフォルトブラウザから<br>自動入力データを読み込めるようにします。                                                                                                    |
|          | ブックマークのイン<br>ポート              | Chrome ブラウザを初めて起動したときに、 デフォルトブラウザから<br>ブックマークを読み込めるようにします。                                                                                                    |
|          | 閲覧履歴のインポート                    | Chrome ブラウザを初めて起動したときに、 デフォルトブラウザから<br>閲覧履歴を読み込めるようにします。                                                                                                    |
|          | ホームページのイン<br>ポート              | Chrome ブラウザを初めて起動したときに、 デフォルトブラウザから<br>ホームページの設定を読み込めるようにします。                                                                                                    |
|          | 保存したパスワードの<br>インポート           | Chrome ブラウザを初めて起動したときに、デフォルトブラウザから<br>保存したパスワードを読み込めるようにします。                                                                                                    |
|          | 検索エンジンのイン<br>ポート              | Chrome ブラウザを初めて起動したときに、デフォルトブラウザから<br>検索エンジンの設定を読み込めるようにします。                                                                                                    |
| コンテンツ    | セーフサーチと制限付<br>きモード            | <ul> <li>・Google セーフサーチ</li> <li>ユーザーの検索結果から不適切なコンテンツを除外する</li> <li>セーフサーチ機能を有効または無効にできます。</li> <li>・YouTube の制限付きモード</li> <li>YouTube の制限付きモードを有効にするかを選択します。</li> </ul> |
|          | スクリーンショット                     | 組織内のユーザーがChrome デバイスでスクリーンショットを撮影<br>できるかを管理します。                                                                                                    |

#### / ユーザーとブラウザの設定項目一覧 10/21

| カテゴリ  | 設定項目名                                           | 設定内容                                                                                                    |
|-------|-------------------------------------------------|----------------------------------------------------------------------------------------------------|
| コンテンツ | 画面の動画キャプチャ                                      | タブ、ウィンドウ、または画面全体をライブ配信するためのプロンプト<br>表示をウェブページに許可するかを指定します。                                                         |
|       | クライアント証明書                                       | Chrome がクライアント証明書を自動的に選択するサイトのJRL パ<br>ターンのリストをJSON 文字列で指定できます。                                                    |
|       | セキュリティキーの認<br>証                                 | 端末がセキュリティキーからの認証証明書をリクエストしたときに、<br>確認メッセージを表示しないURL とドメインを指定します。                                                   |
|       | 3D コンテンツ                                        | ブラウザのウェブページでWebGL API とプラグインの使用を許可<br>するかどうかを管理します。                                                                |
|       | Cookie                                          | サイト設定やプロフィール情報といったブラウジング情報の保存を<br>ウェブサイトに許可するかどうかを設定します。                                                           |
|       | サードパーティの<br>Cookie のブロック                        | ユーザーによる決定を許可するか、サードパーティのCookieを許<br>可するかを指定できます。                                                                   |
|       | 従来の SameSite<br>Cookie のデフォルト<br>の動作            | デベロッパーが Sam Site 設定を使用して、サイト間のリクエストで<br>ブラウザが Cookie を送信しないようにすることができます。                                           |
|       | ー部のサイトの<br>Cookie に従来の<br>SameSite の動作を適<br>用する | デベロッパーがSameSite 設定を使用して、サイト間のリクエストで<br>ブラウザがCookie を送信しないようにすることができます。                                             |
|       | 画像                                              | Web サイトでの画像の表示を許可するかを設定します。                                                                                        |
|       | JavaScript                                      | Web サイトでの JavaScript の実行を許可するかを設定します。                                                                              |
|       | JavaScript<br>IntensiveWakeUp<br>Throttling     | バックグラウンドで開いていて5 分以上使用されていないタブに対し<br>て JavaScript タイマーを停止します。                                                       |
|       | 通知                                              | Web サイトにデスクトップ通知の表示を許可するかを設定します。                                                                                   |
|       | 自動再生動画                                          | 音声付き動画コンテンツの自動再生(ユーザーの同意不要)を許可<br>するページをURL パターンのリストで指定します。                                                        |
|       | Flash                                           | Adobe® Flash® Player® などのプラグインの実行をウェブサイトに<br>許可するかどうかを設定します。 Chrome バージョン 88 をもって、<br>Flash Player のサポートは終了しています。) |

### / ユーザーとブラウザの設定項目一覧 11/21

| カテゴリ  | 設定項目名                                  | 設定内容                                                                                               |
|-------|----------------------------------------|----------------------------------------------------------------------------------------------------|
| コンテンツ | 有効 / 無効なプラグイ<br>ン                      | Chrome で常に有効にするプラグイン(Java など)のリストを指定で<br>きます。                                                      |
|       | プラグイン <i>フ</i> ァイン<br>ダー               | ユーザーのChrome デバイスに必要なプラグインを自動的に検索<br>してインストールできます。                                                  |
|       | プラグインの承認                               | セキュリティを脅かす可能性があるプラグインの実行にユーザーの<br>許可を求めるかを設定します。                                                   |
|       | 古いプラグイン                                | 古いプラグインの実行をするための許可の設定をします。                                                                         |
|       | PDF ファイル                               | Google Chrome で PDF ファイルを開く方法を指定します。                                                               |
|       | ダウンロードしたファイ<br>ルを自動的に開く                | ダウンロード後に自動的に開くファイル形式のリストを指定します。                                                                    |
|       | ポップアップ                                 | ウェブサイトでポップアップ表示を許可するかを設定します。                                                                       |
|       | アンロード中のポップ<br>アップ                      | アンロード中のポップアップの表示をウェブサイトに許可するかどう<br>かを指定します。                                                        |
|       | URL のブロック                              | Chrome ブラウザのユーザーが特定のURL にアクセスできないよ<br>うにします。                                                       |
|       | Google ドライブの同<br>期                     | Chrome デバイスでGoogleドライブを同期できるかを、管理者が<br>設定します。ドライブの同期を有効または無効にすることも、ユー<br>ザーが選択できるようにすることも可能です。     |
|       | モバイル ネットワーク<br>を介した Google ドラ<br>イブの同期 | Chrome デバイスで、モバイルネットワークを介してGoogle ドライ<br>ブを同期できるかを設定できます。                                          |
|       | キャスト                                   | Chromecast デバイスを使用しているユーザーに、Chrome タブの<br>キャストを許可するかを指定します。                                        |
|       | 混合コンテンツの厳格<br>な取り扱い                    | Chrome ブラウザとChrome OS デバイスで、安全でないHTTP 音<br>声、動画、画像の混合コンテンツをどのように扱うかを指定します。<br>(Chrome バージョン 80~83) |
|       | 安全でないコンテンツ<br>の例外的な使用を管<br>理する         | ブロック可能な混合コンテンツの読み込みをユーザーが追加できる<br>かを指定する                                                           |

### / ユーザーとブラウザの設定項目一覧 12/21

| カテゴリ  | 設定項目名                                             | 設定内容                                                                                     |
|-------|---------------------------------------------------|------------------------------------------------------------------------------------------|
| コンテンツ | 指定サイトで安全でな<br>いコンテンツを許可す<br>る                     | アクティブな混合コンテンツ(スクリプトやiframe など)の表示を許<br>可するページのリストを指定します。                                 |
|       | 指定サイトで安全でな<br>いコンテンツをブロック<br>する                   | アクティブな混合コンテンツ(スクリプトやiframe など)の表示を許<br>可しないページのリストを指定します。                                |
|       | Chrome 84 以前の<br>Web Components v0<br>API を再有効化する | Web Components vO API を最有効化するかを指定します。(この<br>ポリシーは Chrome 84 で廃止)                         |
|       | ページ終了中の同期<br>XHR リクエスト                            | ページの終了中に同期XMLHttpRequest(XHR)リクエストの送信<br>をページに許可するかどうかを指定できます。(このポリシーは<br>Chrome 88 で廃止) |
|       | ネイティブ ウィンドウ<br>オクルージョン                            | ウィンドウオクルージョンの検出を許可するかを指定します。                                                             |
|       | 従来のフォームコント<br>ロールを使用する                            | すべてのサイトで最新のフォームコントロール要素を使用するかを<br>指定します。(このポリシーはChrome 84 で廃止)                           |
|       | URL キーによる匿名化<br>データの収集を有効に<br>する                  | URL キーによる匿名化データの収集をユーザーに許可するかを指<br>定します。                                                 |
|       | Web Bluetooth API                                 | ウェブサイトがWeb Bluetooth API を使用して Bluetooth デバイス<br>へのアクセスをリクエストできるかを指定します。                 |
|       | 外部プロトコルに関す<br>るダイアログに[常に<br>開く] チェックボックスを<br>表示する | 外部プロトコルの呼び出しに関する確認プロンプトは常に開く]<br>チェックボックスを表示するかどうかを制御します。                                |
|       | バックフォワードキャッ<br>シュ                                 | バックフォワードキャッシュ機能を有効化するかの設定をします。                                                           |
| 印刷    | 印刷                                                | 印刷機能を有効または無効にすることができます。                                                                  |
|       | デフォルトの印刷プレ<br>ビュー                                 | システムのデフォルトプリンタをChromeのデフォルトプリンタとし<br>て使用するか、ユーザーのデフォルトのプリンタを設定するかを指定<br>できます。            |
|       | ローカル プリンタの管<br>理                                  | Chrome デバイスへのローカルプリンタの追加をユーザーに許可<br>するかブロックするかを切り替えることができます。                             |

### / ユーザーとブラウザの設定項目一覧 13/21

| カテゴリ | 設定項目名                  | 設定内容                                                                                        |
|------|------------------------|---------------------------------------------------------------------------------------------|
| 印刷   | デフォルトのカラー印<br>刷モード     | デフォルトでカラー印刷にするかモノクロ印刷にするかを指定しま<br>す。                                                        |
|      | カラー印刷モードを制<br>限        | ユーザーにカラー印刷またはモノクロ印刷を強制します。                                                                  |
|      | デフォルトの印刷面              | ユーザーが用紙の両面に印刷できるかどうかを指定します。                                                                 |
|      | 印刷面を制限                 | 組み込みの両面印刷機能があるプリンタで片面印刷モードまたは<br>両面印刷モードをユーザーに強制します。                                        |
|      | 背景グラフィック印刷<br>のデフォルト設定 | デフォルトで背景のグラフィックを印刷するかどうかを指定します。                                                             |
|      | 背景のグラフィックの<br>印刷の制限    | ユーザーに背景のグラフィックの印刷を強制または禁止できます。                                                              |
|      | ネイティブの印刷ジョブ<br>の情報     | ユーザーアカウントとファイル名を印刷ジョブに送信するかを指定で<br>きます。                                                     |
|      | 印刷ジョブの履歴の保<br>持期間      | 完了した印刷ジョブのメタデータをChrome デバイスに保存する期<br>間を指定します。                                               |
|      | 印刷ジョブの履歴の削<br>除        | 印刷管理アプリを使用するか閲覧履歴を削除して、印刷ジョブの履<br>歴を削除できます。 (Chrome OS デバイス)                                |
|      | PIN 印刷モードを制限           | PIN 印刷 / PIN を使用しない印刷をユーザーに強制します。                                                           |
|      | デフォルトの PIN 印刷<br>モード   | PIN 印刷のデフォルト設定を指定します。                                                                       |
|      | 最大シート数                 | 1回の印刷ジョブでユーザーが印刷できる用紙の最大枚数を指定し<br>ます。                                                       |
|      | デフォルトの印刷ペー<br>ジサイズ     | デフォルトのページサイズを指定します。                                                                         |
|      | ヘッダーとフッターの印<br>刷       | ユーザーにヘッダーとフッターの印刷を強制または禁止できます。                                                              |
|      | ブロックするプリンタの<br>種類      | 特定のプリンタの種類や出力先での印刷をブロックすることができ<br>ます。                                                       |
|      | 印刷のラスタライズ<br>モード       | PostScript に対応していないプリンタを使用して印刷する場合に必要になることがある印刷ジョブのラスタライズの設定をします。<br>(Microsoft Windows のみ) |

#### / ユーザーとブラウザの設定項目一覧 14/21

| カテゴリ             | 設定項目名                    | 設定内容                                                                         |
|------------------|--------------------------|------------------------------------------------------------------------------|
| ユーザーエクス<br>ペリエンス | 管理対象のブックマー<br>ク          | モバイル デバイスなど、あらゆるプラットフォームのChrome にブッ<br>クマークのリストを送信し、ユーザーの利便性を高めることができま<br>す。 |
|                  | ブックマークバー                 | ユーザーにブックマークを表示するかを指定します。                                                     |
|                  | シェルフの位置                  | ユーザーのChrome デバイスでのアプリの行(シェルフ)の位置を<br>指定します。                                  |
|                  | シェルフの自動非表示               | ユーザーのChrome デバイスでのアプリの行(シェルフ)を非表示<br>にするかどうかを指定します。                          |
|                  | ブックマークの編集                | ユーザーが各自のChrome ブックマークバーのアイテムを追加、<br>編集、削除できるようにします。                          |
|                  | ブックマークバーのア<br>プリのショートカット | ユーザーのブックマークバーにアプリのショートカットを表示するか<br>どうかを指定します。                                |
|                  | ダウンロード先                  | Chrome デバイスでのデフォルトのダウンロード先を設定し、その場<br>所をユーザーが変更できるかどうかを指定します。                |
|                  | ダウンロード先の確認               | ダウンロードする前に、各ファイルの保存場所をユーザーに確認す<br>るかを指定します。                                  |
|                  | スペルチェックサービ<br>ス          | Chrome でスペルチェックを有効または無効に設定することも、<br>ユーザーが選択できるように設定することもできます。                |
|                  | Google 翻訳                | Chrome で Google 翻訳を使用するかを設定できます。                                             |
|                  | 代替エラーページ                 | Chrome ブラウザがウェブアドレスに接続できない場合に、代わり<br>の方法を記載したページを表示するかを指定します。                |
|                  | デベロッパーツール                | [ツール] メニューに[デベロッパーツール] オプションを表示するか<br>を指定します。                                |
|                  | フォームの自動入力                | 自動入力機能を使用してユーザーがオンラインフォームを簡単に入<br>力できるようにするかを指定します。                          |
|                  | お支払い方法                   | 保存されているユーザーのお支払い方法の有無をウェブサイトが確<br>認することを許可するかを指定します。                         |
|                  | 絵文字候補                    | ユーザーがChrome デバイスに入力する際の絵文字候補の表示<br>を有効または無効にできます。                            |

#### / ユーザーとブラウザの設定項目一覧 15/21

| カテゴリ              | 設定項目名                  | 設定内容                                                                                            |
|-------------------|------------------------|-------------------------------------------------------------------------------------------------|
| ユーザー エクス<br>ペリエンス | DNS プリフェッチ             | 表示されたウェブページのすべてのリンクのPアドレス照会を行い、リンクをクリックした際の読み込み速度が速くなるNSプリフェッチを有効にするか、またはユーザーが自由に設定できるかを指定します。  |
|                   | ネットワーク予測               | Chrome でネットワークの動作を予測できるようにするかを指定しま<br>す。                                                        |
|                   | プロファイルの追加              | ユーザーがChrome ブラウザに新しいプロファイルを追加できるか<br>指定します。                                                     |
|                   | マルチログインアクセ<br>ス        | ユーザーがマルチログインアクセスをできるかを指定します。                                                                    |
|                   | 予備のアカウントにロ<br>グインする    | ユーザーがデバイスにログインした後、ブラウザウィンドウと<br>Google Play でアカウントを切り替えることをユーザーに許可しま<br>す。                      |
|                   | ブラウザのゲストモー<br>ド        | Chrome ブラウザにゲストとしてログインすることをユーザーに許可<br>するかを指定します。                                                |
|                   | デスクトップ画面統合<br>(ベータ版)   | ユーザーが複数のモニタやテレビで同じウィンドウを表示できるよう<br>にするかを指定します。                                                  |
|                   | WebRTC イベントログ<br>の収集   | ユーザーがウェブアプリケーションでWebRTC イベントログを生<br>成、収集できるかを指定します。                                             |
|                   | システム機能無効化              | Chrome デバイスで無効にするシステム機能を指定します。                                                                  |
|                   | 恐竜ゲーム                  | デバイスオフライン時にChrome ブラウザまたはChrome OS デ<br>バイスで恐竜ゲームをプレイできるかを指定します。                                |
|                   | 以前インストールし<br>たアプリのおすすめ | ユーザーが他のデバイスに以前にインストールしたアプリを<br>おすすめとしてランチャーに表示するかを指定します。                                        |
|                   | おすすめコンテンツ<br>の表示       | おすすめコンテンツの表示を無効にするかを指定します。                                                                      |
|                   | アドレスバー内のURL            | ユーザーに対してアドレスバーにウェブページの完全なJRL が表示<br>されるかを指定します。 (Chrome 86 以降)                                  |
|                   | クリップボードの共有             | Chrome 同期が有効な場合に、ログインしているユーザーが<br>Chrome デスクトップとAndroid デバイス間でテキストをコピーして<br>貼り付けることができるかを指定します。 |
|                   | 全画面モード                 | 適切な権限のあるユーザー、アプリ、拡張機能で全画面モードを使<br>用できるかを指定します。                                                  |

#### / ユーザーとブラウザの設定項目一覧 16/21

| カテゴリ              | 設定項目名                           | 設定内容                                                                          |
|-------------------|---------------------------------|-------------------------------------------------------------------------------|
| ユーザー エクス<br>ペリエンス | プロモーション用コンテ<br>ンツ               | Chrome ブラウザでタブ全体にサービス情報を表示するかを指定します。                                          |
|                   | 初回実行時のウィンド<br>ウの最大化             | 初めて Chrome を実行するときに常に最初のChrome ウィンドウ<br>を最大化するかを指定します。 Chrome OS デバイス)        |
|                   | おすすめメディアを有<br>効にする              | パーソナライズされたメディアのおすすめを表示するか指定します。                                               |
|                   | ファイル選択ダイアロ<br>グ                 | ファイルを開いて選択するためのダイアログボックスをユーザーが<br>Chrome で開くことを許可します。                         |
|                   | ユーザーからのフィー<br>ドバックを許可する         | ユーザーがGoogle にフィードバックを送信できるようにするかを指<br>定します。                                   |
|                   | タップして検索                         | 「タップして検索」機能の有効または無効の指定をします。                                                   |
|                   | ツールバー上のブラウ<br>ザの試験運用版機能<br>アイコン | ユーザーがツールバーのアイコンから試験運用版のブラウザ機能<br>を使用できるかを指定します。                               |
| 接続済みのデバ<br>イス     | Smart Lock                      | Smart Lockを許可するかを指定します。                                                       |
|                   | インスタントテザリング                     | Google スマートフォンからインスタントテザリングを使用して、デバ<br>イスとモバイルデータ通信を共有できます。                   |
|                   | メッセージ                           | ユーザーはスマートフォンとChrome OS デバイスとの間でSMS<br>メッセージを同期するように設定できます。                    |
|                   | Click-to-Call                   | ユーザーがログインしているときに、Chrome OS デバイスから<br>Android デバイスに電話番号を送信できるようにするかを指定しま<br>す。 |
| ユーザー補助            | ユーザー補助機能の<br>ショートカット            | ユーザー補助機能キーボードショートカットを無効にするかを設定<br>できます。                                       |
|                   | ChromeVox(音声<br>フィードバック)        | 音声フィードバックの有効/ 無効を指定します。                                                       |
|                   | 選択して読み上げ                        | 選択して読み上げ機能の有効/ 無効を指定します。                                                      |
|                   | 高コントラスト                         | 高コントラストの有効/ 無効を指定します。                                                         |
|                   | 拡大鏡                             | 拡大鏡の有効/ 無効や拡大鏡のタイプ指定します。                                                      |
|                   | 固定キー                            | 固定キーの有効/ 無効を指定します。                                                            |

#### / ユーザーとブラウザの設定項目一覧 17/21

| カテゴリ               | 設定項目名                    | 設定内容                                                                                                    |
|--------------------|--------------------------|----------------------------------------------------------------------------------------------------|
| ユーザー補助             | 画面キーボード                  | 画面キーボードの有効/ 無効を指定します。                                                                                                    |
|                    | 音声入力                     | 音声入力の有効/ 無効を指定します。                                                                                                    |
|                    | キーボードフォーカス<br>によるハイライト表示 | キーボードフォーカスによるハイライト表示の有効/ 無効を指定しま<br>す。                                                                                                    |
|                    | カーソルのハイライト<br>表示         | カーソルのハイライト表示の有効 無効を指定します。                                                                                                    |
|                    | 自動クリック                   | 自動クリックの有効/ 無効を指定します。                                                                                                    |
|                    | 大きいカーソル                  | 大きいカーソルの有効/ 無効を指定します。                                                                                                    |
|                    | カーソルのハイライト<br>表示         | カーソルのハイライト表示の有効 無効を指定します。                                                                                                    |
|                    | メインのマウスボタン               | メインのマウスボタンの設定を指定します。                                                                                                    |
|                    | モノラル音声                   | モノラル音声の有効/ 無効を指定します。                                                                                                    |
|                    | 画像の説明                    | ウェブ上のラベルの付いていない画像(代替テキストのない画像な<br>ど)の説明の取得を指定します。                                                                                                    |
| 電源とシャットダ<br>ウン     | wake lock を許可する          | 電源管理でwake lock を許可するかを指定します。                                                                                                    |
| アドレスバーの<br>検索プロバイダ | 検索候補                     | ユーザーのウェブアドレスや検索キーワードの入力に役立つ予測<br>サービスを有効または無効にできます。                                                                                                    |
|                    | アドレスバーの検索プ<br>ロバイダ       | デフォルトの検索プロバイダの名前を指定します。                                                                                                    |
| ハードウェア             | 外部ストレージデバイ<br>ス          | 組織内のユーザーがChromebookを使用して、USBフラッシュド<br>ライブ、外部ハードドライブ、光学式ストレージ、<br>セキュアデジタル(SD)カード、その他のメモリーカードなどの外部ド<br>ライブをマウントできるかを制御します。書き込みが不可の読み取り<br>専用を選択することもできます。 |
|                    | WebUSB API               | 接続済みUSB デバイスへのアクセスをユーザーにリクエストできる<br>サイトやリクエストできないサイトを指定できます。                                                                                             |
|                    | オーディオ入力                  | Chrome デバイスの内蔵マイクのオーディオ入力にウェブサイトか<br>らアクセスするための設定を組織内のユーザーに許可するかを制<br>御します。                                                                              |

### / ユーザーとブラウザの設定項目一覧 18/21

| カテゴリ                      | 設定項目名                     | 設定内容                                                                         |
|---------------------------|---------------------------|------------------------------------------------------------------------------|
| ハードウェア                    | オーディオ入力が許可<br>されたURL      | 音声キャプチャデバイスへのアクセスが許可されるURLを指定しま<br>す。                                        |
|                           | 音声出力                      | 組織内のユーザーがChrome デバイスで音を再生できるかを制御<br>します。                                     |
|                           | ビデオ入力                     | ウェブサイトがChrome デバイスの内蔵ウェブカメラにアクセスでき<br>るかを指定します。                              |
|                           | ビデオ入力が許可され<br>た URL       | 動画キャプチャデバイスへのアクセスが許可されるURLを指定しま<br>す。                                        |
|                           | GPU                       | 端末に対して有効化するかを指定します。                                                          |
|                           | キーボード                     | キーボードの一番上の列のキーの動作を指定します。                                                     |
|                           | Serial port API           | シリアルポートへのアクセスをユーザーにリクエストできるサイトやリ<br>クエストできないサイトを指定できます。                      |
|                           | プライバシー画面                  | プライバシー画面の設定をユーザーに許可するかを指定します。                                                |
|                           | センサー                      | センサー(モーションセンサーや光センサーなど)へのアクセスと使<br>用をウェブサイトに許可するかを指定します。                     |
| ユーザーの確認                   | 確認済みモード                   | 認証済みアクセスで検証ブートを求めるかを指定できます。                                                  |
| 管理対象ブラウ<br>ザ              | クラウドレポート                  | Chrome ブラウザのクラウドレポート機能を管理します。                                                |
| Chrome の<br>セーフブラウジ<br>ング | セーフブラウジング                 | ユーザーに対してGoogle セーフブラウジングを有効にするかを指<br>定します。                                   |
|                           | セーフブラウジングの<br>改善に協力する     | 危険なアプリやサイトを検出するために、拡張レポートを有効にして<br>システム情報やページのコンテンツをGoogle に送信するかを指定<br>します。 |
|                           | セーフブラウジングが<br>許可されているドメイン | セーフブラウジングで信頼するURLを指定します。                                                     |
|                           | ダウンロードの制限                 | ユーザーが不正なソフトウェアや感染ファイルなどの危険なファイル<br>をダウンロードできないようにします。                        |

#### / ユーザーとブラウザの設定項目一覧 19/21

| カテゴリ                      | 設定項目名                           | 設定内容                                                                               |
|---------------------------|---------------------------------|------------------------------------------------------------------------------------|
| Chrome の<br>セーフブラウジ<br>ング | セーフブラウジングの<br>警告の無視を無効に<br>する   | ユーザーがセーフブラウジングの警告を無視し、偽のサイトや危険<br>なサイトにアクセスしたり、有害なファイルをダウンロードしたりでき<br>るかどうかを指定します。 |
|                           | パスワードアラート                       | 危険なウェブサイト、または組織の許可リストに登録されていない<br>ウェブサイトで、ユーザーのパスワードの再利用を禁止するかを指<br>定します。          |
|                           | SafeSites URL フィル<br>タ          | SafeSites URL フィルタを有効または無効にできます。                                                   |
|                           | 偽ドメインの警告を表<br>示しないドメインを指定<br>する | 偽 URL の警告を表示しないサイトを指定できます。                                                         |
|                           | 煩わしい広告を含むサ<br>イト                | 煩わしい広告を含むサイトで広告が表示されないようにブロックでき<br>ます。                                             |
| Chrome の更新                | コンポーネントの更新                      | Chrome ブラウザのコンポーネントを自動更新するかを指定しま<br>す。                                             |
|                           | 再起動通知                           | 再起動通知を表示するかを指定します。                                                                 |
|                           | 自動更新のチェックを<br>停止する              | Chrome ブラウザの更新の自動チェックを行わない時間帯(毎日)<br>を指定します。                                       |
|                           | 自動更新のチェック間<br>隔                 | 自動更新のチェック間隔を指定します。                                                                 |
|                           | ダウンロードURL クラ<br>スのオーバーライド       | 更新ペイロードのキャッシュフレンドリーなURLの提供を試みるよう<br>に設定することができます。これにより、帯域幅が削減され、応答時<br>間が改善されます。   |
|                           | Chrome ブラウザの更<br>新              | 新しいバージョンのChrome ブラウザがリリースされた際にデバイ<br>スを自動更新するかを指定します。                              |
|                           | ユーザーデータのス<br>ナップショット制限          | 緊急時のロールバックに備えてChrome ブラウザで保持するユー<br>ザーデータのスナップショットの数を指定します。                        |
| 従来のブラウザ<br>のサポート          | 従来のブラウザのサ<br>ポート                | ユーザーが Microsoft® Internet Explorer ® などの別のブラウザ<br>で URL を開くことができるかを指定します。          |
|                           | 代替ブラウザ起動まで<br>の待機時間             | 代替ブラウザを開くまでの待機時間(秒)を指定します。                                                         |

### / ユーザーとブラウザの設定項目一覧 20/21

| カテゴリ                | 設定項目名                              | 設定内容                                                                                              |
|---------------------|------------------------------------|---------------------------------------------------------------------------------------------------|
| 従来のブラウザ<br>のサポート    | Internet Explorer の<br>サイトリストを使用する | Internet Explorer のサイトリストを使用して、Chrome ブラウザまた<br>は Internet Explorer で URL を開くことを制御することを許可しま<br>す。 |
|                     | 従来のブラウザのサ<br>ポートのサイトリスト            | 代替ブラウザで開くウェブサイトのURL リストが記載されたXML ファ<br>イルの URL を指定します。                                            |
|                     | どちらのブラウザでも<br>開くウェブサイトURL<br>のリスト  | ブラウザの切り替えを行わないウェブサイトのJRL のリストが記載<br>された XML ファイルの URL を指定します。                                     |
|                     | 代替ブラウザで開く<br>ウェブサイト                | 代替ブラウザで開くウェブサイトのURL のリストを指定します。                                                                   |
|                     | どちらのブラウザでも<br>開くウェブサイト             | ブラウザの切り替えを行わないウェブサイトのJRL のリストを指定し<br>ます。                                                          |
|                     | 代替ブラウザのパラ<br>メータ                   | 代替ブラウザの実行可能ファイルに渡すパラメータを指定できます。                                                                   |
|                     | 代替ブラウザのパス                          | 代替ブラウザとして使用するプログラムを指定できます。                                                                        |
|                     | Chrome のパラメータ<br>※ Windows のみ      | 代替ブラウザからの復帰時に、Chrome ブラウザの実行可能ファイ<br>ルに渡すパラメータを指定します。                                             |
|                     | Chrome のパス<br>※ Windows のみ         | 代替ブラウザからの復帰時に起動するChrome ブラウザの実行可<br>能ファイルを指定します。                                                  |
|                     | Chrome の最後のタブ<br>は開いたままにする         | ウィンドウ内の最後のタブが代替ブラウザに切り替わった後に<br>Chrome ブラウザを閉じるかを指定します。                                           |
| ネットワークファ<br>イル共有の設定 | NTLM 認証                            | ネットワークファイル共有機能でSMB マウントの認証プロトコルとし<br>て NTLM を使用するかを指定します。                                         |
|                     | NetBIOS の検出                        | ネットワークファイル共有機能でNetBIOS 名のクエリリクエストプ<br>ロトコルを使用してネットワーク上の共有を検出するかを指定しま<br>す。                        |
|                     | ネットワークファイル共<br>有を許可                | ユーザーにネットワークファイル共有機能の使用を許可するかを管<br>理できます。                                                          |
|                     | 事前設定されたネット<br>ワークファイル共有            | 事前設定されたネットワークファイル共有の項目は次の通りです。<br>URL / モード / プルダウン / 事前マウント                                      |

#### / ユーザーとブラウザの設定項目一覧 21/21

| カテゴリ                 | 設定項目名                             | 設定内容                                                                                                    |
|----------------------|-----------------------------------|----------------------------------------------------------------------------------------------------|
| 仮想マシン(VM)<br>とデベロッパー | コマンドラインアクセス                       | ユーザーがコマンドライン(CLI)にアクセスして仮想マシン(VM)を<br>管理できるかを指定します。                                                                        |
|                      | ポート転送                             | 仮想マシン(VM)コンテナへのポート転送の設定をユーザーに許可<br>するかどうかを指定します。                                                                           |
|                      | 信頼できない提供元の<br>Android アプリ         | 管理者は各ユーザーに対して、信頼できない提供元からの<br>Android アプリの使用を許可するかを指定できます。                                                                 |
| Parallels<br>Desktop | Parallels Desktop                 | Parallels Desktop の使用の許可を指定します。                                                                                            |
| Doomop               | Parallels Desktop の<br>Windows 画像 | Parallels® Desktop の使用前に、ユーザーがChromebook にダ<br>ウンロードするMicrosoft®Windows® 画像の URL と Windows 画<br>像ファイルの SHA-256 ハッシュを指定します。 |
|                      | 必要なディスク容量                         | Parallels® Desktop の実行に必要なディスク容量をギガバイト単位<br>で指定します。                                                                        |
|                      | 診断情報                              | Parallelsとの診断情報の共有を有効または無効にします。                                                                                            |
| その他の設定               | 統計情報の報告                           | Chrome ブラウザから使用統計情報と障害関連のデータを<br>Google に送信するかを指定します。                                                                      |
|                      | ログインユーザーに対<br>する Chrome 管理        | ユーザーが任意のデバイスのChrome に自分の Google アカウン<br>トでログインする場合、管理コンソールで設定したユーザーレベルの<br>Chrome ポリシーを適用するかを指定します。                        |
|                      | Chrome ブラウザのメ<br>モリ制限             | Chrome ブラウザの1回のセッションで使用できるメモリの上限参<br>定できます。                                                                                |
|                      | ディスクキャッシュディ<br>レクトリ               | ディスクキャッシュディレクトリを指定します。                                                                                                    |
|                      | ディスクキャッシュサ<br>イズ                  | ディスクキャッシュサイズを指定します。                                                                                                    |
|                      | バックグラウンドモード                       | Chrome ブラウザが閉じられてもバックグラウンドアプリの実行を<br>続行するかを指定します。                                                                          |
|                      | ポリシー取得の遅延                         | デバイス管理サービスからポリシーの無効化の通知を受け取ってか<br>ら新しいポリシーを取得するまでの遅延時間の上限(ミリ秒単位)を<br>指定できます。                                               |

参照 URL: ユーザーまたはブラウザに Chrome のポリシーを設定する

#### / 端末の設定項目一覧 1/6

| カテゴリ    | 設定項目名                                  | 設定内容                                                                                                    |
|---------|----------------------------------------|----------------------------------------------------------------------------------------------------|
| 登録とアクセス | 自動的に再登録                                | ワイプしたChrome デバイスを、アカウントに自動的に再登録する<br>かどうかを指定します。                                                                     |
|         | Powerwash                              | ユーザーは必要に応じてChromebookを出荷時の状態に戻すこ<br>とができます。                                                                          |
|         | 確認済みアクセス                               | クライアントが実行するChrome OS に改変がなく、OS がポリシー<br>に準拠していることを示す証拠をウェブサービスがリクエストできる<br>ようになります。                                  |
|         | 確認済みモード                                | 認証済みアクセスで検証ブートを求めるかを指定します。                                                                                           |
|         | 無効になっているデバ<br>イスの返却手順                  | 紛失または盗難により無効になっているデバイスの画面に表示する<br>カスタムテキストを指定します。                                                                    |
|         | 統合型の FIDO 二要<br>素認証                    | ユーザーがTitan M セキュリティチップ搭載デバイスで2 要素認証<br>(2FA)を使用できるかを指定します。                                                           |
| ログイン設定  | ゲストモード                                 | 管理対象のChrome デバイスでゲストブラウジングを許可するか<br>を指定します。                                                                          |
|         | ログインの制限                                | Chrome OS デバイスにログイン可能なユーザーを管理できます。                                                                                   |
|         | ドメインのオートコンプ<br>リート                     | ユーザーのログインページに表示するドメイン名を選択できます。<br>ユーザーがログインするときにユーザー名の@[ドメイン名].comの<br>部分を入力する必要がなくなります。                             |
|         | ログイン画面                                 | Chrome デバイスのログイン画面に、これまでにそのデバイスにロ<br>グインしたことのあるユーザーの名前と写真を表示するかどうかを<br>指定します。                                        |
|         | デバイスの管理外時<br>間                         | Chrome OS を搭載している管理対象デバイスにゲストブラウジン<br>グとログインの制限設定が適用されていない場合、週ベースのスケ<br>ジュールを設定できます。                                 |
|         | デバイスの壁紙画像                              | ログイン画面のデフォルトの壁紙を独自の壁紙に変更できます16<br>MB までの JPG 形式の画像をアップロードできます。                                                       |
|         | ユーザーデータ                                | 登録済みのChromebook デバイスからユーザーがログアウトする<br>たびに、ローカルに保存されている設定とユーザーデータをすべて<br>削除するかを指定します。                                 |
|         | シングル サインオン<br>(SSO)ID プロバイダ<br>のリダイレクト | ※端末がSAMLSSO が設定されている必要があります。<br>シングルサインオンユーザーが最初にメールアドレスを入力しなく<br>てもSAMLID プロバイダのページを直接表示できるようにするに<br>は、この設定を有効にします。 |

#### /端末の設定項目一覧 2/6

| カテゴリ               | 設定項目名                            | 設定内容                                                                                                    |
|--------------------|----------------------------------|----------------------------------------------------------------------------------------------------|
| ログイン設定             | シングル サインオン<br>Cookie の動作         | ※端末がSAMLSSOが設定されている必要があります。<br>SSOのユーザーが、今後Chromebookにログインするときに、同じIDプロバイダを利用する内部ウェブサイトやクラウドサービスにログインできるようにするには、SAMLSSO Cookieを有効にします。 |
|                    | シングル サインオンに<br>よるカメラのアクセスの<br>許可 | ※端末がSAMLSSO が設定されている必要があります。<br>このポリシーを有効にすると、ユーザーの代わりにユーザーのカメラ<br>へのアクセスをサードパーティに許可することになります。                                        |
|                    | シングル サインオンの<br>クライアント証明書         | ※端末がSAMLSSO が設定されている必要があります。<br>シングルサインオン(SSO)サイトのクライアント証明書を管理できま<br>す。                                                               |
|                    | アクセシビリティコント<br>ロール               | ログイン画面のユーザー補助設定を管理できます。                                                                                                    |
|                    | ログイン言語                           | Chrome デバイスのログイン画面に表示される言語を指定します。                                                                                                    |
|                    | ログイン画面のキー<br>ボード                 | Chrome デバイスのログイン画面で使用できるキーボードレイアウ<br>トを指定します。                                                                                         |
|                    | ログイン画面のシステ<br>ム情報                | ユーザーがログイン画面にシステム情報を表示できるかを指定しま<br>す。                                                                                                  |
|                    | ログイン画面上のプラ<br>イバシー画面             | ログイン画面でプライバシー画面を常に有効または有効にするかを<br>指定します。                                                                                              |
|                    | パスワード入力用の数<br>字キーボードの表示          | タッチスクリーンディスプレイを搭載しているChrome デバイスのロ<br>グイン画面とロック画面に、パスワードを入力するための数字キー<br>ボードを表示するかを指定します                                               |
| ユーザーログイ<br>ン画面の補助機 | 音声フィードバック                        | 音声フィードバックの有効/ 無効を指定します。                                                                                                    |
| 能                  | 選択して読み上げ                         | 選択して読み上げ機能の有効/ 無効を指定します。                                                                                                    |
|                    | 高コントラスト                          | 高コントラストの有効/ 無効を指定します。                                                                                                    |
|                    | 拡大鏡                              | 拡大鏡の有効/ 無効を指定します。                                                                                                    |
|                    | 固定キー                             | 固定キーの有効/ 無効を指定します。                                                                                                    |
|                    | 画面キーボード                          | 画面キーボードの有効/ 無効を指定します。                                                                                                    |
|                    | 音声入力                             | 音声入力の有効/ 無効を指定します。                                                                                                    |

#### / 端末の設定項目一覧 3/6

| カテゴリ                    | 設定項目名                    | 設定内容                                                                                                    |
|-------------------------|--------------------------|----------------------------------------------------------------------------------------------------|
| ログイン画面の<br>ユーザー補助機<br>能 | キーボードフォーカス<br>によるハイライト表示 | キーボードフォーカスによるハイライト表示の有効/ 無効を指定しま<br>す。                                                                             |
|                         | カーソルのハイライト<br>表示         | カーソルのハイライト表示の有効/ 無効を指定します。                                                                                         |
|                         | 自動クリック有効化                | 自動クリックの有効/ 無効を指定します。                                                                                               |
|                         | 大きいカーソル                  | 大きいカーソルの有効/ 無効を指定します。                                                                                              |
|                         | カーソルのハイライト<br>表示         | カーソルのハイライト表示の有効/ 無効を指定します。                                                                                         |
|                         | メインのマウスボタン               | メインのマウスボタンの設定を指定します。                                                                                               |
|                         | モノラル音声                   | モノラル音声の有効/ 無効を指定します。                                                                                               |
|                         | ユーザー補助機能の<br>ショートカット     | ユーザーの補助機能のショートカットの有効 無効を指定します。                                                                                     |
| デバイスの<br>更新設定           | 自動更新の設定                  | 新しいバージョンのChrome OS がリリースされた際にChrome デ<br>バイスを自動更新するかどうかを指定できます。                                                    |
|                         | アプリで更新を管理                | 特定のアプリに対して、デバイスのChrome OS バージョンの管理<br>を許可することができます。                                                                |
|                         | キオスクで更新を<br>管理           | 特定のキオスクアプリに対して、デバイスのChrome OS のバー<br>ジョン管理を許可することで、デバイスのChrome OS がアプリで指<br>定されたバージョンより新しいバージョンに更新されるのを防止でき<br>ます。 |
|                         | リリースチャンネル                | リリースチャンネルを切り替えることで、ユーザーがChromeの最<br>新機能をテストできるようにします。                                                              |
|                         | 更新版のダウンロード               | Chrome デバイスが HTTP または HTTPS 経由で Chrome OS の<br>アップデートをダウンロードするかを指定します。                                             |
|                         | 計画的な更新                   | デバイスが更新を確認する日時を指定できます。                                                                                             |

#### / 端末の設定項目一覧 4/6

| カテゴリ               | 設定項目名                                  | 設定内容                                                                                               |
|--------------------|----------------------------------------|----------------------------------------------------------------------------------------------------|
| キオスクの設定            | 管理対象ゲスト<br>セッション                       | Chrome デバイスを管理対象ゲストセッションとして設定することが<br>できます。                                                        |
|                    | キオスクのデバイスス<br>テータスのアラート配<br>信          | Chrome キオスクデバイスの電源がオフになっているときにアラー<br>トを受け取るかを指定できます。                                               |
|                    | キオスクのデバイスス<br>テータスのアラートの<br>送信先(連絡先情報) | Chrome キオスクデバイスに関するステータスの最新情報を取得<br>する連絡先情報の設定をします。                                                |
|                    | URL のブロック                              | Chrome ブラウザのユーザーが特定のURL にアクセスできないよ<br>うにします。                                                       |
| ユーザーとデバ<br>イスをレポート | デバイスに関する<br>レポート                       | ドメインの登録済みChrome デバイスから、ファームウェア、<br>Chrome とプラットフォームのバージョン、起動モードといった現在<br>のデバイスの状態を報告するかを指定します。     |
|                    | 利用していないデバイ<br>スに関する通知                  | ドメインで利用されていないデバイスに関するレポートがメールで届<br>きます。                                                            |
|                    | 匿名で統計情報を<br>レポート                       | システムやブラウザのプロセスでエラーが発生したときIChrome<br>デバイスからGoogle に使用統計情報や障害レポートを送信する<br>かを指定します。                   |
|                    | デバイスのシステムロ<br>グのアップロード                 | デバイスのシステムログのアップロードを有効化または無効化でき<br>ます。                                                              |
|                    | デバイスステータスレ<br>ポートのアップロード間<br>隔         | Chrome OS がデバイスのステータスをアップロードする頻度を分<br>単位で指定します。                                                    |
| ディスプレイの設<br>定      | 画面の設定                                  | デバイスのディスプレイの解像度とスケーリングファクタを設定します。                                                                  |
| 電源と<br>シャットダウン     | 電源管理                                   | Chrome デバイスにログイン画面が表示されている状態のとき、指<br>定時間の経過後にスリープ状態にするか、シャットダウンするか、ま<br>たはログイン画面を表示したままにするかを指定します。 |
|                    | スケジュールされた再<br>起動                       | デバイスを再起動するまでの日数を指定できます。<br>※ログイン画面が表示されているキオスクデバイスのみ。                                              |
|                    | シャットダウンを<br>許可する                       | ユーザーがシャットダウンアイコンまたは物理的な電源ボタンを使<br>用してデバイスの電源をオフにできるようにするかを指定します。                                   |

#### / 端末の設定項目一覧 5/6

|                | カテゴリ                           | 設定項目名                                                          | 設定内容                                                                      |
|----------------|--------------------------------|----------------------------------------------------------------|---------------------------------------------------------------------------|
| 電源と<br>シャットダウン | 消費電力のピークシフ<br>ト管理              | 電力使用ピーク時のAC 電源の使用量を最小限に抑える電力の<br>ピークシフト管理を有効または無効に指定します。       |                                                                           |
|                |                                | メイン バッテリー充電<br>の設定                                             | メインバッテリーの充電モードを設定できます。                                                    |
|                |                                | 高度な充電モード                                                       | 高度な充電モードを有効または無効に指定します。                                                   |
|                |                                | AC 電源接続時に起<br>動                                                | AC 電源接続時の起動を有効または無効に指定します。                                                |
|                |                                | USB Powershare                                                 | USB Powershareを有効または無効にしていします。                                            |
|                | その他の設定                         | デバイスのネットワー<br>ク ホスト名テンプレート                                     | DHCPリクエストとともにDHCPサーバーに渡すホスト名を指定で<br>きます。                                  |
|                |                                | タイムゾーン                                                         | ユーザーのデバイスに設定するタイムゾーンを指定します。                                               |
|                |                                | モバイルデータ<br>ローミング                                               | Chrome デバイスのユーザーが、別の携帯通信会社が管理するモ<br>バイル ネットワークを使用して接続できるようにするかを指定しま<br>す。 |
|                | 着脱可能なUSB の許<br>可リスト            | Citrix Receiver などのアプリケーションから直接アクセスできる<br>USB デバイスのリストを指定できます。 |                                                                           |
|                |                                | Bluetooth                                                      | デバイスでBluetoothを有効または無効にできます。                                              |
|                | 許可されている<br>Bluetooth サービス      | Chrome OS デバイスの接続が許可されているBluetooth サービ<br>スを一覧表示します。           |                                                                           |
|                | デバイスの帯域幅の<br>調整                | デバイスレベルでの帯域幅の使用量を管理します。                                        |                                                                           |
|                | TPM ファームウェアの<br>更新             | 端末へのTPM ファームウェアの更新インストールをユーザーに許<br>可するかを指定できます。                |                                                                           |
|                | 仮想マシン                          | Chrome OS デバイス上で仮想マシンを実行することをユーザーに<br>許可するかを指定します。             |                                                                           |
|                | 認証機能を実装したプ<br>ロキシ経由のトラフィッ<br>ク | 認証機能を実装したインターネットプロキシ サーバーをシステムト<br>ラフィックが経由できるかを指定します。         |                                                                           |
|                |                                | MAC アドレスのパス<br>スルー                                             | ドッキング ステーションをChromebook に接続するときに、ドッキン<br>グ ステーションで使用するMAC アドレスを選択できます。    |

#### / 端末の設定項目一覧 6/6

| カテゴリ   | 設定項目名                     | 設定内容                                                                       |
|--------|---------------------------|----------------------------------------------------------------------------|
| その他の設定 | Dell SupportAssist        | Dell SupportAssist プログラムを有効にして設定できます。                                      |
|        | ログイン画面への<br>Imprivata の統合 | ユーザーがユーザー名とパスワードを入力する代わりに、 バッジを<br>タップすることでChrome デバイスにログインできるかを指定しま<br>す。 |
|        | システム クロックの形<br>式          | ログイン画面およびChrome デバイスの管理対象ゲストセッション<br>に表示されるクロック形式を指定します。                   |
|        | アプリと拡張機能の<br>キャッシュサイズ     | 1台のデバイスで複数のユーザーがインストールする場合に、アプリ<br>や拡張機能のキャッシュに使用できるサイズをバイト単位で指定し<br>ます。   |
|        | ハードウェアプロファイ<br>ル          | ハードウェアプロファイルをGoogle サーバーからダウンロードする<br>ことを許可するかを指定します。                      |
|        | Chrome OS の登録特<br>典を利用する  | 企業向けデバイスのユーザーに対して、Chrome OS の登録特典<br>の利用を許可するかどうかを指定できます。                  |
|        | ディスク容量が少ない<br>場合の通知       | ディスク容量が少ない場合の通知を有効または無効にすることがで<br>きます。                                     |

参照 URL: Chrome デバイスのポリシーを設定する

### ✓ Google Workspace コアサービス設定例 1/4

Google Workspace for Education のコアサービス、端末と Chrome ブラウザの 設定について、下記に設定例の一例をご紹介します。 あくまで一例ですので、各自治体・学校のポリシーに沿って、適宜設定を 適用しましょう。

| カテゴリ                        | 設定                   | 設定例             |
|-----------------------------|----------------------|-----------------|
| ディレクトリの設定                   | 連絡先の共有               | 連絡先の共有を無効にする    |
|                             | ディレクトリの公開設定          | 誰にも公開しない        |
|                             | 外部との共有               | オフにする           |
| ドライブレサ友の設定                  | アクセス チェッカー           | 登録ユーザーまたは<ドメイン> |
| <u>ドリインと共有の設定</u>           | コンテンツの配布             | 誰にも許可しない        |
|                             | 共有ドライブの作成            | 無効にする           |
| <u>Google Classroom の設定</u> | Google Classroom の作成 | 確認済みのみ          |
|                             | API アクセス             | 有効にする**         |

#### / Google Workspace コアサービス設定例 2/4

|                   | 設定                             | 設定例                                     |
|-------------------|--------------------------------|-----------------------------------------|
|                   | Google Chrome Sync             | 有効にする                                   |
|                   | デバイスのポリシー名                     | 設定例                                     |
|                   | デバイス無効化の手順                     | [適切なメッセージと連絡先情報を入力する]                   |
|                   | リリース チャンネル                     | Stable チャンネルを適用する                       |
|                   | ゲストモードの許可                      | ゲストモードを無効にする                            |
|                   | ログイン制限                         | [*@<国名>.education]                      |
|                   | ドメインのオートコンプリート                 | ドメインを使用して次のように入力する:<br>[<国名>.education] |
|                   | 自動的に再登録                        | 自動的に再登録する                               |
|                   | ユーザーのポリシー名                     | 設定例                                     |
|                   | Android アプリケーション -<br>アカウントの管理 | [アカウントの追加を無効にする] チェック ボックスをオンに<br>する    |
|                   | Smart Lock                     | Smart Lock for Chrome を許可しない            |
|                   | タスク マネージャ                      | ユーザーがタスク マネージャを使用してプロセスを終了で<br>きないようにする |
|                   | サイト分離                          | すべてのウェブサイトに対してサイト分離を有効にする               |
|                   | アイドル設定                         | 2分                                      |
| <u>Chrome の設定</u> | アイドル時の操作                       | スリープ                                    |
|                   | スリープ時の画面のロック                   | 画面をロックする                                |
|                   | シークレット モード                     | シークレット モードを無効にする                        |
|                   | ホストドメインへのリモート<br>アクセス          | [<ドメイン名>.com]                           |
|                   | セーフサーチと制限付きモード                 | セーフサーチと制限付き YouTube を常に使用する             |
|                   | URL のブロック                      | [必要に応じ定義する、または「*」を指定してすべてをブロッ<br>クする]   |
|                   | デベロッパー ツール                     | 許可しない                                   |
|                   | セーフ ブラウジング                     | 常に有効にする                                 |
|                   | ダウンロードの制限                      | 危険なダウンロードをブロックする                        |
|                   | セーフブラウジングの警告回避の無効化             | 回避を許可しない                                |
|                   | ネットワークを経由したファイル共有の許可           | 無効にする                                   |
|                   | 外部ストレージ デバイス                   | 外部ストレージ デバイスを許可しない                      |
|                   | シングル サインオン                     | SAML ベースのシングル サインオンを有効にする               |
|                   | シングル サインオンの再ログインの頻度            | 1日~4週間                                  |

### / Google Workspace コアサービス設定例 3/4

| カテゴリ                   | 設定                   | 設定例                                                                                           |
|------------------------|----------------------|-----------------------------------------------------------------------------------------------|
|                        | テーマ                  | 無効にする                                                                                         |
|                        | ユーザーの開封確認            | 無効にする                                                                                         |
|                        | Labs                 | 無効にする                                                                                         |
| <u>メールの設定</u>          | 高度なLabs              | 無効にする                                                                                         |
|                        | 情報保護モード              | 無効にする                                                                                         |
|                        | オフライン Gmail          | オンにする                                                                                         |
|                        | 配信を制限                | <[ドメイン名].education>                                                                           |
|                        | クライアント               | Chat を優先                                                                                      |
|                        | 招待状の自動承諾             | オフにする                                                                                         |
|                        | チャットの履歴設定            | オンにする                                                                                         |
| Google Chat と従来の       |                      | ユーザーが変更できないようにする                                                                              |
| Hangouts Chats の設定     | 外部チャット               | オフにする                                                                                         |
|                        | 外部へのステータスの表示         | オフにする                                                                                         |
|                        | 外部ユーザー参加のチャット<br>ルーム | オフにする                                                                                         |
|                        | BotとWebhook          | 無効にする                                                                                         |
|                        | 電話通信                 | 無効にする                                                                                         |
|                        | クライアントログのアップロード      | 有効にする                                                                                         |
|                        | デフォルトの動画の品質          | デフォルトではトップレベルに設定= 自動的に調整<br>All-Students グループに対して低帯域幅に設定する                                    |
| <u>Google Meet の設定</u> | ビデオ通話                | デフォルトではトップレベルに設定= 最上位の組織<br>部門で無効にする<br>All-Teachers グループに対して有効にする<br>All-Admin グループに対して有効にする |
|                        | 電話番号の提供              | 無効にする                                                                                         |
|                        | 録画とストリーム             | 最上位の組織部門に対して無効にする<br>主なグループに対して有効にする                                                          |

### / Google Workspace コアサービス設定例 4/4

| カテゴリ                                     | 設定                              | 設定例                                    |
|------------------------------------------|---------------------------------|----------------------------------------|
|                                          | ビデオ会議の自動追加                      | 無効にする                                  |
| カレンダーの設定                                 | 2 次共有                           | 予定の有無のみ                                |
| <u> </u>                                 | 削除済みユーザーの今後の予<br>定を通知なしでキャンセルする | 有効にする                                  |
|                                          | サイトの作成<br>(新しいGoogle サイト)       | 最上位の組織部門で無効にする<br>教師と管理者のグループに対して有効にする |
| <u>Google サイトの設定</u>                     | Google サイト<br>(以前の Google サイト)  | デフォルトで無効、非表示                           |
|                                          | サイトの共有<br>(以前のGoogle サイト)       | 閉鎖する                                   |
| <u>Vault およびデータ保持に</u><br><u>関するポリシー</u> | デフォルトの保持ポリシー                    | 全ユーザーのすべてのサービスで18 か月間保持す<br>る          |

### Appendix

□ Google for Education Japan YouTube チャンネル

Google for Education Japan の YouTube チャンネルでは、管理コンソールの チュートリアル動画も用意しております。各動画 1~2分にまとまっております ので、本ガイドブックと合わせてご活用ください。 動画は<u>こちら</u>もしくは以下の QRコードからアクセスください。

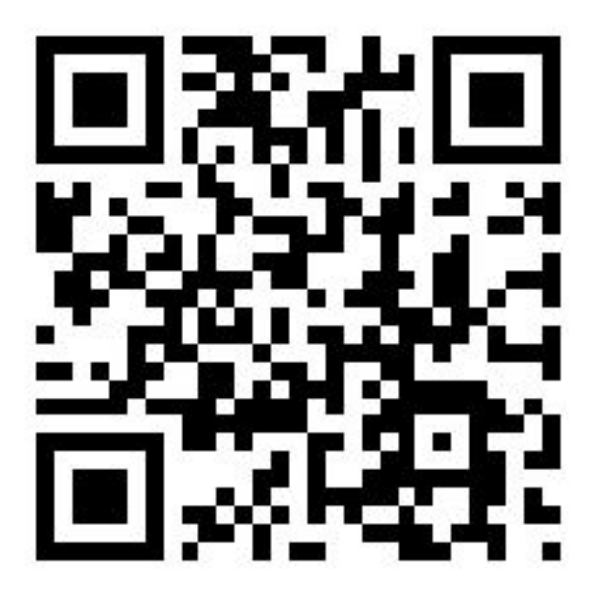

□ Google Workspace for Education 管理者向けへルプページ

管理コンソールに関する、管理者向けのヘルプページは <u>こちら</u>を参照ください。